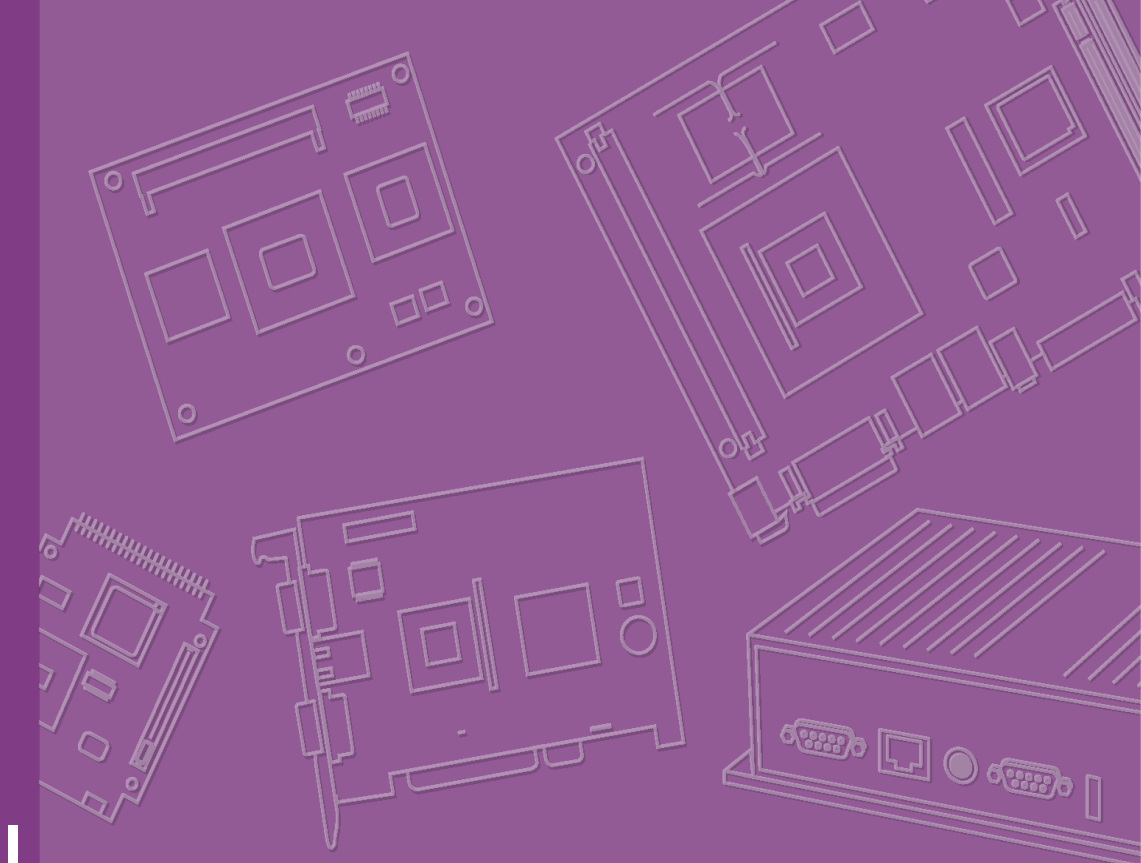

## **User Manual**

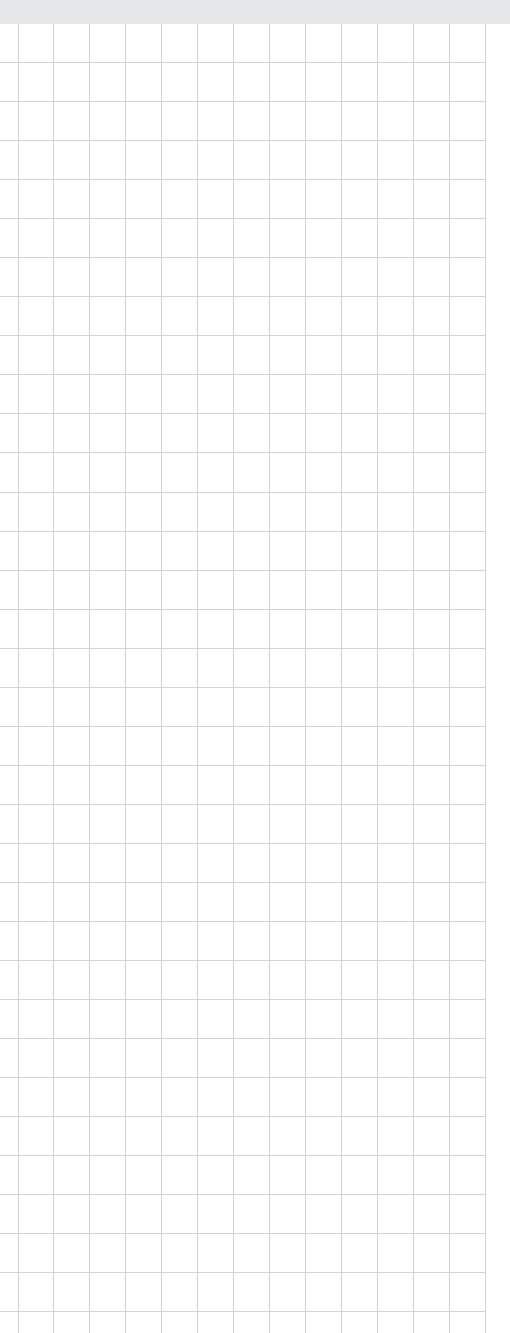

## PCA-6011

PICMG 1.0 Full-sized Intel<sup>®</sup> LGA775 Core<sup>™</sup>2 Quad CPU Card with VGA/Dual GbE LAN

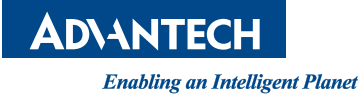

## Copyright

The documentation and the software included with this product are copyright 2011 by Advantech Co., Ltd. All rights are reserved. Advantech Co., Ltd. reserves the right to make improvements in the products described in this manual at any time without notice. No part of this manual may be reproduced, copied, translated or transmitted in any form or by any means without the prior written permission of Advantech Co., Ltd. Information provided in this manual is intended to be accurate and reliable. However, Advantech Co., Ltd. assumes no responsibility for its use, nor for any infringements of the rights of third parties, which may result from its use.

### **Acknowledgements**

AMI is a trademark of American Megatrends Inc.

IBM and PC are trademarks of International Business Machines Corporation.

Intel® Core<sup>TM</sup> 2 Quad, Core<sup>™</sup> 2 Duo, and Celeron® are trademarks of Intel Corporation.

WinBond is a trademark of Winbond Corporation.

All other product names or trademarks are the properties of their respective owners.

## A Message to the Customer

#### **Advantech Customer Services**

Each and every Advantech product is built to the most exacting specifications to ensure reliable performance in the harsh and demanding conditions typical of industrial environments. Whether your new Advantech equipment is destined for the laboratory or the factory floor, you can be assured that your product will provide the reliability and ease of operation for which the name Advantech has come to be known.

Your satisfaction is our primary concern. Here is a guide to Advantech's customer services. To ensure you get the full benefit of our services, please follow the instructions below carefully.

#### **Technical Support**

We want you to get the maximum performance from your products. So if you run into technical difficulties, we are here to help. For the most frequently asked questions, you can easily find answers in your product documentation. These answers are normally a lot more detailed than the ones we can give over the phone.

So please consult this manual first. If you still cannot find the answer, gather all the information or questions that apply to your problem, and with the product close at hand, call your dealer. Our dealers are well trained and ready to give you the support you need to get the most from your Advantech products. In fact, most problems reported are minor and are able to be easily solved over the phone.

In addition, free technical support is available from Advantech engineers every business day. We are always ready to give advice on application requirements or specific information on the installation and operation of any of our products.

## **Declaration of Conformity**

#### FCC Class A

Note: This equipment has been tested and found to comply with the limits for a Class A digital device, pursuant to part 15 of the FCC Rules. These limits are designed to provide reasonable protection against harmful interference when the equipment is operated in a commercial environment. This equipment generates, uses, and can radiate radio frequency energy and, if not installed and used in accordance with the instruction manual, may cause harmful interference to radio communications. Operation of this equipment in a residential area is likely to cause harmful interference in which case the user will be required to correct the interference at his own expense.

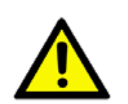

**Caution!** There is a danger of a new battery exploding if it is incorrectly installed. Do not attempt to recharge, force open, or heat the battery. Replace the battery only with the same or equivalent type recommended by the manufacturer. Discard used batteries according to the manufacturer's instructions.

## **Memory Compatibility**

| Brand     | Size | Speed | Туре | Memory                                     | Advantech PN         |
|-----------|------|-------|------|--------------------------------------------|----------------------|
|           | 1GB  | 1066  | DDR3 | SEC K4B1G0846D-HCF8 (128x8)                | 96D3-1G1066NN-<br>TR |
| Transcend | 1GB  | 1066  | DDR3 | SEC K4B1G0846D HCH9<br>ENJ038A3 (128x8)    | 96D3-1G1066NN-<br>TR |
|           | 2GB  | 1066  | DDR3 | SEC K4B1G0846D-HCF9(128x8)                 | 96D3-2G1066NN-<br>TR |
|           | 1GB  | 1066  | DDR3 | ELPIDA J1108BABG-AE-E<br>(128x8)           | 96D3-1G1066NN-<br>AP |
|           | 1GB  | 1066  | DDR3 | ELPIDA J1108BABG-DJ-E (128x8)              | 96D3-1G1066NN-<br>AP |
| Apacer    | 2GB  | 1066  | DDR3 | ELPIDA J1108BABG-AE-E<br>(128x8)           | 96D3-2G1066NN-<br>AP |
|           | 2GB  | 1066  | DDR3 | ELPIDA J1108BABG-DJ-E<br>092109D1P (128x8) | 96D3-2G1066NN-<br>AP |
|           | 4GB  | 1066  | DDR3 | Hynix H5TQ2G83AFR H9C<br>(256x8)           | NA                   |
| ATP       | 4GB  | 1066  | DDR3 | SAMSUNG 940 K4B2G0846B-<br>HCF8 (256x8)    | 96D3-4G1066NN-<br>AP |

## **Specification Comparison**

| Part Number      | LAN        | VGA | СОМ | SATA | USB | DVI              | CF               |
|------------------|------------|-----|-----|------|-----|------------------|------------------|
| PCA-6011VG-00A1E | Single GbE | Yes | 2   | 4    | 8   | No<br>(Optional) | No<br>(Optional) |
| PCA-6011G2-00A1E | Dual GbE   | Yes | 2   | 4    | 7   | No<br>(Optional) | No<br>(Optional) |

## **Processor Support**

| Processors                                 | Long-life supported       |
|--------------------------------------------|---------------------------|
| Intel® Core <sup>TM</sup> 2 Quad processor | Q9400                     |
| Intel® Core <sup>TM</sup> 2 Duo processor  | E8400/E7400/ E6400/ E4300 |
| Intel® Pentium® processor                  | E5300                     |
| Intel Celeron processor 440                | Celeron 440               |

## **Product Warranty (2 years)**

Advantech warrants to you, the original purchaser, that each of its products will be free from defects in materials and workmanship for two years from the date of purchase.

This warranty does not apply to any products which have been repaired or altered by persons other than repair personnel authorized by Advantech, or which have been subject to misuse, abuse, accident or improper installation. Advantech assumes no liability under the terms of this warranty as a consequence of such events.

Because of Advantech's high quality-control standards and rigorous testing, most of our customers never need to use our repair service. If an Advantech product is defective, it will be repaired or replaced at no charge during the warranty period. For outof-warranty repairs, you will be billed according to the cost of replacement materials, service time and freight. Please consult your dealer for more details.

If you think you have a defective product, follow these steps:

- 1. Collect all the information about the problem encountered. (For example, CPU speed, Advantech products used, other hardware and software used, etc.) Note anything abnormal and list any onscreen messages you get when the problem occurs.
- 2. Call your dealer and describe the problem. Please have your manual, product, and any helpful information readily available.
- 3. If your product is diagnosed as defective, obtain an RMA (return merchandise authorization) number from your dealer. This allows us to process your return more quickly.
- 4. Carefully pack the defective product, a fully-completed Repair and Replacement Order Card and a photocopy proof of purchase date (such as your sales receipt) in a shippable container. A product returned without proof of the purchase date is not eligible for warranty service.
- 5. Write the RMA number visibly on the outside of the package and ship it prepaid to your dealer.

## **Initial Inspection**

Before you begin installing your single board computer, please make sure that the following materials have been shipped:

- PCA-6011 Intel® LGA775 processor-based single board computer
- 1 PCA-6011 startup manual
- 1 CD with driver utility and manual (in PDF format)
- 1 Ultra ATA 66/100 IDE cable
- 2 Serial ATA HDD data cable
- 2 Serial ATA HDD power cable
- 1 Printer (parallel) port & COM port cable kit
- 1 Y cable for PS/2 keyboard and PS/2 mouse
- 1 USB cable with 4 ports
- 1 Jumper pack
- 1 User Note for Full-Size CPU card
- 1 User Note for LGA775 CPU
- 1 warranty card

- P/N: 1701400452 P/N: 1700003194 P/N: 1703150102 P/N: 1701260305 P/N: 1700060202 P/N: 1700008461 P/N: 9689000068
- P/N: 2002721020

If any of these items are missing or damaged, contact your distributor or sales representative immediately. We have carefully inspected the PCA-6011 mechanically and electrically before shipment. It should be free of marks and scratches and in perfect working order upon receipt. As you unpack the PCA-6011, check it for signs of shipping damage. (For example, damaged box, scratches, dents, etc.) If it is damaged or it fails to meet the specifications, notify our service department or your local sales representative immediately. Also notify the carrier. Retain the shipping carton and packing material for inspection by the carrier. After inspection, we will make arrangements to repair or replace the unit.

#### Note!

PCA-6011 must use a proprietary CPU cooler; we strongly recommend purchasing it from Advantech (p/n: 1750000332).

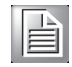

## Contents

| Chapter | 1    | Hardware Configuration                                   | 1                 |
|---------|------|----------------------------------------------------------|-------------------|
|         | 1.1  | Introduction                                             | 2                 |
|         | 1.2  | Features                                                 | 2                 |
|         | 1.3  | Specifications                                           | 3                 |
|         |      | 1.3.1 System                                             | 3                 |
|         |      | 1.3.2 Memory                                             | 3                 |
|         |      | 1.3.3 Input/Output                                       | 3                 |
|         |      | 1.3.4 Ethernet LAN                                       |                   |
|         |      | 1.3.5 Industrial features                                |                   |
|         | 1 /  | 1.3.6 Mechanical and environmental specifications        | 44<br>۸           |
|         | 1.4  | Table 1 1: Jumpers                                       | 44<br>1           |
|         |      | Table 1.2: Connectors                                    | <del>-</del><br>5 |
|         | 15   | Board Lavout: Jumper and Connector Locations             | 6                 |
|         | 1.0  | Figure 1.1 Jumper and Connector locations                | 0<br>6            |
|         | 1.6  | PCA-6011 Block Diagram                                   | 7                 |
|         |      | Figure 1.2 PCA-6011 Block Diagram                        | 7                 |
|         | 1.7  | Safety Precautions                                       | 8                 |
|         | 1.8  | Jumper Settings                                          | 8                 |
|         |      | 1.8.1 How to set jumpers                                 | 8                 |
|         |      | 1.8.2 CMOS clear (CMOS1)                                 | 8                 |
|         |      | Table 1.3: CMOS (CMOS1)                                  | 9                 |
|         |      | 1.8.3 Watchdog timer output (JWDT1)                      | 9                 |
|         |      | Table 1.4: Watchdog timer output (JWDT1)                 | 9                 |
|         | 1.9  | System Memory                                            | 9                 |
|         |      | 1.9.1 CPU FSB and memory speed                           | 9                 |
|         | 1.10 | Memory Installation Procedures                           | 9                 |
|         | 1.11 | Cache Memory                                             | 10                |
|         | 1.12 | Processor Installation                                   | 10                |
|         | 1.13 | Power Model Setting and Installation                     | 11                |
|         |      | 1.13.1 AT Mode                                           | 11                |
|         | 1.14 | AIX Mode                                                 | 13                |
| Chapter | 2    | Connecting Peripherals                                   | .15               |
|         | 2.1  | Introduction                                             | 16                |
|         | 2.2  | IDE Connectors (IDE1)                                    | 16                |
|         | 2.3  | Floppy Drive Connector (FDD1)                            | 17                |
|         | 2.4  | Parallel Port (LPT1)                                     | 17                |
|         | 2.5  | VGA Connector (VGA1)                                     | 18                |
|         | 2.6  | Serial Ports (COM1, COM2)                                | 18                |
|         | 2.7  | PS/2 Keyboard and Mouse Connector (KBMS1)                | 19                |
|         | 2.8  | External Keyboard & Mouse (KBMS2)                        | 19                |
|         | 2.9  | CPU Fan Connector (CPUFAN1)                              | 20                |
|         | 2.10 | Front Panel Connectors (JFP1, JFP2, JFP3)                | 20                |
|         |      | 2.10.1 ATX SOIT POWER SWITCH (JFP1 / PWR_SW)             | 20                |
|         |      |                                                          | ۲L                |
|         |      | 2.10.3 FIDD LED (JFF2 / FIDDLED)                         | 1 ∠               |
|         |      | 2.10.4 SIVIDUS CUTTECIUT (JFF2/SIVIVIF)                  | ا ∠               |
|         |      | 2.10.0 External speaker (JFF2 / SFEARER)                 | ∠⊺<br>&.KEV       |
|         |      |                                                          | 21                |
|         |      | Table 2.1: ATX Power Supply LED Status (No support for A | T<br>21           |
|         |      | 1 GWOI/                                                  | ····· ∠ I         |

|   | 2.11 | H/W Monitor Alarm (JOBS1)                      | . 22 |
|---|------|------------------------------------------------|------|
|   |      | Table 2.2: Hardware Monitor Alarm setting      | . 22 |
| 2 | 2.12 | LAN RJ45 connector (LAN1/LAN2)                 | 22   |
| 2 | 2.13 | HD Link connector (HDAUD1)                     | 23   |
| 2 | 2.14 | Serial ATA2 Interface (SATA1 ~ SATA4)          | . 23 |
| 2 | 2.15 | LAN LED connector (LAN LED1)                   | 24   |
|   |      | Table 2.3: Front Panel LAN indicator connector | . 24 |
|   | 2.16 | USB (USB12, USB34, USB56, USB78)               | . 25 |
|   | 2.17 | Case open (JCASE1)                             | 25   |
|   |      | • • •                                          |      |

## Chapter 3 AMI BIOS Setup......27

3.1

3.2

| Introdu | uction                                         | 28 |
|---------|------------------------------------------------|----|
|         | Figure 3.1 Setup Program Initial Screen        | 28 |
| Enteri  | ng Setup                                       | 29 |
| 3.2.1   | Main Setup                                     | 29 |
|         | Figure 3.2 Main Setup Screen                   | 29 |
| 3.2.2   | Advanced BIOS Features Setup                   | 30 |
|         | Figure 3.3 Advanced BIOS Features Setup Screen | 30 |
|         | Figure 3.4 CPU Configuration Settings          | 30 |
|         | Figure 3.5 IDE Configuration                   | 31 |
|         | Figure 3.6 Super I/O Configuration             | 32 |
|         | Figure 3.7 Hardware Health Configuration       | 33 |
|         | Figure 3.8 APM Configuration                   | 34 |
|         | Figure 3.9 MPS Configuration                   | 35 |
|         | Figure 3.10Smbios Configuration                | 35 |
| 3.2.3   | PCI/PNP Setup                                  | 37 |
|         | Figure 3.11PCI/PNP Setup_1                     | 37 |
|         | Figure 3.12PCI/PNP Setup_2                     | 37 |
| 3.2.4   | Boot Settings                                  | 39 |
|         | Figure 3.13 Boot Settings                      | 39 |
|         | Figure 3.14Boot Settings Configuration         | 39 |
| 3.2.5   | Security Settings                              | 40 |
|         | Figure 3.15Security Settings                   | 40 |
| 3.2.6   | Advanced Chipset Settings                      | 41 |
|         | Figure 3.16Advanced Chipset Settings           | 41 |
|         | Figure 3.17North Bridge Configuration          | 41 |
|         | Figure 3.18Video Function Configuration        | 42 |
|         | Figure 3.19 South Bridge Chipset Configuration | 43 |
| 3.2.7   | Exit Options                                   | 44 |
|         | Figure 3.20Exit Options                        | 44 |
|         |                                                |    |

## Chapter 4 Chipset Software Installation Utility 47

| 4.1 | Before You Begin        | 48 |
|-----|-------------------------|----|
| 4.2 | Introduction            | 48 |
| 4.3 | Windows XP Driver Setup | 49 |

## Chapter 5 VGA Setup ...... 53

| 5.1 | Introduction                     | 54 |
|-----|----------------------------------|----|
| 5.2 | Preparation for VGA Driver Setup | 54 |
| 5.3 | Windows XP Driver Setup          | 56 |

# Chapter6LAN Configuration596.1Introduction60

| 6.2        | Features                                                                              | 60                    |
|------------|---------------------------------------------------------------------------------------|-----------------------|
| 6.3        | Installation                                                                          | 60                    |
| 6.4        | Win XP Driver Setup                                                                   | 61                    |
| Appendix A | Programming the Watchdog Timer                                                        | 65                    |
| A.1        | Programming the Watchdog Timer                                                        | 66                    |
|            | A.1.1 Watchdog timer overview                                                         | 66                    |
|            | A.1.2 Jumper selection                                                                | 66                    |
|            | A.1.3 Programming the Watchdog Timer                                                  | 66                    |
|            | Table A.1: Watchdog Timer Registers                                                   | 68                    |
|            | A.1.4 Example Program                                                                 | 69                    |
| Appendix B | I/O Pin Assignments                                                                   | 73                    |
| B.1        | IDE Hard Drive Connector (IDE1)<br>Table B 1: IDE Hard Drive Connector (IDE1)         | 74<br>74              |
| В 2        | Floppy Drive Connector (EDD1)                                                         | 7 4                   |
| 0.2        | Table B 2: Floppy Drive Connector (FDD1)                                              | 70                    |
| В3         | Parallel Port Connector (I PT1)                                                       | 76                    |
| 2.0        | Table B 3 <sup>-</sup> Parallel Port Connector (I PT1)                                | 76                    |
| B.4        | VGA Connector (VGA1)                                                                  |                       |
|            | Table B.4: VGA Connector (VGA1)                                                       |                       |
| B.5        | RS-232 Serial Port (COM1, COM2)                                                       | 77                    |
| -          | Table B.5: RS-232 Serial Port (COM1, COM2)                                            | 77                    |
| B.6        | PS/2 Keyboard/Mouse Connector (KBMS1)                                                 | 78                    |
|            | Table B.6: PS/2 Keyboard/Mouse Connector (KBMS1)                                      | 78                    |
| B.7        | External Keyboard Connector (KBMS2)                                                   | 78                    |
|            | Table B.7: External Keyboard Connector (KBMS2)                                        | 78                    |
| B.8        | CPU Fan Power Connector (CPUFAN1)                                                     | 79                    |
|            | Table B.8: CPU Fan Power Connector (CPUFAN1)                                          | 79                    |
| B.9        | Power LED and Keyboard Lock Connector (JFP3 / PWR_LED & KEY                           | ′<br>79               |
|            | Table B.9: Power LED and Keyboard Lock Connector (JEP3                                | /                     |
|            | PWR LED & KEY LOCK)                                                                   | ,<br>79               |
| B.10       | External Speaker Connector (JFP2 / SPEAKER)                                           | 80                    |
|            | Table B.10:External Speaker Connector (JFP2 / SPEAKER).                               | 80                    |
| B.11       | Reset Connector (JFP1 / RESET)                                                        | 80                    |
|            | Table B.11:Reset Connector (JFP1 / RESET)                                             | 80                    |
| B.12       | HDD LED (JFP2 / HDDLED)                                                               | 80                    |
|            | Table B.12:HDD LED (JFP2 / HDDLED)                                                    | 80                    |
| B.13       | ATX Soft Power Switch (JFP1 / PWR_SW)                                                 | 81                    |
|            | Table B.13:ATX Soft Power Switch (JFP1 / PWR_SW)                                      | 81                    |
| B.14       | SM Bus Connector (JFP2/SNMP)                                                          | 81                    |
|            | Table B.14:SM BUX Connector (JFP2/SNMP)                                               | 81                    |
| B.15       | HD Link connector (HDAUD1)                                                            | 81                    |
|            | Table B.15:HD Link Connector (HDAUD1)                                                 | 81                    |
| B.16       | LAN LED Connector (LAN LED1)                                                          | 82                    |
| 5 / -      | Table B.16:LAN LED Connector (LANLED1)                                                | 82                    |
| B.17       | AT Power Connector (ATXF1)                                                            | 82                    |
| D 40       | Table B.17:AT Power Connector (ATXF1)                                                 | 82                    |
| B.18       | Toble B 19:4/W Manitar Alarm (JOBC1)                                                  | Ծპ                    |
| D 40       |                                                                                       | Ծპ                    |
| B.19       | Table B 10:119 Connector (USB12, USD30, USB/8)                                        | 03<br>\ 03            |
| D 20       | Table D. 13.000 COILLECUL (UOD12, UOD34, UOD30, UOD78<br>Case Open Connector (ICASE1) | נס<br>בע              |
| D.20       | Table B 20:Case Open Connector ( ICASE1)                                              | 03<br>83              |
| R 91       | GPIO Pin Header (GPIO1)                                                               | 03<br>8/              |
| 0.21       | Table B 21:GPIO Pin Header (GPIO1)                                                    | 0- <del>1</del><br>84 |
|            |                                                                                       | +                     |

| B.22 | System I/O Ports                   | 84 |
|------|------------------------------------|----|
|      | Table B.22:System I/O Ports        |    |
| B.23 | DMA Channel Assignments            | 85 |
|      | Table B.23:DMA Channel Assignments | 85 |
| B.24 | Interrupt Assignments              | 85 |
|      | Table B.24:Interrupt Assignments   | 85 |
| B.25 | 1st MB Memory Map                  | 86 |
|      | Table B.25:1st MB Memory Map       | 86 |
| B.26 | PCI Bus Map                        | 86 |
|      | Table B.26:PCI Bus Map             | 86 |
|      |                                    |    |

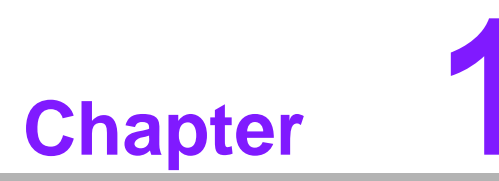

Hardware Configuration

## 1.1 Introduction

The PCA-6011 is designed with the Intel® G41 + ICH7/ICH7R (only for G2 SKU) to support Core<sup>TM</sup> 2 Quad / Core<sup>TM</sup> 2 Duo /channel 440 processors (refer to "Processor Support" on page v) with a 800/1066/1333 MHz front side bus and dual channel DDR3 800/1066 MHz memory up to 4 GB. It follows the PICMG 1.0 specification and is the best solution for high-performance computing and applications that demand a wide I/O bandwidth.

The PCA-6011 offers a high-performance cost-saving integrated graphics unit, built into the Intel® G41 chipset, and features the unique Intel® GMA X4500 technology, including built-in support for smooth high-definition video playback without the need for add-on video cards or decoders. It has 2 DIMM sockets in two separate memory channels. It accepts up to 4 GB DDR3 SDRAM memory--plenty for most applications. The PCA-6011 supports 1 to 2 Gigabit Ethernet LAN via dedicated PCI Express x 1 bus, which offers bandwidths up to 500 MB/sec., eliminating network data flow bottle-necks, and incorporating Gigabit Ethernet to operate at 1000 Mbps. High reliability and outstanding performance make the PCA-6011 the ideal platform for industrial networking applications.

Four Serial ATA ports (up to 300 MB/s) allow the use of long, thin SATA cables for storage devices, eliminating cabling issues inside the industrial-grade chassis. In addition, the PCA-6011 also provides most of the popular I/O interfaces including up to eight USB 2.0 ports, 2 RS-232 ports, one enhanced parallel port and a floppy disk interface.

The PCA-6011 is designed for extended reliability, and is built especially to suit demanding industrial environments. The CMOS data backup and restore function protects the BIOS setup data from loss due to battery failure.

The PCA-6011 also adopts Advantech's unique patented "AT Mode Control Circuit" for AT Power Mode. With all these excellent features and outstanding performance, the PCA-6011 is definitely an ideal platform for today's industrial applications.

## **1.2 Features**

- Compliance with PICMG 1.0
- Supports LGA 775 Intel® Core<sup>™</sup> 2 Quad / Core<sup>™</sup> 2 Duo/Celeron® 440 FSB 800/1066/1333 MHz processors (refer to "Processor Support" on page iv)
- Supports Dual Channel DDR3 800/1066 MHz up to 4 GB
- Single Gigabit Ethernet for PCA-6011VG and Dual Gigabit Ethernet for PCA-6011G2 via dedicated PCI Express x1 Bus
- 4 SATA2 connector
- 8 USB 2.0 ports for PCA-6011VG and 7 ports for PCA-6011G2
- 2 COM ports support RS-232
- CMOS automatic backup and restore to prevent accidental data loss of BIOS setup
- Supports 4 x RS-422/485 with auto-flow by PCA-COM485-00A1E module
- Smart fan control

## 1.3 Specifications

#### 1.3.1 **System**

- CPU: Intel® LGA 775 Core<sup>TM</sup> 2 Quad, Core<sup>TM</sup> 2 Duo, Celeron® 440 up to 2.66/ 3.33/2.2 GHz, (refer to "Processor Support" on page iv), FSB 800/1066/1333 MHz. PCA-6011 also has an optional CPU cooler (1750000332) for customers who use high-speed CPUs in 2U chassis or in a high-temperature environment.
- L2 cache: CPU has built-in 6 MB (for Core<sup>™</sup> 2 Quad), 6 MB (for Core<sup>™</sup> 2 Duo), 512 KB (for Celeron 440 CPU) full-speed L2 cache
- BIOS: AMI 16 MB SPI Flash
- System chipset: Intel G41 + ICH7/ICH7R(Only for G2 SKU)
- SATA/EIDE hard disk drive interface: Four on-board SATA2 connectors with data transmission rate up to 300 MB/s. One on-board IDE connector supporting up to two enhanced IDE devices. Supports PIO mode 4 (16.67MB/s data transfer rate) and ATA 33/66/100 (33/66/100MB/s data transfer rate.) BIOS enabled/disabled.
- **Floppy disk drive interface:** Supports one floppy disk drive, 5¼" (360 KB and 1.2 MB) or 3½" (720 KB, 1.44 MB). BIOS enable/disable.

#### 1.3.2 Memory

RAM: Up to 4 GB in two 240-pin DIMM sockets. Supports dual-channel DDR3 800/1066 SDRAM.

#### 1.3.3 Input/Output

- **PCI bus:** 32 bit / 33MHz to the backplane
- Enhanced parallel port: Configured to LPT1, or disabled. Standard DB-25 female connector provided. Supports EPP/SPP/ECP
- Serial ports: Two serial ports on-board. One pin header and one 9-pin D Sub connector located on the mounting bracket for easy connection
- Keyboard and PS/2 mouse connector: One 6-pin mini-DIN connector is located on the mounting bracket for easy connection to a keyboard or PS/2 mouse. An on board keyboard pin header connector is also available
- USB port: Supports up to eight USB 2.0 ports with transmission rate up to 480 Mbps

#### **1.3.4 Ethernet LAN**

- Supporting dual 10/100/1000 Mbps Ethernet port(s) via PCI Express x1 bus which provides 500 MB/s data transmission rate
- Controller:
  - LAN 1: Intel® 82583V
  - LAN 2: Intel® 82583V

#### **1.3.5 Industrial features**

Watchdog timer: Can generate a system reset. The watchdog timer is programmable to 255 levels, with each unit set to equal either one second or one minute.

#### **1.3.6 Mechanical and environmental specifications**

- Operating temperature: 0 ~ 60° C (32 ~ 140° F, depending on CPU) (operating humidity: 40° C @ 85% RH Non-Condensing)
- Storage temperature: -40 ~ 85° C (-40 ~ 185° F) non-condensing and 60° C @ 95% RH non-condensing
- Power supply voltage: +5 V, +12 V, +5 VSBY
- Power consumption:
  - Configuration1: +5 V at 4.04 A, +12 V at 5.14 A, +5 VSBY at 0.17 A (Intel Core 2 Quad processor Q9400 2.66 GHz, 95 W, 1333 MHz FSB + 2 x 2 GB DDR3 1066)
  - Configuration2: +5 V at 3.4 A, +12 V at 3.63 A, +5 VSBY at 0.15 A (Intel Core 2 Duo processor E8400 3.0 GHz, 65 W, 1333 MHz FSB + 2 x 2 GB DDR3 1066)
- Board size: 338 x 122 mm (13.3" x 4.8")
- **Board weight:** 1.0 kg (2.2 lb)

### **1.4 Jumpers and Connectors**

Connectors on the PCA-6011 single board computer link it to external devices such as hard disk drives and a keyboard. In addition, the board has a number of jumpers used to configure the system for any desired application.

The tables below list the function of each of the board jumpers and connectors. Later sections in this chapter give instructions on setting jumpers. Chapter 2 gives instructions for connecting external devices to the motherboard.

| Table 1.1: Jumpers |                                 |  |
|--------------------|---------------------------------|--|
| Label              | Function                        |  |
| CMOS1              | CMOS Clear                      |  |
| JWDT1              | Watchdog timer output selection |  |

| Table 1.2: Connect | ors                                                                       |
|--------------------|---------------------------------------------------------------------------|
| Label              | Function                                                                  |
| IDE1               | IDE connector                                                             |
| FDD1               | Floppy Drive connector                                                    |
| LPT1               | Parallel port                                                             |
| VGA1               | VGA connector                                                             |
| COM1/COM2          | RS232 serial ports connector, or COM1: RS232 9-pin Box Header (on G2 sku) |
| KBMS1              | PS/2 keyboard and mouse connector                                         |
| KBMS2              | External keyboard/mouse connector                                         |
| JIR1               | Infrared connector                                                        |
| CPUFAN1            | CPU fan power connector                                                   |
| JFP1               | Power and Reset button connector                                          |
| JFP2               | HDD LED/Speaker connector                                                 |
| JFP3               | Reset connector/ATX soft power switch                                     |
| JOBS1              | HW Monitor Alarm<br>Close: Enable OBS Alarm<br>Open: Disable OBS Alarm    |
| LAN1               | LAN RJ45 connector                                                        |
| LAN2 (PCA-6011G2)  | LAN RJ45 connector                                                        |
| HDAUD1             | HD link connector                                                         |
| SATA1              | Serial ATA1                                                               |
| SATA2              | Serial ATA2                                                               |
| SATA3              | Serial ATA3                                                               |
| SATA4              | Serial ATA4                                                               |
| LANLED1            | LAN LED connector                                                         |
| USB12              | Two USB port pin headers                                                  |
| USB34              | Two USB port pin headers                                                  |
| USB56              | Two USB port pin headers                                                  |
| USB78              | Two USB port pin headers                                                  |
| DIMMA1             | Memory connector channel A                                                |
| DIMMB1             | Memory connector channel B                                                |
| LPC1               | Low pin count connector                                                   |
| SPI1               | BIOS SPI Socket                                                           |
| JCASE1             | Case open                                                                 |
| ATX12V1            | 12 V connector                                                            |
| ATXF1              | ATX feature connector                                                     |
| SMBUS1             | SMBUS                                                                     |
| GPIO1              | GPIO pin header                                                           |

## 1.5 Board Layout: Jumper and Connector Locations

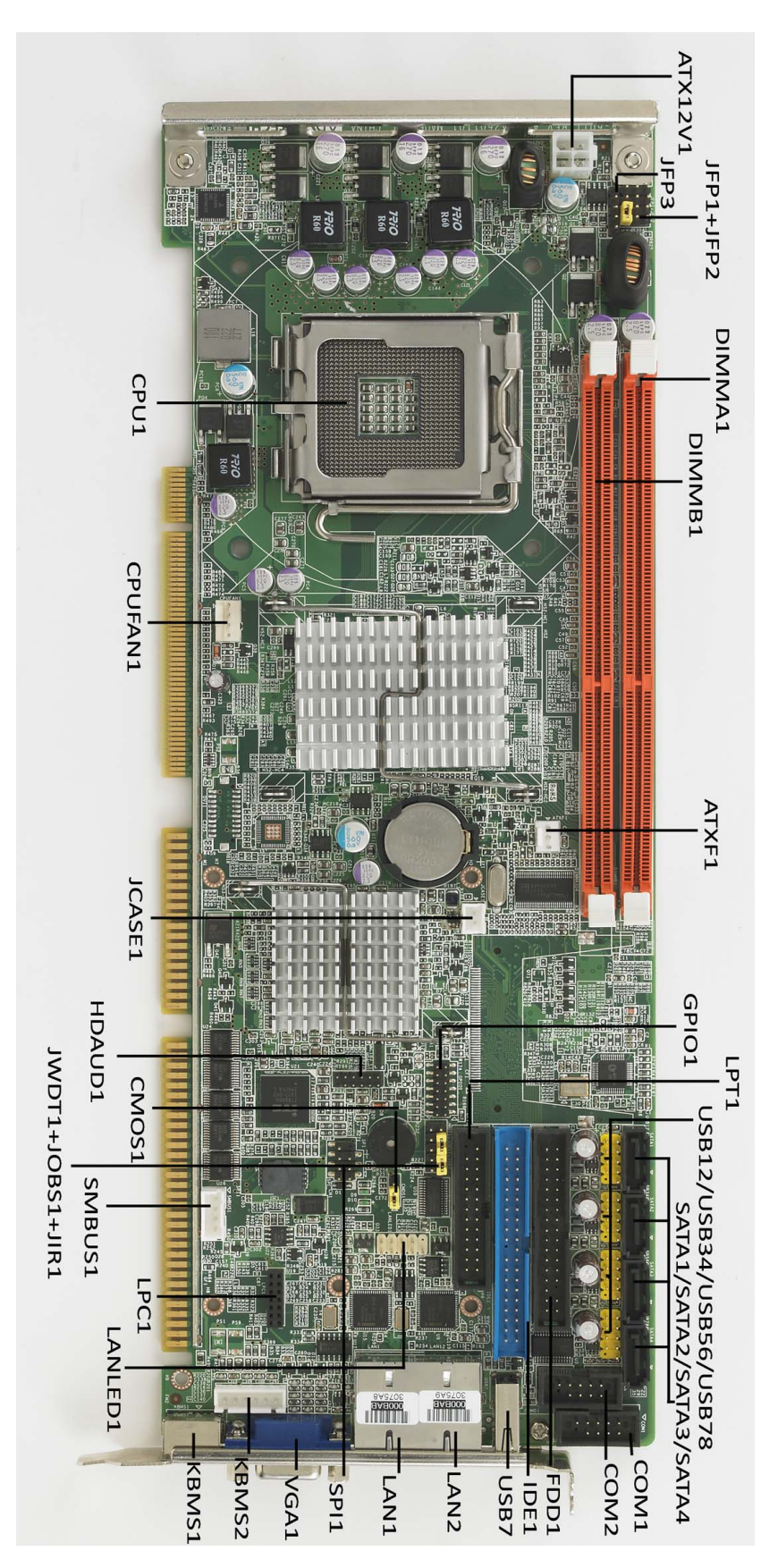

Figure 1.1 Jumper and Connector locations

## 1.6 PCA-6011 Block Diagram

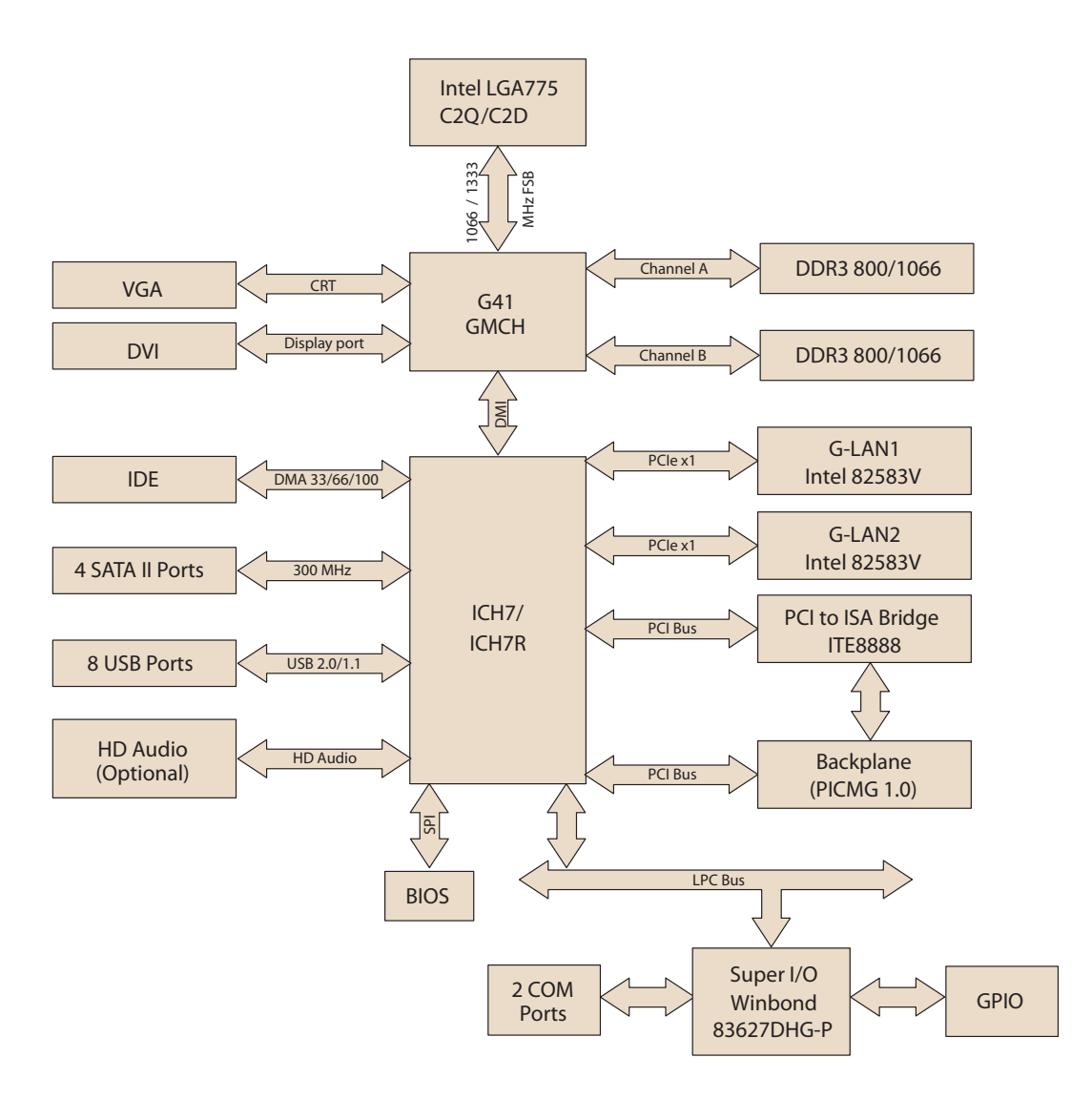

Figure 1.2 PCA-6011 Block Diagram

## **1.7 Safety Precautions**

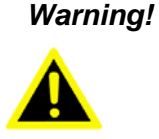

Always completely disconnect the power cord from your chassis whenever you work with the hardware. Do not make connections while the power is on. Sensitive electronic components can be damaged by sudden power surges. Only experienced electronics personnel should open the PC chassis.

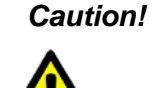

Always ground yourself to remove any static charge before touching the boards. Modern electronic devices are very sensitive to static electric charges. As a safety precaution, use a grounding wrist strap at all times. Place all electronic components on a staticdissipative surface or in a static-shielded bag when they are not in the chassis.

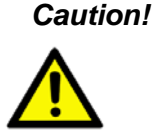

The computer is provided with a battery-powered real-time clock circuit. There is a danger of explosion if battery is incorrectly replaced. Replace only with same or equivalent type recommended by the manufacturer. Discard used batteries according to manufacturer's instructions.

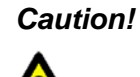

There is a danger of a new battery exploding if it is incorrectly installed. Do not attempt to recharge, force open, or heat the battery. Replace the battery only with the same or equivalent type recommended by the manufacturer. Discard used batteries according to the manufacturer's instructions.

## 1.8 Jumper Settings

This section provides instructions on how to configure your PCA-6011 by setting the jumpers. It also includes the PCA-6011's default settings and your options for each jumper.

#### **1.8.1 How to set jumpers**

You can configure your PCA-6011 to match the needs of your application by setting the jumpers. A jumper is a metal bridge that closes an electrical circuit. It consists of two metal pins and a small metal clip (often protected by a plastic cover) that slides over the pins to connect them. To "close" (or turn ON) a jumper, you connect the pins with the clip. To "open" (or turn OFF) a jumper, you remove the clip. Sometimes a jumper consists of a set of three pins, labeled 1, 2, and 3. In this case you connect either pins 1 and 2, or 2 and 3. A pair of needle-nose pliers may be useful when setting jumpers.

#### 1.8.2 CMOS clear (CMOS1)

The PCA-6011 single board computer contains a jumper that can erase CMOS data and reset the system BIOS information. Normally this jumper should be set with pins 1-2 closed. If you want to reset the CMOS data, set CMOS1 to 2-3 closed for just a few seconds, and then move the jumper back to 1-2 closed. This procedure will reset the CMOS to its default setting.

| Table 1.3: CMOS (CMOS1) |                            |  |
|-------------------------|----------------------------|--|
| Function                | Jumper Setting             |  |
| * Keep CMOS data        | 1<br><b>000</b> 1-2 closed |  |
| Clear CMOS data         | 1<br>000 2-3 closed        |  |
| * default setting       |                            |  |

### **1.8.3 Watchdog timer output (JWDT1)**

The PCA-6011 contains a watchdog timer that will reset the CPU in the event the CPU stops processing. This feature means the PCA-6011 will recover from a software failure or an EMI problem. The JWDT1 jumper settings control the outcome of what the computer will do in the event the watchdog timer is tripped.

| Table 1.4: Watchdog timer output (JWDT1) |                           |  |
|------------------------------------------|---------------------------|--|
| Function                                 | Jumper Setting            |  |
| IRQ11                                    | 1<br>0 0 1-2 closed       |  |
| * Reset                                  | 1<br>○ • • • • 2-3 closed |  |
| *default setting                         |                           |  |

## **1.9 System Memory**

The PCA-6011 has two sockets for 240-pin dual inline memory modules (DIMMs) in two memory channels.

All these sockets use 1.5 V unbuffered double data rate synchronous DRAMs (DDR3 SDRAM). They are available in capacities of 512 MB, 1 GB, and 2 GB. The sockets can be filled in any combination with DIMMs of any size, giving a total memory size up to 4 GB.

#### 1.9.1 CPU FSB and memory speed

The PCA-6011 can accept DDR3 SDRAM memory chips without parity. Also note: The PCA-6011 accepts DDR3 800/1066 MHz SDRAM. The PCA-6011 does NOT support ECC (error checking and correction).

## **1.10 Memory Installation Procedures**

To install DIMMs, first make sure the two handles of the DIMM socket are in the "open" position. i.e. The handles lean outward. Slowly slide the DIMM module along the plastic guides on both ends of the socket. Then press the DIMM module right down into the socket, until you hear a click. This is when the two handles have automatically locked the memory module into the correct position of the DIMM socket. To remove the memory module, just push both handles outward, and the memory module will be ejected by the mechanism in the socket.

## 1.11 Cache Memory

The CPU that PCA-6011 supports built-in 6 MB (for Core 2 Quad), 6 MB (for Core 2 Duo), 512 KB (for Celeron 440) full-speed L2 cache. The built-in second-level cache in the processor yields much higher performance than conventional external cache memories.

## **1.12 Processor Installation**

The PCA-6011 is designed for Intel® LGA 775 socket CPUs.

1. Pull the bar beside the CPU socket outward and lift it.

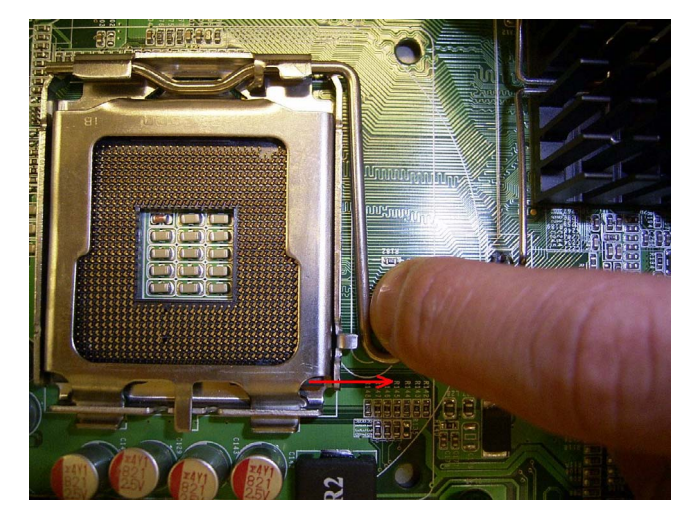

2. Align the triangular marking on the processor with the cut edge of the socket.

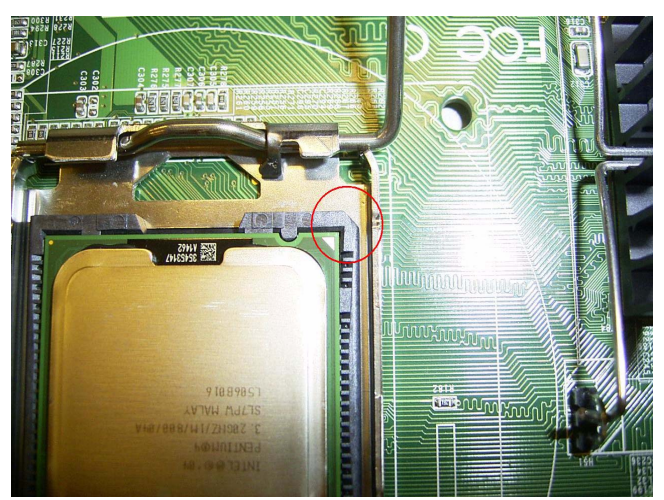

Chapter 1 Hardware Configuration

3. Put back the socket cap and press down the bar to fix it.

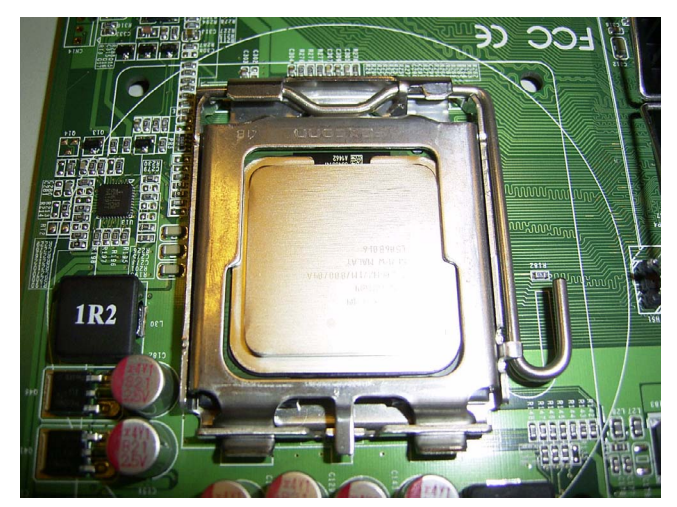

## **1.13 Power Model Setting and Installation**

PCA-6011 can support AT or ATX power model settings.

### 1.13.1 AT Mode

1. Short ATXF1 2-3 pins on CPU board.

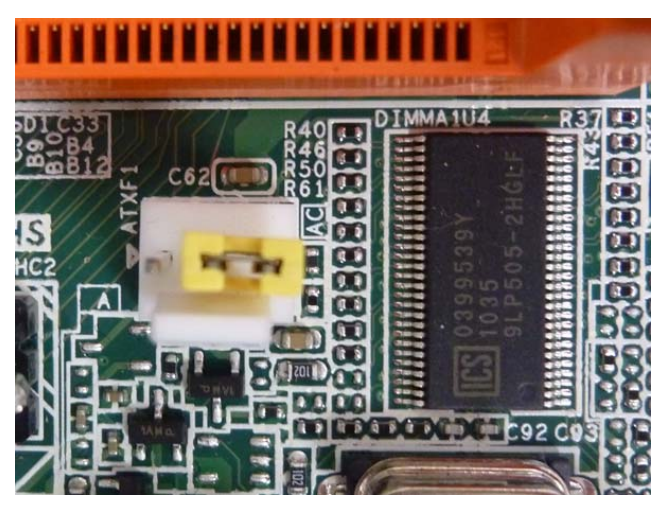

2. Short PSON1(CN1) 1-2 pins on Backplane.

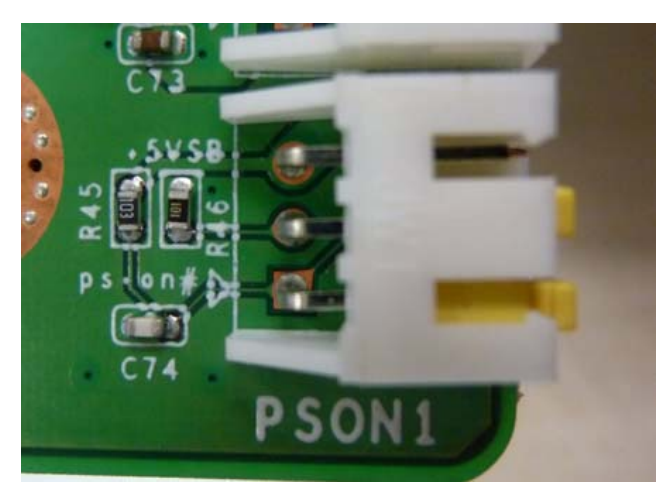

3. Connect the power supply and the ATX12V1 connector on the CPU board.

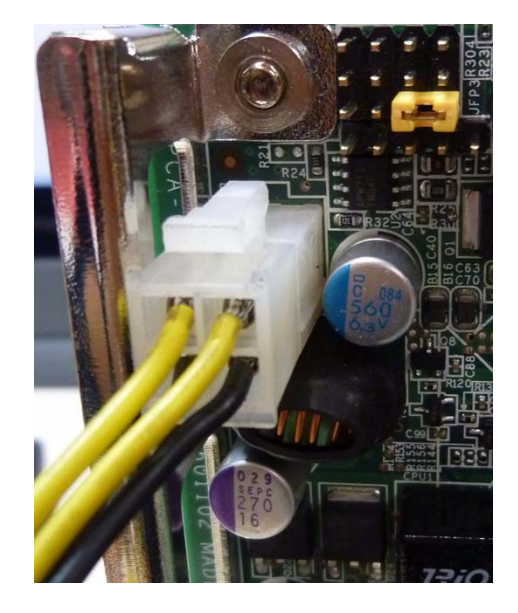

4. Connect the power supply and the EATXPWR1 (VATX1) connector on the CPU board.

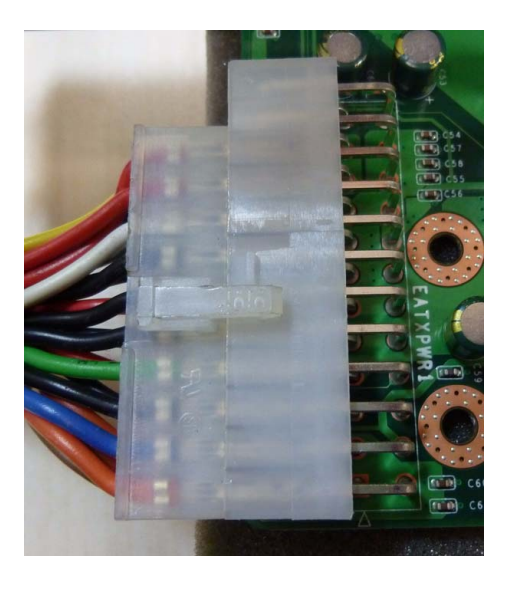

## 1.14 ATX Mode

1. Use 3 pin ATX signal cable (P/N:1700030500) connect the ATXF1 on the CPU board with PSON (CN1) on the backplane.

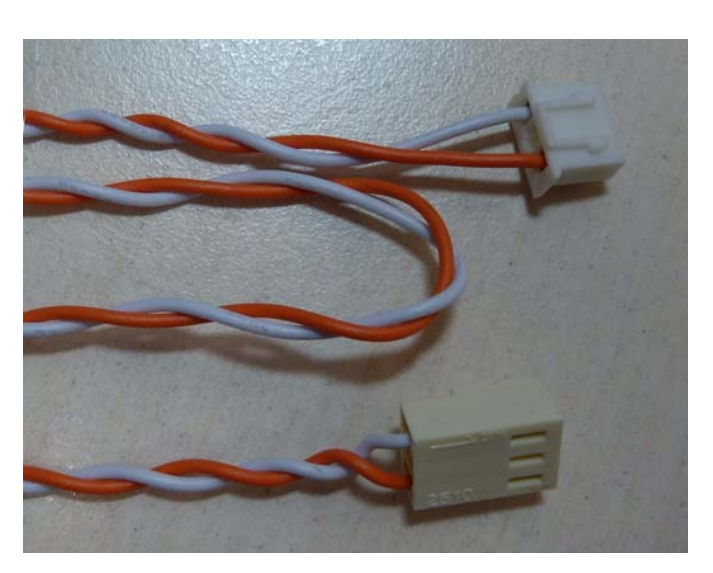

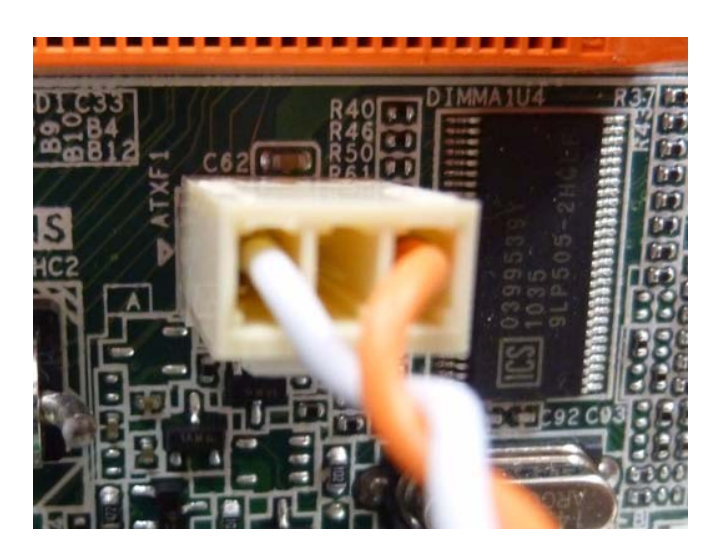

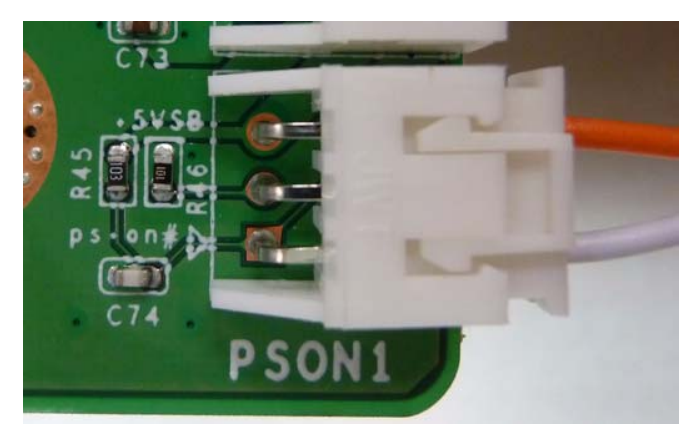

2. Connect the power supply and the ATX12V1 connector on the CPU board.

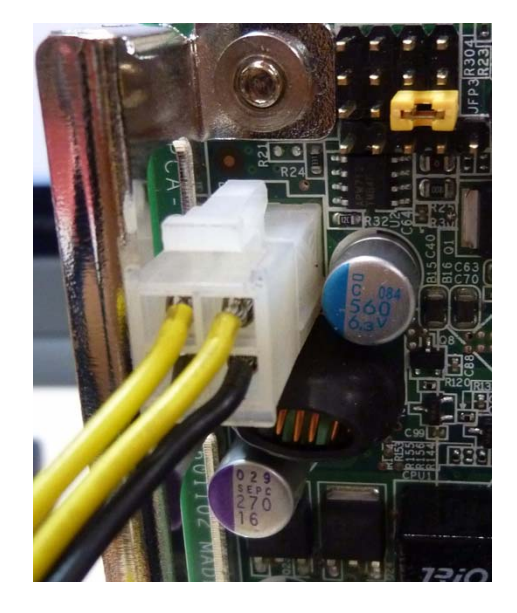

3. Connect the power supply and the EATXPWR1 (VATX1) connector on the CPU board.

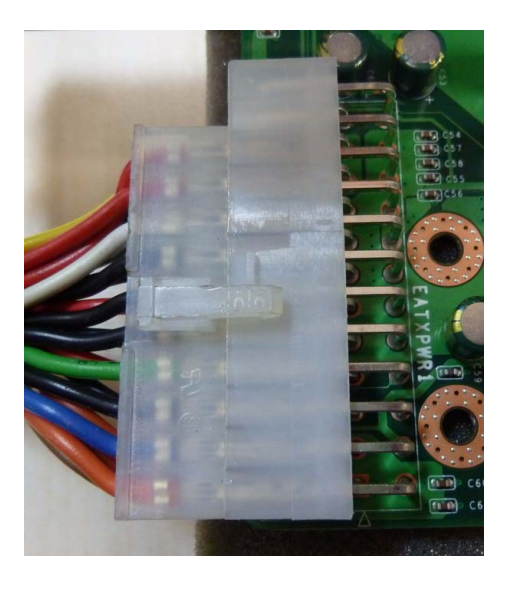

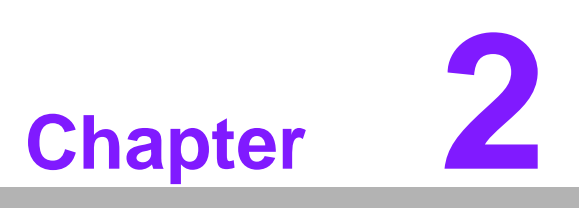

Connecting Peripherals

## 2.1 Introduction

You can access most of the connectors from the top of the board while it is installed in the chassis. If you have a number of cards installed or have a packed chassis, you may need to partially remove the card to make all the connections.

## 2.2 IDE Connectors (IDE1)

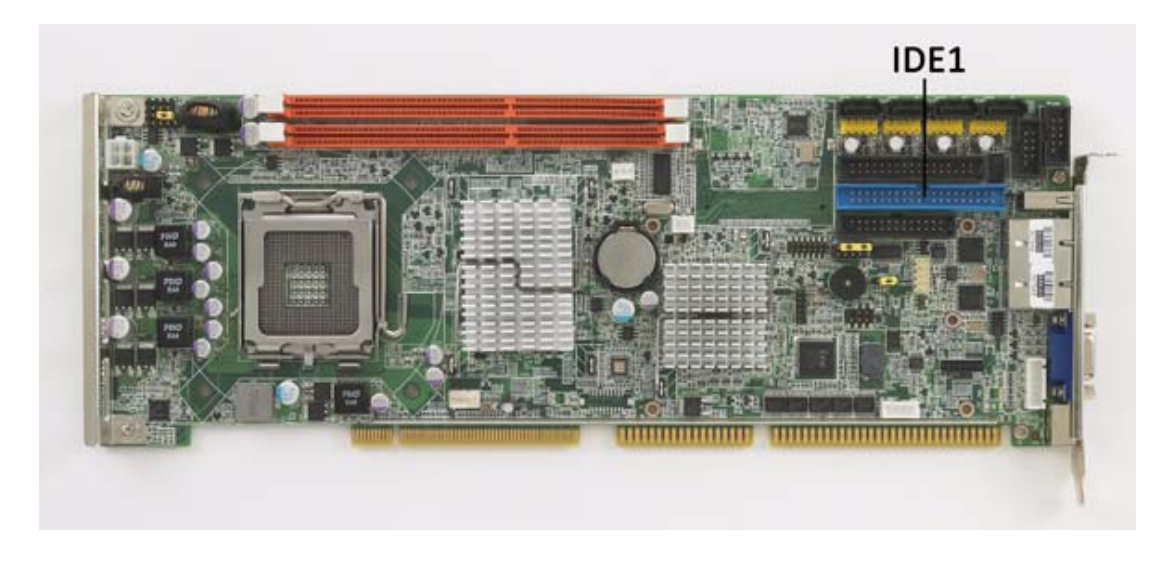

You can attach up to two IDE (Integrated Drive Electronics) drives to the PCA-6011's built-in controller.

Wire number 1 on the cable is red or blue and the other wires are gray. Connect one end to connector IDE1 on the single board computer. Make sure that the red/blue wire corresponds to pin 1 on the connector (in the upper right hand corner). See Chapter 1 for help finding the connector.

Unlike floppy drives, IDE hard drives can connect in either position on the cable. If you install two drives to a single connector, you will need to set one as the master and the other as the slave. You do this by setting the jumpers on the drives. If you use just one drive per connector, you should set each drive as the master. See the documentation that came with your drive for more information.

Connect the first hard drive to the other end of the cable. Wire 1 on the cable should also connect to pin 1 on the hard drive connector, which is labeled on the drive circuit board. Check the documentation that came with the drive for more information.

## 2.3 Floppy Drive Connector (FDD1)

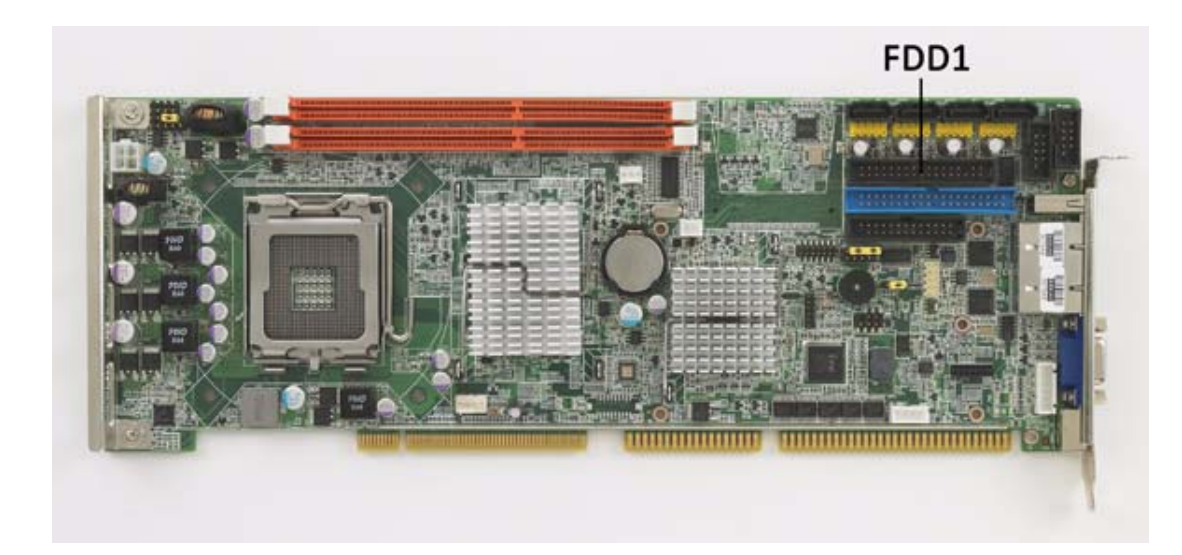

You can attach up to two floppy disk drives to the PCA-6011's on board controller. You can use 3.5" (720 KB, 1.44 MB) drives.

The single board computer comes with a 34-pin daisy-chain drive connector cable. On one end of the cable is a 34-pin flat-cable connector. On the other end are two 34pin flat-cable connectors (usually used for 3.5" drives). The one on the end (after the twist in the cable) connects to the A: floppy drive. The one in the middle connects to the B: floppy drive.

## 2.4 Parallel Port (LPT1)

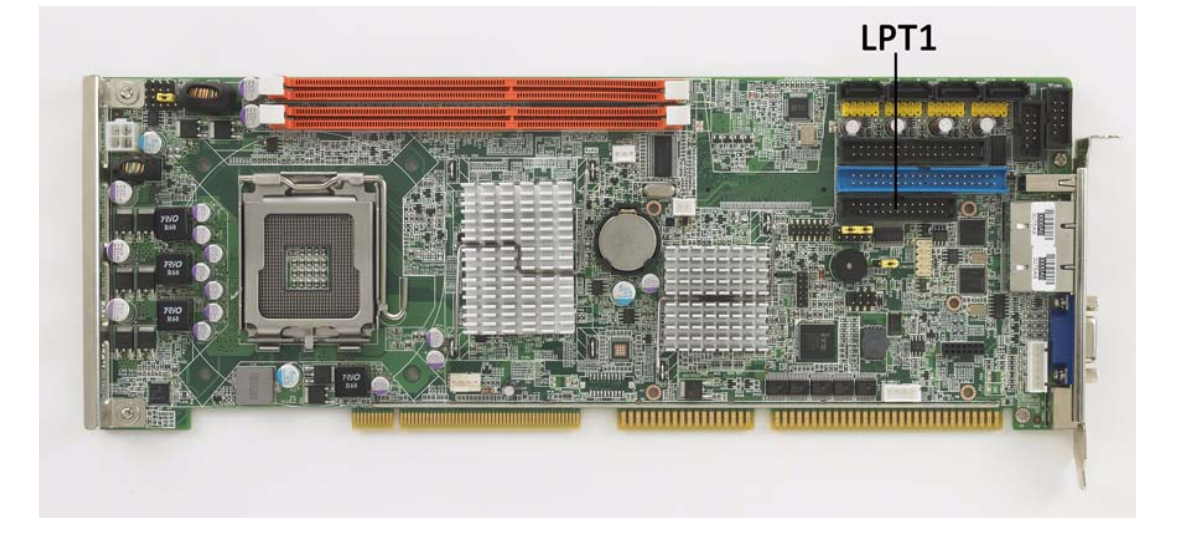

The parallel port is normally used to connect the single board computer to a printer. The PCA-6011 includes an onboard parallel port, accessed through a 26-pin flatcable connector, LPT1. The card comes with an adapter cable which lets you use a traditional DB-25 connector. The cable has a 26-pin connector on one end and a DB-25 connector on the other, mounted on a retaining bracket. The bracket installs at the end of an empty slot in your chassis, giving you access to the connector. To install the bracket, find an empty slot in your chassis. Unscrew the plate that covers the end of the slot. Screw in the bracket in place of the plate. Next, attach the flatcable connector to LPT1 on the CPU card. Wire 1 of the cable is red or blue, and the other wires are gray. Make sure that wire 1 corresponds to pin 1 of LPT1. Pin 1 is on the upper right side of LPT1.

## 2.5 VGA Connector (VGA1)

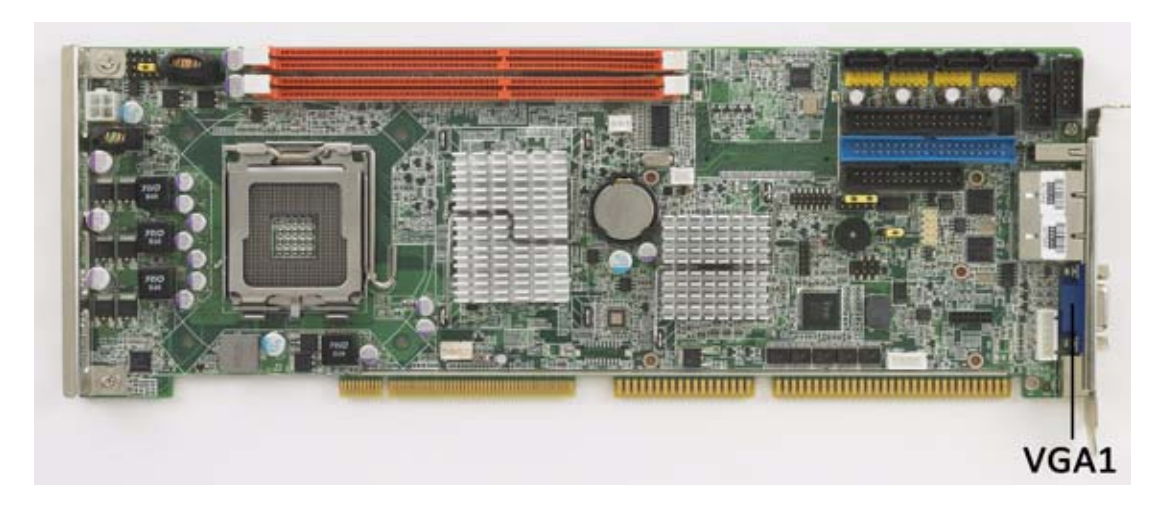

The PCA-6011 includes a VGA interface that can drive conventional CRT displays. VGA1 is a standard 15-pin D-SUB connector commonly used for VGA. Pin assignments for CRT connector VGA1 are detailed in Appendix B.

## 2.6 Serial Ports (COM1, COM2)

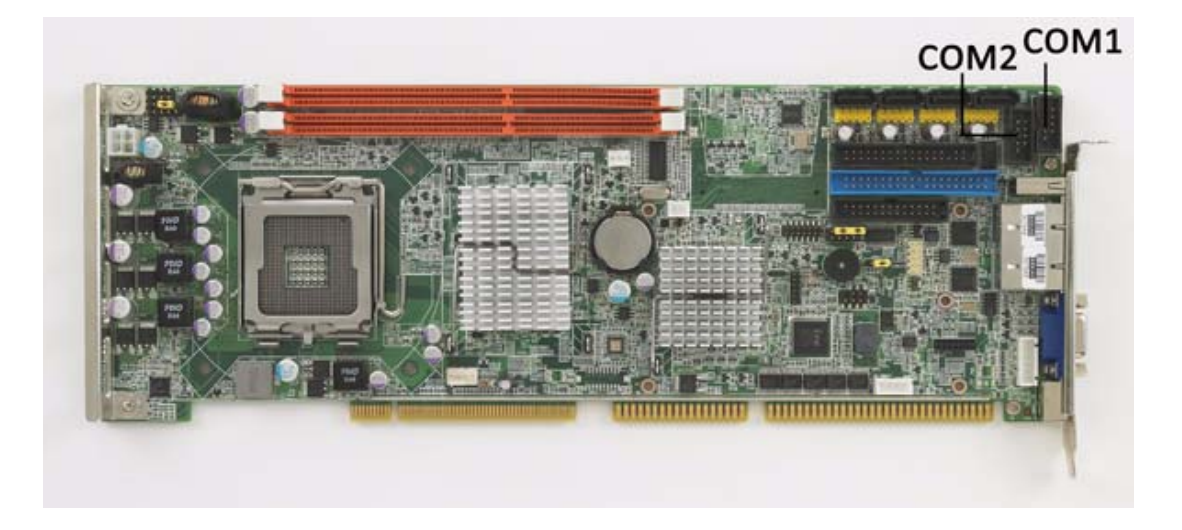

The PCA-6011 offers two serial ports COM1, COM2. These ports can connect to serial devices, such as a mouse or to a communications network.

The IRQ and address ranges for all ports are fixed. However, if you want to disable the port or change these parameters later, you can do this in the system BIOS setup.

Different devices implement the RS-232 standard in different ways. If you are having problems with a serial device, be sure to check the pin assignments for the connector.

## 2.7 PS/2 Keyboard and Mouse Connector (KBMS1)

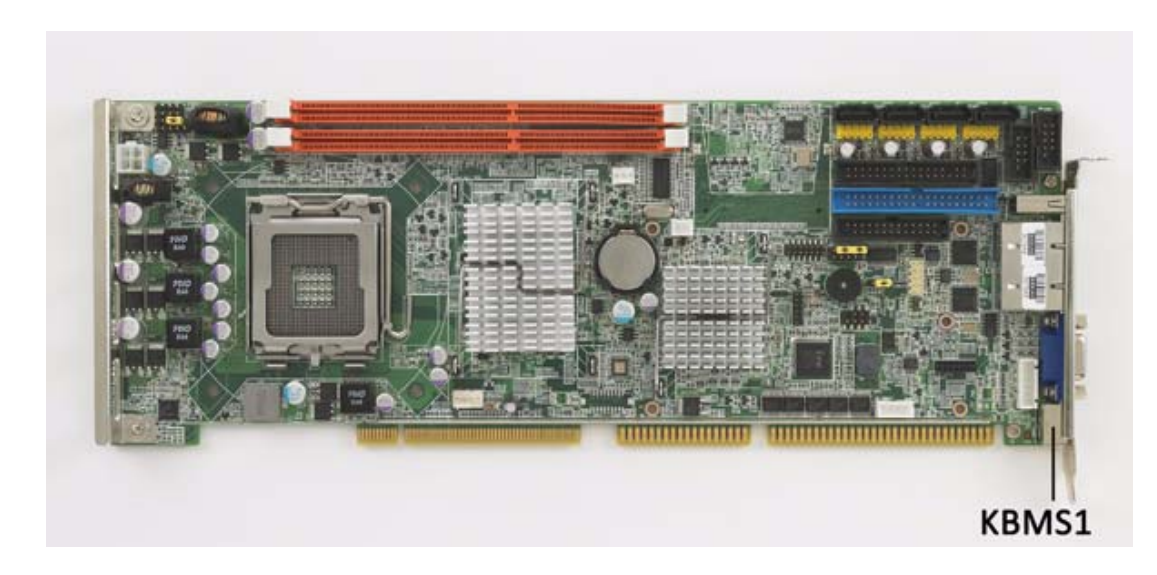

One 6-pin mini-DIN connectors (KBMS1) on the card mounting bracket provide connection to a PS/2 keyboard or a PS/2 mouse, respectively. KBMS1 can also be connected to an adapter cable (P/N: 1700060202) for connecting to both a PS/2 keyboard and a PS/2 mouse.

## 2.8 External Keyboard & Mouse (KBMS2)

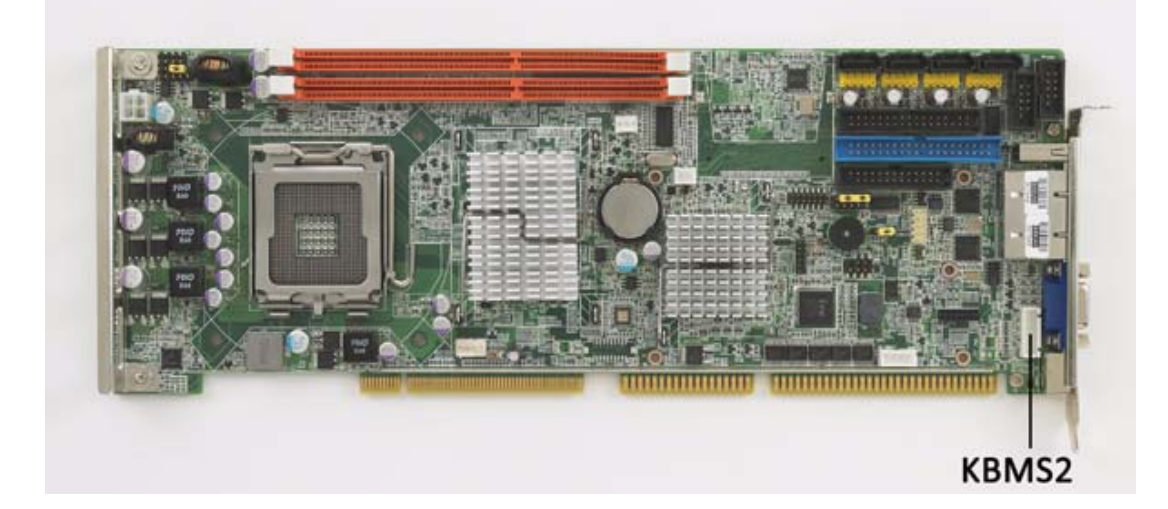

In addition to the PS/2 mouse/keyboard connector on the PCA-6011's rear plate, there is also an extra onboard external keyboard and mouse connector. This gives system integrators greater flexibility in designing their systems.

## 2.9 CPU Fan Connector (CPUFAN1)

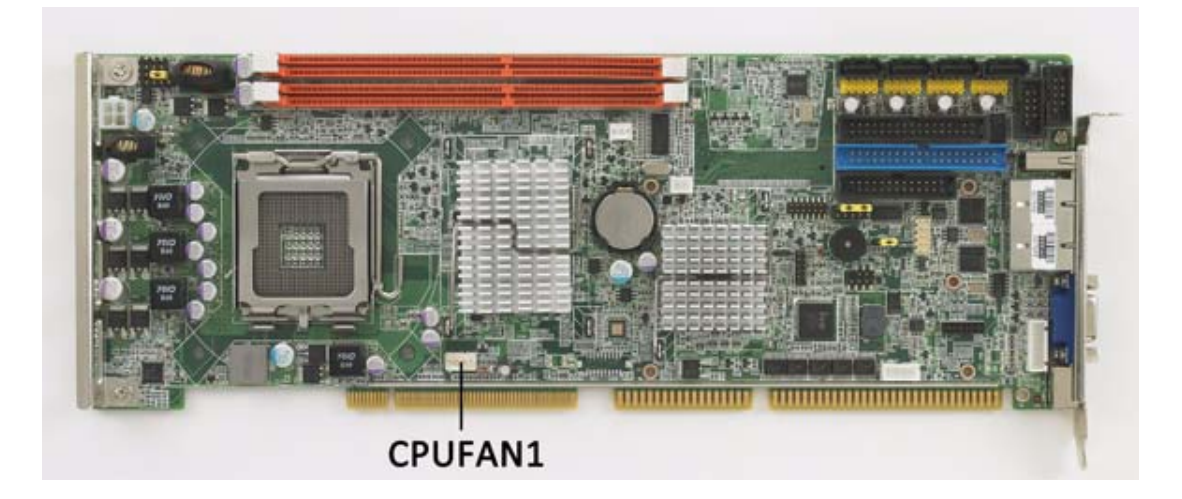

If a fan is used, this connector supports cooling fans of 12 V/1 A (12 W) or less.

## 2.10 Front Panel Connectors (JFP1, JFP2, JFP3)

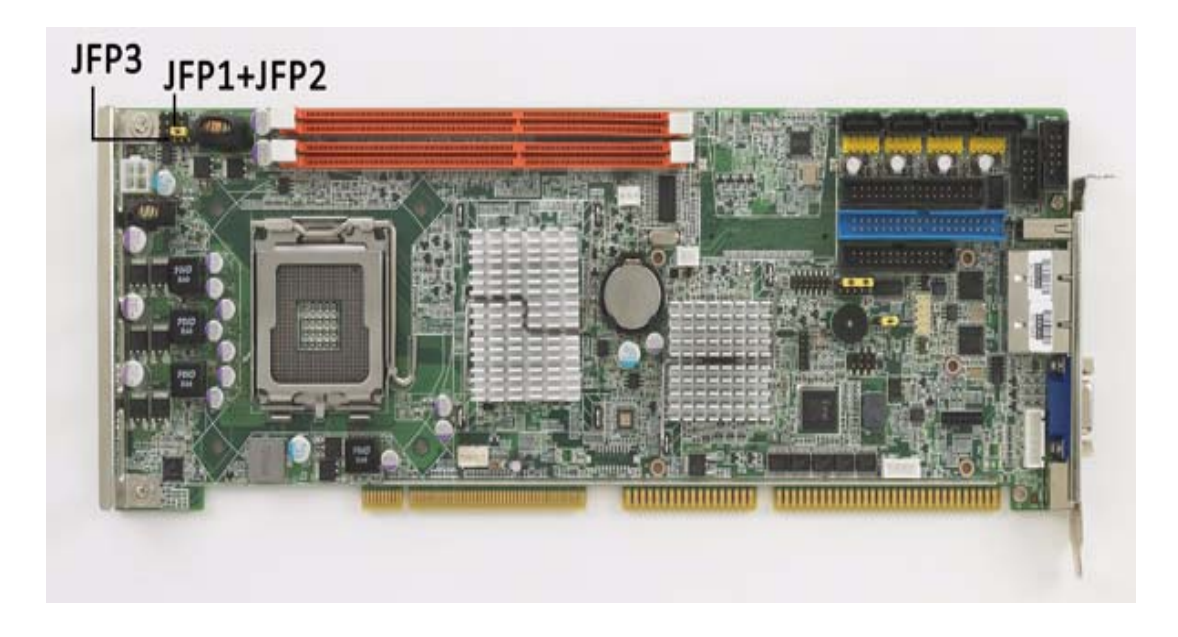

|                  | PWR_SW  | RESET       |    |         |
|------------------|---------|-------------|----|---------|
|                  | HDDLED  | SNMP        | JF | P1+JFP2 |
| $\triangleright$ | SPEAKER |             |    | _       |
| $\triangleright$ | PWR_L   | ED&KEY LOCK |    | JPF3    |

There are several external switches to monitor and control the PCA-6011.

#### 2.10.1 ATX soft power switch (JFP1 / PWR\_SW)

If your computer case is equipped with an ATX power supply, you should connect the power on/off button on your computer case to (JFP1 / PWR\_SW). This connection enables you to turn your computer on and off.

### 2.10.2 Reset (JFP1 / RESET)

Many computer cases offer the convenience of a reset button. Connect the wire for the reset button.

#### 2.10.3 HDD LED (JFP2 / HDDLED)

You can connect an LED to connector (JFP2 / HDDLED) to indicate when the HDD is active.

#### 2.10.4 SMBus Connector (JFP2 / SNMP)

This connector is reserved for Advantech's SNMP-1000 HTTP/SNMP Remote System Manager. The SNMP-1000 allows users to monitor the internal voltages, temperature and fans from a remote computer through an Ethernet network.

(JFP2 / SNMP) can be connected to CN19 of SNMP-1000. Please be careful about the pin assignments, pin 1 must be connected to pin 1 and pin 2 to pin 2 on both ends of cable.

#### 2.10.5 External speaker (JFP2 / SPEAKER)

(JFP2 / SPEAKER) is a 4-pin connector for an external speaker. If there is no external speaker, the PCA-6011 provides an onboard buzzer as an alternative. To enable the buzzer, set pins 3-4 as closed.

#### 2.10.6 Power LED and keyboard lock connector (JFP3 / PWR\_LED&KEY LOCK)

(JFP3 / PWR\_LED&KEY LOCK) is a 5-pin connector for the power on LED and Key Lock function. Refer to Appendix B for detailed information on the pin assignments. The Power LED cable should be connected to pin 1-3. The key lock button cable should be connected to pin 4-5.

There are 3 modes for the power supply connection. The first is "ATX power mode", where the system is turned on/off by a power button. The second is "AT Power Mode", where the system is turned on/off by the switch on the power supply. The third is another "AT Power Mode" which uses the front panel power switch. The power LED status is indicated as per the following table:

| Table 2.1: ATX Power Supply LED Status (No support for AT Power) |                                                         |                                                              |                                                          |
|------------------------------------------------------------------|---------------------------------------------------------|--------------------------------------------------------------|----------------------------------------------------------|
| Power Mode                                                       | LED (ATX Power Mode)<br>(On/off by tentative<br>button) | LED (AT power Mode)<br>(On/off by switching<br>power supply) | LED (AT power Mode)<br>(On/off by front panel<br>switch) |
| System On                                                        | On                                                      | On                                                           | On                                                       |
| System Sus-<br>pend                                              | Fast flashes                                            | -                                                            | -                                                        |
| System Off                                                       | Slow flashes                                            | Off                                                          | Off                                                      |

## 2.11 H/W Monitor Alarm (JOBS1)

(JOBS1) is a 2-pin jumper to enable/disable the alarm for on board security events.

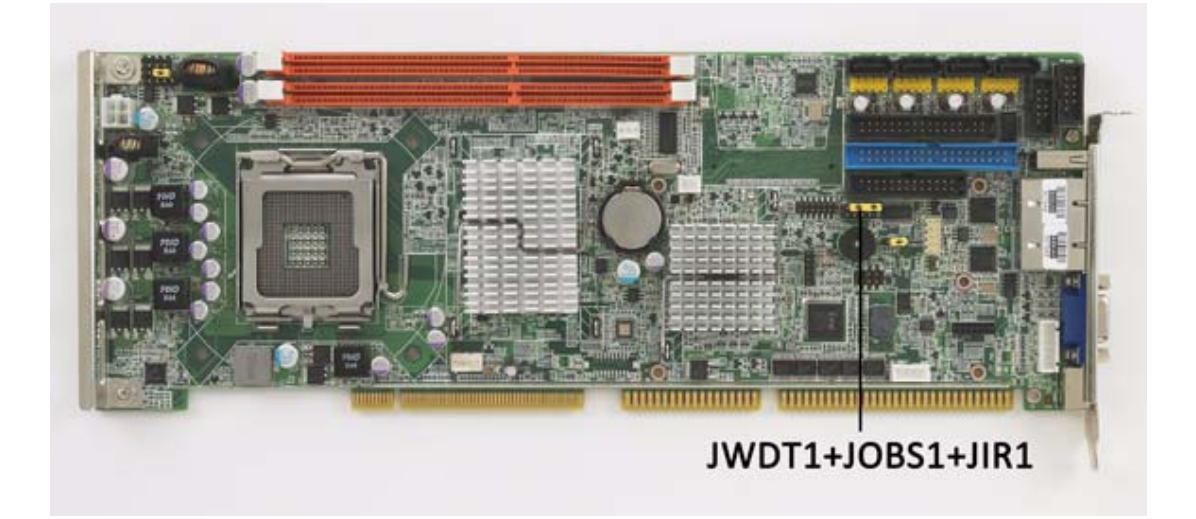

| JWDT1 | JOBS1 |  |
|-------|-------|--|
| JIR1  |       |  |

| Table 2.2: Hardware Monitor Alarm setting |                   |  |
|-------------------------------------------|-------------------|--|
| Pin setting                               | Function          |  |
| closed                                    | Enable OBS alarm  |  |
| open                                      | Disable OBS alarm |  |

## 2.12 LAN RJ45 connector (LAN1/LAN2)

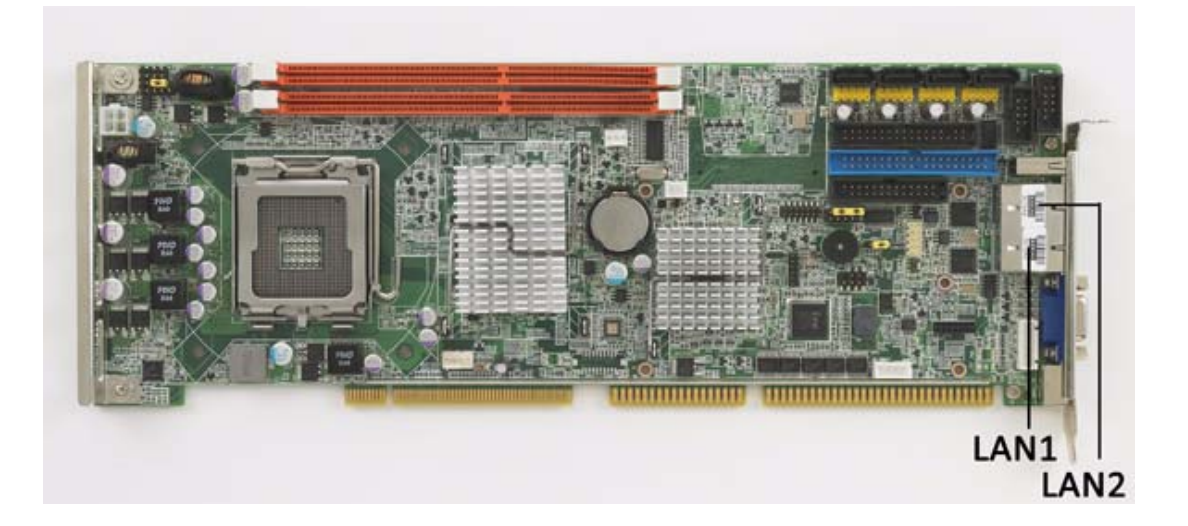

PCA-6011 uses the Intel 82583V Gigabit LAN chip which is linked to PCIe x1 link (LAN2 only exists on PCA-6011G2). With this chip, PCA-6011 may provide high throughputs for a heavy load networking environment. It provides one or two RJ-45 connectors in the rear side and is convenient for most industrial applications.

## 2.13 HD Link connector (HDAUD1)

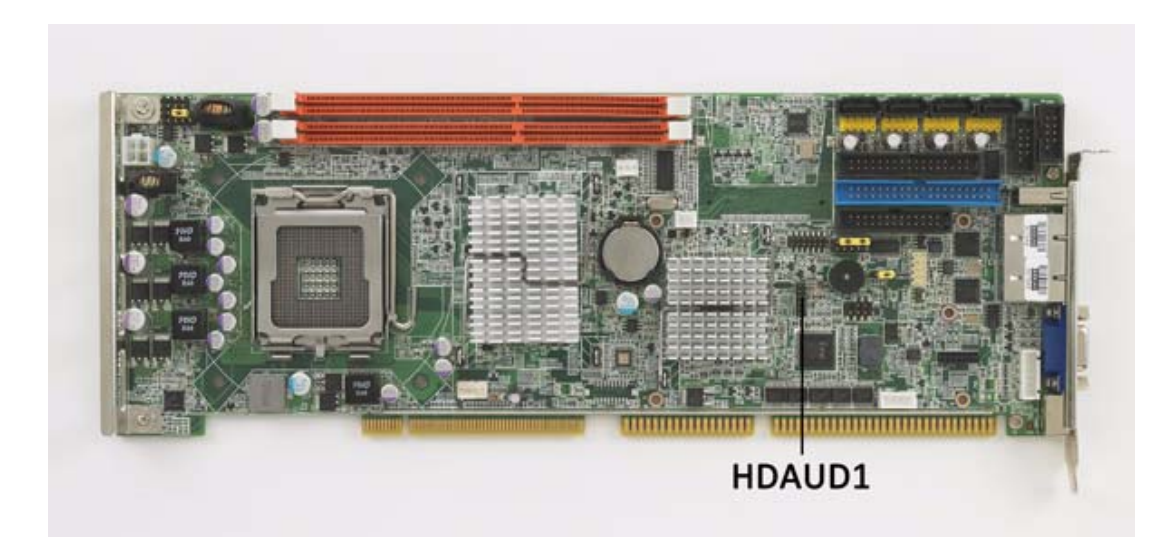

The PCA-6011 provides HD audio through PCA-AUDIO-HDA1E module from Advantech.

## 2.14 Serial ATA2 Interface (SATA1 ~ SATA4)

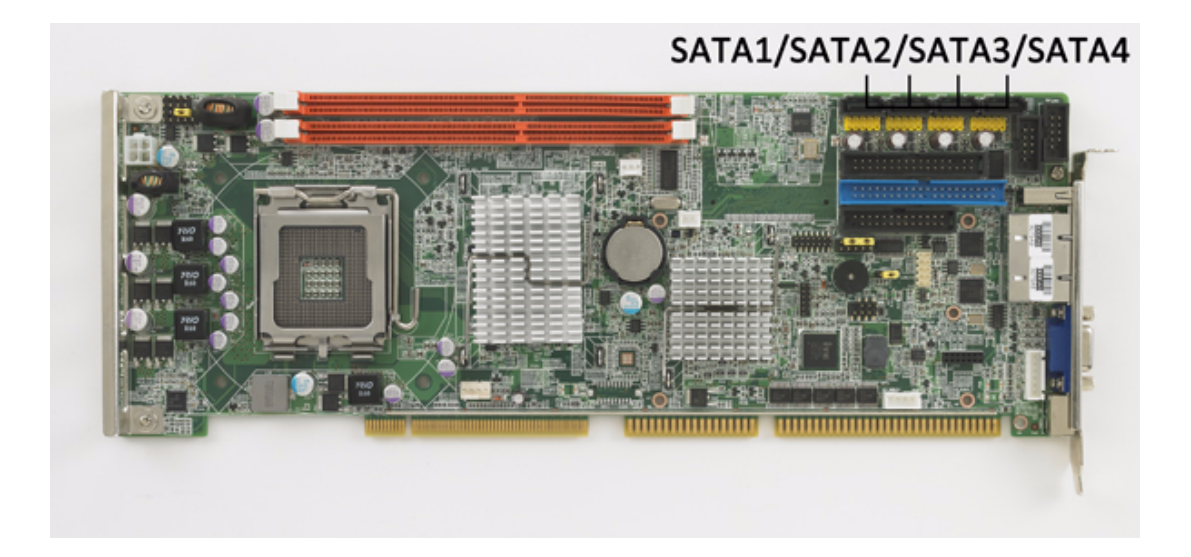

In addition to the EIDE interfaces (up to two devices), the PCA-6011 features a high performance serial ATA2 interface (up to 300MB/s) which eases cabling to hard drives with thin and long cables.

## 2.15 LAN LED connector (LAN LED1)

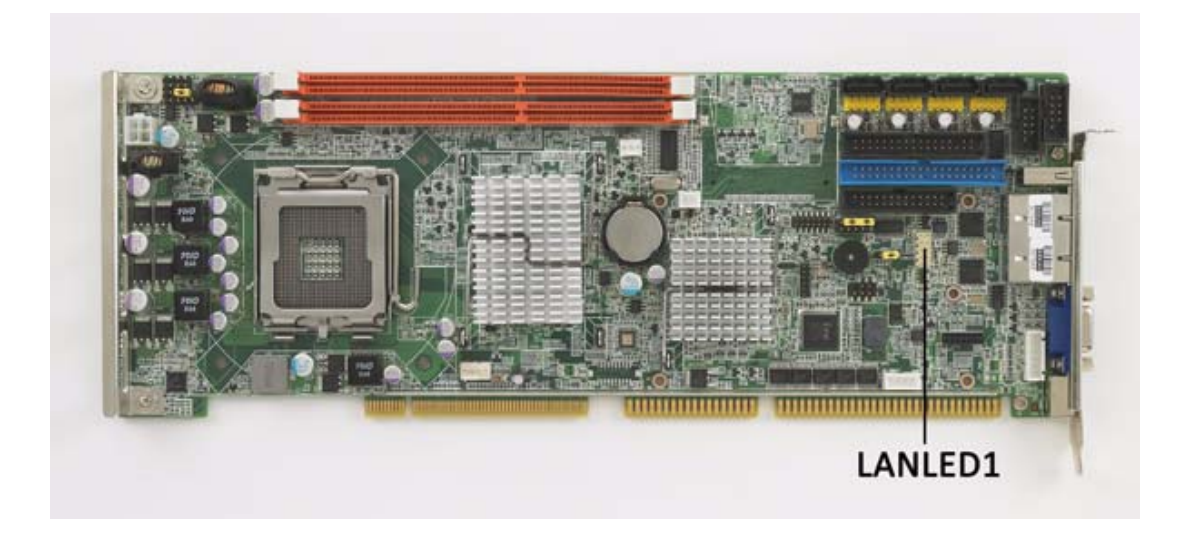

PCA-6011 provides an external LAN LED Pin header for connecting to the front side of the chassis. With this convenient design users can easily see whether the LAN port is active or not. Refer to Appendix B for detailed information on the pin assignments.

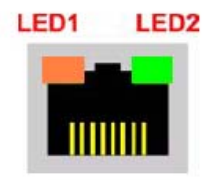

| Table 2.3: Front Panel LAN indicator connector |           |               |  |
|------------------------------------------------|-----------|---------------|--|
| LAN Mode                                       | LED1      | LED2          |  |
| 1000Mbps Link On                               | Green On  | On            |  |
| 1000Mbps Active                                | Green on  | Green Flashes |  |
| 1000Mbps Link Off                              | Off       | Off           |  |
| 100Mbps Link On                                | Orange On | Green On      |  |
| 100Mbps Active                                 | Orange On | Green Flashes |  |
| 100Mbps Link Off                               | Off       | Off           |  |
| 10Mbps Link On                                 | Off       | Green On      |  |
| 10Mbps Active                                  | Off       | Green Flashes |  |
| 10Mbps Link Off                                | Off       | Off           |  |

## 2.16 USB (USB12, USB34, USB56, USB78)

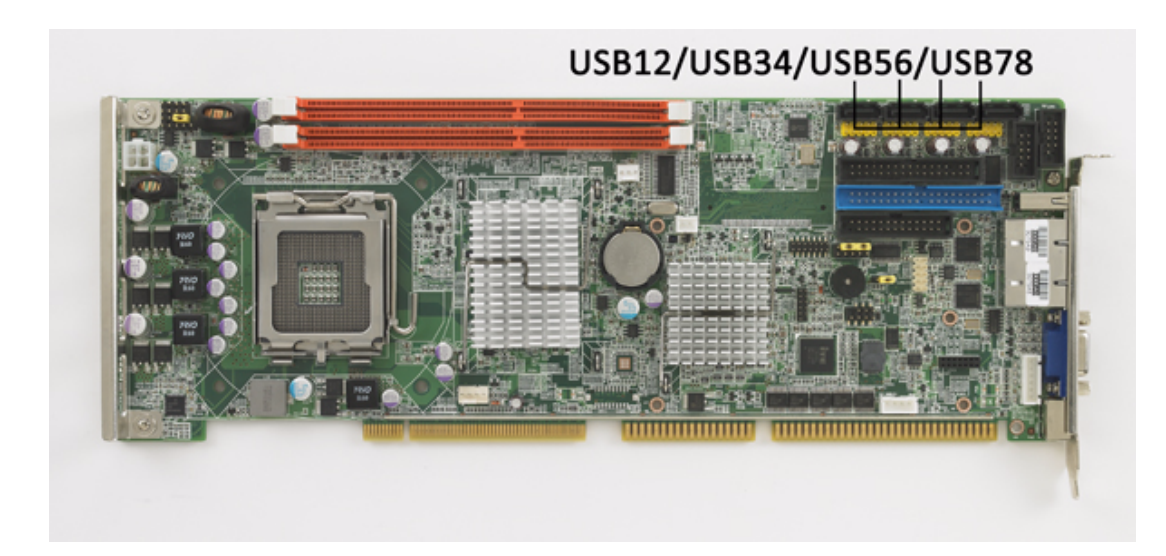

The PCA-6011 provides eight on board USB 2.0 ports which support transmission rates up to 480 Mbps and which are fuse-protected. To install the USB cable (p/n: 1700008461) bracket, find an empty slot in your chassis and unscrew the plate that covers the end of the slot. Screw in the bracket in place of the plate.

## 2.17 Case open (JCASE1)

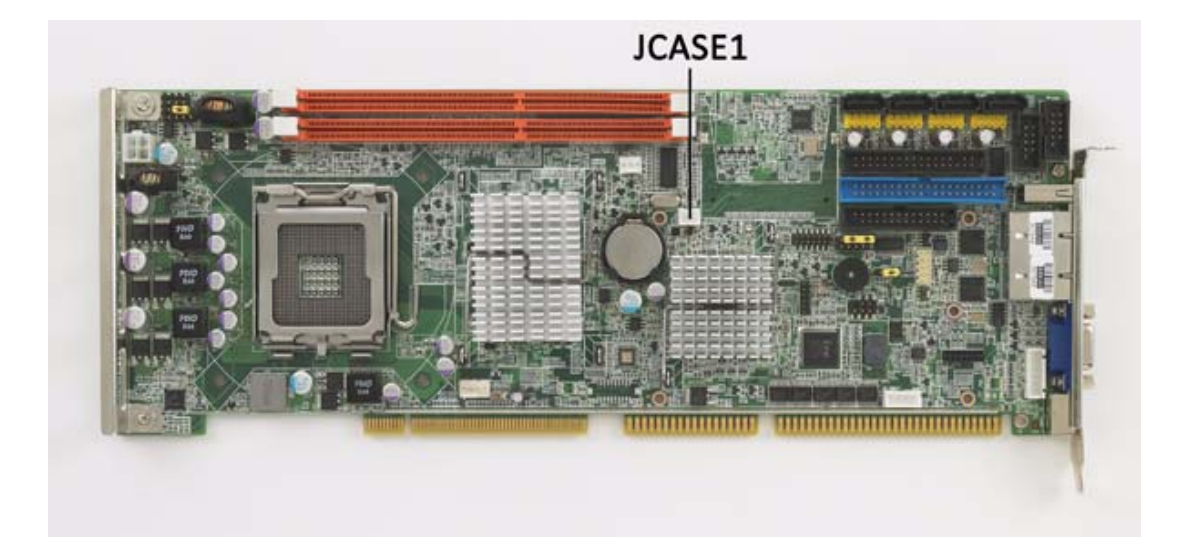

PCA-6011 provides 2-Pins pin header for case open detection. This function could be enabled or disabled in the BIOS setting. When the PIN is shorted, it will cause the on board buzzer to sound.

PCA-6011 User Manual
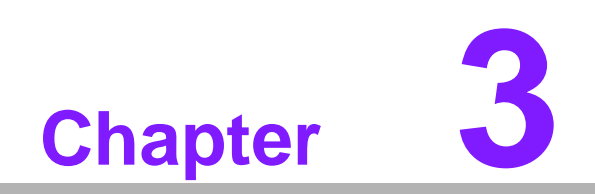

AMI BIOS Setup

# 3.1 Introduction

With the AMI BIOS Setup program, you can modify BIOS settings and control the features of your computer. The Setup program uses a number of menus for reflecting the current system status and controlling the system. This chapter describes the basic navigation of the PCA-6011 setup screens.

|                                                                   | BIOS SETUP UTILITY             |                                                                                                    |
|-------------------------------------------------------------------|--------------------------------|----------------------------------------------------------------------------------------------------|
| Main Advanced PCIPnP                                              | Boot Security                  | Chipset Exit                                                                                                    |
| System Overview                                                   |                                | Use (ENTER), (TAB)<br>or (SHIFT-TAB) to                                                                                                    |
| AMIBIOS<br>Version :08.00.15                                      |                                | select a field.                                                                                                    |
| Build Date:09/02/10<br>ID :011X0024                               |                                | Use [+] or [-] to<br>configure system Time.                                                                                                    |
| Processor<br>Intel(R) Core(TM)2 CPU<br>Speed :2133MHz<br>Count :1 | 6400 @ 2.13GHz                 |                                                                                                    |
| System Memory<br>Size :2014MB<br>System Time<br>System Date       | [13:42:24]<br>[Fri 09/24/2010] | <ul> <li>← Select Screen</li> <li>↑↓ Select Item</li> <li>+- Change Field</li> <li>Tab Select Field</li> <li>F1 General Help</li> <li>F10 Sume and Frit</li> </ul> |
| v02.61 (C) Copyr ig                                               | nt 1985-2006, American         | ESC Exit                                                                                                    |

Figure 3.1 Setup Program Initial Screen

AMI's BIOS ROM has a built-in Setup program that allows users to modify the basic system configuration. This information is stored in battery-backed up CMOS and it is retained when the power is turned off.

# 3.2 Entering Setup

Press the "Del" key during the Power On Self Test (POST) process to enter the BIOS setup screen, otherwise the system will continue the POST process.

## 3.2.1 Main Setup

When you first enter the BIOS Setup Utility, you will enter the Main setup screen. You can always return to the Main setup screen by selecting the Main tab. There are two Main Setup options. They are described in this section. The Main BIOS Setup screen is shown below.

| Hain Advanced                                                                                                    | BIOS S<br>PCIPnP Boot | ETUP UTILITY<br>Security | Chinset Exit                                                                                                    |     |
|----------------------------------------------------------------------------------------------------|-----------------------|--------------------------|----------------------------------------------------------------------------------------------------|-----|
| Sustem Overview                                                                                                    |                       | Jocurrug                 | Use [ENTER], [TAB]                                                                                                    |     |
| AMIBIOS           Version         :08.00.15           Build Date:09/02/10         ID           ID         :011X0024 |                       |                          | <ul> <li>or [SHIFT-TAB] to<br/>select a field.</li> <li>Use [+] or [-] to<br/>configure system Time</li> </ul>                                                               | ne. |
| Processor<br>Intel(R) Core(TM)2(<br>Speed :2133MHz<br>Count :1                                                      | CPU 640               | 0 @ 2.13GHz              |                                                                                                    |     |
| Systen Memory<br>Size :2014MB<br>Systen Time<br>System Date                                                         | [13:<br>[Fri          | 42 : 24]<br>09/24/2010]  | <ul> <li>Select Screen</li> <li>Select Item</li> <li>Change Field</li> <li>Tab Select Field</li> <li>F1 General Help</li> <li>F10 Save and Exit</li> <li>ESC Exit</li> </ul> |     |
| v02.61 (C)                                                                                                    | Copyright 1985-       | 2006, American           | Megatrends, Inc.                                                                                                    |     |

Figure 3.2 Main Setup Screen

The Main BIOS setup screen has two main frames. The left frame displays all the options that can be configured. Grayed-out options cannot be configured; options in blue can. The right frame displays the key legend.

Above the key legend is an area reserved for a text message. When an option is selected in the left frame, it is highlighted in white. Often a text message will accompany it.

## 3.2.1.1 System time / System date

Use this option to change the system time and date. Highlight System Time or System Date using the <Arrow> keys. Enter new values through the keyboard. Press the <Tab> key or the <Arrow> keys to move between fields. The date must be entered in MM/DD/YY format. The time must be entered in HH:MM:SS format.

## 3.2.2 Advanced BIOS Features Setup

Select the Advanced tab from the PCA-6011 setup screen to enter the Advanced BIOS Setup screen. You can select any of the items in the left frame of the screen, such as CPU Configuration, to go to the sub menu for that item. You can display an Advanced BIOS Setup option by highlighting it using the <Arrow> keys. All Advanced BIOS Setup options are described in this section. The Advanced BIOS Setup screen is shown below. The sub menus are described on the following pages.

|                          |                                                             |                               | BIOS SE             | TUP UTILITY          |       |                  |                                                | •    |
|--------------------------|-------------------------------------------------------------|-------------------------------|---------------------|----------------------|-------|------------------|------------------------------------------------|------|
| Main                     | Advanced                                                    | PCIPnP                        | Boot                | Security             | Ch    | ipset            | Exit                                           |      |
| Advanc                   | ed Settings                                                 |                               |                     |                      |       | Conf             | igure CPU.                                     |      |
| WARNIN                   | lG: Setting w<br>may cause                                  | rong value<br>system to       | s in bel<br>malfunc | ow sections<br>tion. |       |                  |                                                |      |
| ► CPU<br>► IDE<br>► Supe | Configuratio<br>Configuratio<br>xIO Configur<br>ware Health | n<br>n<br>ation<br>Configurat | im                  |                      |       |                  |                                                |      |
| ► APM<br>► MPS<br>► Smbi | Configuratio<br>Configuratio<br>os Configura                | n<br>n<br>tion                |                     |                      |       |                  |                                                |      |
| ► USB                    | Configuratio                                                | n                             |                     |                      |       | ←<br>↑↓<br>Enter | Select Screen<br>Select Item<br>r Go to Sub Sc | reen |
|                          |                                                             |                               |                     |                      |       | F10<br>ESC       | Save and Exi<br>Exit                           | t    |
|                          | v02.61 (                                                    | C) Copyr igh                  | t 1985-2            | 006, America         | ın Me | gatren           | ds, Inc.                                       |      |

Figure 3.3 Advanced BIOS Features Setup Screen

## 3.2.2.1 CPU Configuration

| BIOS SETUP UTILITY                                                                                                    |                                                                                                    |
|----------------------------------------------------------------------------------------------------|----------------------------------------------------------------------------------------------------|
| Advanced                                                                                                    |                                                                                                    |
| Configure advanced CPU settings<br>Module Version:3F.1B                                                                                                    | This should be enabled<br>in order to enable or<br>disable the "Enhanced                                                                                   |
| Manufacturer:Intel<br>Intel(R) Core(TM)2 CPU 6400 @ 2.13GHz<br>Frequency :2.13GHz<br>FSB Speed :1066MHz<br>Cache L1 :64 KB<br>Cache L2 :2048 KB<br>Ratio Actual Value:8                                            | Halt State".                                                                                                    |
| C1E SupportDisabledHardware PrefetcherEnabledAdjacent Cache Line PrefetchEnabledMax CPUID Value LimitDisabledIntel (R) Virtualization TechEnabledExecute-Disable Bit CapabilityEnabledCore Multi-ProcessingEnabled | <ul> <li>← Select Screen</li> <li>↑↓ Select Item</li> <li>← Change Option</li> <li>F1 General Help</li> <li>F10 Save and Exit</li> <li>ESC Exit</li> </ul> |
| v02.61 (C)Copyright 1985-2006, American Meg                                                                                                    | atrends, Inc.                                                                                                    |

Figure 3.4 CPU Configuration Settings

## C1E Support

Intel® CPU Enhanced Halt (C1E) function, a function to save CPU power consumption in system halt state. When enabled, the CPU speed and voltage will be reduced during system halt state to save power consumption. You may choose to enable or disable it.

## Hardware Prefetcher

Hardware Prefetcher is a technique that fetches instructions and/or data from memory into the CPU cache memory well before the CPU needs it, so that it can improve the load-to-use latency. You may choose to enable or disable it.

## Adjacent Cache Line Prefetch

The Adjacent Cache-Line Prefetch mechanism, like automatic hardware prefetch, operates without programmer intervention. When enabled through the BIOS, two 64-byte cache lines are fetched into a 128-byte sector, regardless of whether the additional cache line has been requested or not. You may choose to enable or disable it.

## Max CPUID Value Limit

This is disabled for Windows XP.

## Intel® Virtualization Technology

This feature is used to enable or disable the Intel Virtualization Technology (IVT) extension. It allows multiple operating systems to run simultaneously on the same system. It does this by creating virtual machines, each running its own x86 operating system.

## Execute Disable Bit capability

This item specifies the Execute Disable Bit Feature. The settings are Enabled and Disabled. The Optimal and Fail-Safe default setting is Enabled. If Disabled is selected, the BIOS forces the XD feature flag to always return to 0.

## Core Multi-Processing

You may choose to enable or disable it. When this option disabled, BIOS disables one execution core.

| guration                                                                                                    |                                                                                                    |                                                                                                    |
|----------------------------------------------------------------------------------------------------|----------------------------------------------------------------------------------------------------|----------------------------------------------------------------------------------------------------|
| Advanced B                                                                                                    | IOS SETUP UTILITY                                                                                                    |                                                                                                    |
| IDE Configuration                                                                                                    |                                                                                                    | Options                                                                                                    |
| ATA/IDE Configuration<br>Configure SATA as<br>Configure SATA Channels<br>Primary IDE Master<br>Primary IDE Slave<br>Secondary IDE Slave<br>Third IDE Master<br>Third IDE Master<br>Hard Disk Write Protect<br>IDE Detect Time Out (Sec)<br>ATA(PI) 80Pin Cable Detection | [Enhanced]<br>[IDE]<br>[Before PATA]<br>: [Not Detected]<br>: [Not Detected]<br>: [Not Detected]<br>: [Not Detected]<br>: [Not Detected]<br>: [Not Detected]<br>: [Not Detected]<br>[Disabled]<br>[35]<br>[Host & Device] | <ul> <li>Disabled</li> <li>Enhanced</li> <li>Select Screen</li> <li>Select Item</li> <li>Change Option</li> <li>F1 General Help</li> <li>F10 Save and Exit</li> <li>ESC Exit</li> </ul> |
|                                                                                                    | 1985-2006, American Me                                                                                                    | matrends. Inc.                                                                                                    |
| Figure 3                                                                                                    | .5 IDE Configura                                                                                                    | tion                                                                                                    |

## 3.2.2.2 IDE Configuration

- ATA/IDE Configuration

This can be configured as Disabled, or Enhanced. If enhanced mode is turned on, primary, secondary and third IDE can be configured.

Hard Disk Write Protect

This will be effective only if device is accessed through BIOS. You may choose to enable or disable it

- IDE Detect Time Out (sec)
   Select the time out value for detecting IDE devices.
- ATA (PI) 80Pin Cable Detection This item is for ATA 80 pin cable detection.

## 3.2.2.3 Super I/O Configuration

|                                                                                                    | BIOS SETUP UTILITY                                                                                                    |                                                                                                    |
|----------------------------------------------------------------------------------------------------|----------------------------------------------------------------------------------------------------|----------------------------------------------------------------------------------------------------|
| Advanced                                                                                                    |                                                                                                    |                                                                                                    |
| Configure Win627DHG Super IO                                                                                                    | Chipset                                                                                                    | Allows BIOS to Enable                                                                                                    |
| OnBoard Floppy Controller<br>Floppy A<br>Floppy B<br>Serial Port1 Address<br>Serial Port2 Address<br>Serial Port2 Mode<br>Parallel Port Address<br>Parallel Port Mode<br>ECP Version<br>ECP Mode DMA Channel<br>Parallel Port IRQ | Enabled]<br>[1.44 MB 3½"]<br>[Disabled]<br>[3F8/IRQ4]<br>[2F8/IRQ3]<br>[Normal]<br>[378]<br>[ECP & EPP]<br>[1.9]<br>[DMA3]<br>[IRQ7] | <ul> <li>← Select Screen</li> <li>↑ Select Item</li> <li>↑ Change Option</li> <li>F1 General Help</li> <li>F10 Save and Exit</li> <li>ESC Exit</li> </ul> |
| v02.61 (C) Copyrigh                                                                                                    | t 1985-2006, American M                                                                                                    | egatrends, Inc.                                                                                                    |

Figure 3.6 Super I/O Configuration

## OnBoard Floppy Controller

Enable or disable the floppy function.

## Floppy A

Select the type of floppy drive connected to the system. We suggest you disable the floppy if installing Windows Vista without a floppy drive.

## Floppy B

Select the type of floppy drive connected to the system.

## Serial Port1 Address

This option configures serial port 1 base addresses.

## Serial Port2 Address

This option configures serial port 2 base addresses. The following options are also available:

## - Serial port2 Mode

This option configures serial port 2 mode. Available options include Normal, IrDA, ASK IR.

## Parallel Port Address

This configures parallel port base addresses. The following options are also available:

## Parallel Port Mode

This option configures Parallel Port mode. Available options include ECP & EPP/EPP/ECP/Bi-directional/Normal.

- Parallel Port IRQ

This option configures s Parallel Port base IRQ.

## 3.2.2.4 Hardware Health Function

| Advanced                                                                                         | BIOS SETUP UTILITY                               |                                                                                        |
|--------------------------------------------------------------------------------------------------|--------------------------------------------------|----------------------------------------------------------------------------------------|
| Hardware Health Configurat                                                                       | ion                                              | Fan Configuration                                                                      |
| System Temperature<br>CPU Temperature                                                            | :35°C/95°F<br>:36°C/96°F                         |                                                                                        |
| CPUFAN Speed                                                                                     | :2596 RPM                                        |                                                                                        |
| Vcore<br>BUCC                                                                                    | :1.304 V<br>:3 408 U                             |                                                                                        |
| +12V                                                                                             | :12.032 U                                        |                                                                                        |
| VBAT                                                                                             | :3.072 U                                         | 6 Salact Scream                                                                        |
| CPUFAN Mode Setting<br>Chassis Intrusion<br>CPU Warning Temperature<br>ACPI Shutdown Temperature | Disabled]<br>Disabled]<br>Disabled]<br>Disabled] | 14 Select Item<br>+- Change Option<br>F1 General Help<br>F10 Save and Exit<br>ESC Exit |

Figure 3.7 Hardware Health Configuration

## CPUFAN Mode Setting

Use this to set the SmartFan control function or disabled SmartFan.

## Chassis Intrusion

Enable/Disable the Chassis Intrusion monitoring function. When the case is opened, the buzzer beeps.

## CPU Warning Temperature

Use this to set the CPU warning temperature threshold. When the system reaches the warning temperature, the buzzer will beep.

## ACPI Shut Down Temperature

This potion allows user to set the CPU temperature at that the system will automatically shut down for preventing CPU from over heat damage.

## 3.2.2.5 APM Configuration

| BIOS SETUP UTILITY<br>Advanced                                                                                                    |                                                                         |
|----------------------------------------------------------------------------------------------------|-------------------------------------------------------------------------|
| APM Configuration                                                                                                    | Enable or disable                                                       |
| Power Management/APM         [Enabled]           Power Button Mode         [On/Off]           Throttle Slow Clock Ratio         [50%] | HPT.                                                                    |
| Resume On Ring [Disabled]<br>Resume On RTC Alarm [Disabled]                                                                           |                                                                         |
|                                                                                                    | ← Select Screen<br>↑↓ Select Item<br>← Change Option<br>F1 General Help |
|                                                                                                    | F10 Save and Exit<br>ESC Exit                                           |
| v02.61 (C)Copyright 1985-2006, American M                                                                                             | egatrends, Inc.                                                         |

Figure 3.8 APM Configuration

## Power Management/APM

Enable or disable APM power management function.

## Power Button Mode

Power on, off or enter suspend mode when the power button is pressed. The following options are also available.

Resume On Ring: Disable/Enable RI wake event. Resume On LAN: Disable/Enable LAN PME wake event. Resume On RTC Alarm: Disable/Enable RTC wake event

## Throttle Slow Clock Ratio

Select the duty cycle in throttle mode.

Resume On Ring Disable/Enable RI wake event.

## Resume On RTC Alarm

Disable/Enable RTC wake event.

# Chapter 3 AMI BIOS Setup

## 3.2.2.6 MPS Configuration

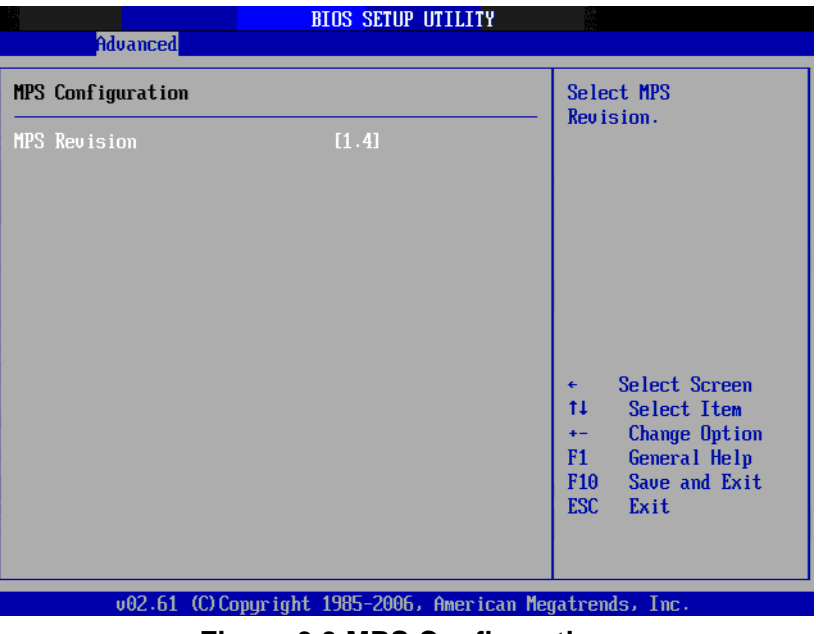

Figure 3.9 MPS Configuration

## MPS revision

This item will allow you choose the version of MPS table to fit your OS system.

## 3.2.2.7 Smbios Configuration

| Advanced             | Smbios Configuration Screen     |                                                                                                    |
|----------------------|---------------------------------|----------------------------------------------------------------------------------------------------|
| Smbios Configuration |                                 | SMBIOS SMI Wrapper<br>support for PnP Func                                                                                                    |
| Smbios Smi Support   | [Enabled]                       | 50h-54h                                                                                                    |
|                      |                                 | <ul> <li>← Select Screen</li> <li>↑↓ Select Item</li> <li>← Change Option</li> <li>F1 General Help</li> <li>F10 Save and Exit</li> <li>ESC Exit</li> </ul> |
| v02.61 (C)Co         | pyright 1985-2006, American Meg | jatrends, Inc.                                                                                                    |

Figure 3.10 Smbios Configuration

## Smbios SMI support

Enable or disable the SMI wrapper support.

## 3.2.2.8 USB configuration

| BIOS SETUP UTILITY<br>Advanced                                                                    |                                                       |
|---------------------------------------------------------------------------------------------------|-------------------------------------------------------|
| USB Configuration                                                                                 | Enables support for                                   |
| Module Version - 2.24.3-13.4                                                                      | option disables                                       |
| USB Devices Enabled :<br>None                                                                     | no USB devices are<br>connected.                      |
| Legacy USB Support [Enabled]<br>USB 2.0 Controller Mode [HiSpeed]<br>BIOS EHCI Hand-Off [Enabled] |                                                       |
|                                                                                                   | ← Select Screen<br>↑↓ Select Item<br>+- Change Option |
|                                                                                                   | F1 General Help<br>F10 Save and Exit<br>ESC Exit      |
| uA2.61 (C)Comunicati 1985-2006. American Mer                                                      | ratrends. Inc.                                        |

## Legacy USB Support

This is for supporting USB device under legacy OS such as DOS. When choosing "AUTO", the system will automatically detect if any USB device is plugged into the computer and enable USB legacy mode when a USB device is plugged and disable USB legacy mode when no USB device is plugged.

## USB 2.0 Controller Mode

This is to set speed of the USB 2.0 Controller.

## BIOS EHCI Hand-off

This enables or disables supporting OS without EHCI hand-off feature.

## 3.2.3 PCI/PNP Setup

Select the PCI/PnP tab from the PCA-6011 setup screen to enter the Plug and Play BIOS Setup screen. Highlighting a Plug and Play BIOS Setup option by using the <Arrow> keys displays a description in the right hand panel. All Plug and Play BIOS Setup options are described in this section. The Plug and Play BIOS Setup screen is shown below.

| Main Advanced <mark>PCIPnP</mark>                   | BIOS SETUP UTILITY<br>Boot Security | Chipset Exit       |
|-----------------------------------------------------|-------------------------------------|--------------------|
| Advanced PCI/PnP Settings                           |                                     | Clear NVRAM during |
| WARNING: Setting wrong value<br>may cause system to | s in below sections<br>malfunction. |                    |
| Clear NVRAM                                         | [No]                                |                    |
| Plug & Play O/S                                     | [No]                                |                    |
| PCI Latency Timer                                   | [64]                                |                    |
| Allocate IRQ to PCI VGA                             | [No]                                |                    |
| Palette Snooping                                    | [Disabled]                          |                    |
| PCI IDE BusMaster                                   | [Enabled]                           |                    |
| OffBoard PCI/ISA IDE Card                           | [Auto]                              |                    |
|                                                     |                                     | 🗧 🗧 Select Screen  |
| IRQ3                                                | [Available]                         | 1↓ Select Item     |
| IRQ4                                                | [Ava i lable]                       | +- Change Option   |
| IRQ5                                                | [Ava i lable]                       | F1 General Help    |
| IRQ7                                                | [Ava i lable]                       | F10 Save and Exit  |
| IRQ9                                                | [Available]                         | ESC Exit           |
| IR010                                               | [Available]                         |                    |
|                                                     | FA 11 11 1                          |                    |

Figure 3.11 PCI/PNP Setup\_1

|              |         |              | BIOS SE    | UP UTILITY   |       |       |                 |
|--------------|---------|--------------|------------|--------------|-------|-------|-----------------|
| Main Adva    | anced   | PCIPnP       | Boot       | Security     | Chi   | pset  | Exit            |
| OffBoard PC  | [/ISA I | DE Card      | [Auto]     | I            |       | Size  | of memory block |
| IRO3         |         |              | [Ava i     | lablel       |       | ISA e | devices.        |
| IRO4         |         |              | [Ava i     | lablel       |       |       |                 |
| IRQ5         |         |              | [Ava i     | lablel       |       |       |                 |
| IRQ7         |         |              | [Ava i     | lablel       |       |       |                 |
| IRQ9         |         |              | [Ava i     | lablel       |       |       |                 |
| IRQ10        |         |              | [Ava i     | lablel       |       |       |                 |
| IRQ11        |         |              | [Ava i     | lablel       |       |       |                 |
| IRQ14        |         |              | [Ava i     | lablel       |       |       |                 |
| IRQ15        |         |              | [Ava i     | lablel       |       |       |                 |
|              |         |              |            |              |       |       |                 |
| DMA Channel  | 0       |              | [Ava i     | lablel       |       | +     | Select Screen   |
| DMA Channel  | 1       |              | [Ava i     | lablel       |       | †↓ _  | Select Item     |
| DMA Channel  | 3       |              | [Ava i     | lablel       |       | +-    | Change Option   |
| DMA Channel  | 5       |              | [Ava i     | lablel       |       | F1    | General Help    |
| DMA Channel  | 6       |              | [Ava i     | lablel       |       | F10   | Save and Exit   |
| DMA Channel  | 7       |              | [Ava i     | lable]       |       | ESC   | Exit            |
| Reserved Mer | mory Si | ze           | [Disa]     | bledl        | Ŧ     |       |                 |
| U            | 92.61 ( | C) Copyr igł | nt 1985-20 | 006, America | n Meg | atren | ds, Inc.        |

Figure 3.12 PCI/PNP Setup\_2

## 3.2.3.1 Clear NVRAM

Set this value to force the BIOS to clear the Non-Volatile Random Access Memory (NVRAM). The Optimal and Fail-Safe default setting is No.

## 3.2.3.2 Plug and Play O/S

Set this value to allow the system to modify the settings for Plug and Play operating system support. The Optimal and Fail-Safe default setting is No.

## 3.2.3.3 PCI Latency Timer

Use this to adjust the PCI Latency Timer. This option sets the latency of all PCI devices on the PCI bus. The Optimal and Fail-Safe default setting is 64.

## 3.2.3.4 Allocate IRQ to PCI VGA

Set this value to allow or stop the system from giving the VGA adapter card an interrupt address. The Optimal and Fail-Safe default setting is Yes.

## 3.2.3.5 Palette Snooping

Set this value to allow the system to modify the Palette Snooping settings. The Optimal and Fail-Safe default setting is "Disabled".

## 3.2.3.6 PCI IDE BusMaster

Set this value to allow or prevent the use of PCI IDE Busmastering. The Optimal and Fail-Safe default setting is enabled.

## 3.2.3.7 Off Board PCI/ISA IDE card

Set this value to allow an add-on PCI/ISA IDE card to be selected. The Optimal and Fail-Safe default setting is Auto.

## 3.2.3.8 IRQ

You may choose available or reserve. If you choose available, the IRQ will be assigned to PCI.

## 3.2.3.9 DMA channel

You may choose available or reserve. If you choose available, the DMA channel will be assigned to PCI.

## 3.2.3.10 Reserved memory size

Size of memory block to reserve for legacy ISA devices.

## 3.2.4 Boot Settings

| Main   | Advanced    | PCIPnP      | BIOS SET<br><mark>Boot</mark> | TUP UTILITY<br>Security | Chi   | ipset Exit                                                  |
|--------|-------------|-------------|-------------------------------|-------------------------|-------|-------------------------------------------------------------|
| Boot S | ettings     |             |                               |                         |       | Configure Settings<br>during Sustem Boot                    |
| ► Boot | Settings Co | nfiguratio  |                               |                         |       | auring system boot.                                         |
|        |             |             |                               |                         |       |                                                             |
|        |             |             |                               |                         |       |                                                             |
|        |             |             |                               |                         |       |                                                             |
|        |             |             |                               |                         |       |                                                             |
|        |             |             |                               |                         |       | <ul> <li>← Select Screen</li> <li>↑↓ Select Item</li> </ul> |
|        |             |             |                               |                         |       | Enter Go to Sub Screen<br>F1 General Help                   |
|        |             |             |                               |                         |       | F10 Save and Exit<br>ESC Exit                               |
|        |             |             |                               |                         |       |                                                             |
|        | u02.61 (    | C) Comuriad | t 1985-20                     | 006. America            | n Mer | atrends. Inc.                                               |

Figure 3.13 Boot Settings

|                                                                                                    | Boot                                                                                              |                                                                                                    |
|----------------------------------------------------------------------------------------------------|---------------------------------------------------------------------------------------------------|----------------------------------------------------------------------------------------------------|
| Boot Settings Configuration                                                                                                    | Allows BIOS to skip                                                                               |                                                                                                    |
| Quick Boot<br>Quiet Boot<br>AddOn ROM Display Mode<br>Bootup Num-Lock<br>PS/2 Mouse Support<br>Wait For 'F1' If Error<br>Hit 'DEL' Message Display<br>Interrupt 19 Capture | [Enabled]<br>[Disabled]<br>[Force BIOS]<br>[On]<br>[Auto]<br>[Enabled]<br>[Enabled]<br>[Disabled] | booting. This will<br>decrease the time<br>needed to boot the<br>system.                                                                                   |
|                                                                                                    |                                                                                                   | <ul> <li>← Select Screen</li> <li>↑↓ Select Item</li> <li>← Change Option</li> <li>F1 General Help</li> <li>F10 Save and Exit</li> <li>ESC Exit</li> </ul> |
| v02.61 (C) Copyright                                                                                                    | t 1985-2006, Americar                                                                             | n Megatrends, Inc.                                                                                                    |

**Figure 3.14 Boot Settings Configuration** 

The following options are available:

## Quick Boot

Allows the BIOS to skip certain tests while booting. This will decrease the time needed to boot the system.

## Quiet Boot

If this option is set to Disabled, the BIOS displays normal POST messages. If Enabled, an OEM Logo is shown instead of POST messages.

## AddOn ROM Display Mode

This is for choosing display mode of option ROM information under DOS environment during booting up process. Available options include Force BIOS, Keep Current.

## Bootup Num-Lock

Select the Power-on state for Numlock.

- PS/2 Mouse Support Enable or disable PS/2 interface mouse support. Available options include Auto, Enable, Disable.
- Wait For 'F1' If Error
   Wait for the F1 key to be pressed if an error occurs.
- Hit 'DEL' Message Display
   Displays "Press DEL to run Setup" in POST.

## Interrupt 19 Capture

Enable or disable option ROM to trap interrupt 19.

## 3.2.5 Security Settings

|         |               |               | BIOS SE | TUP UTILITY   |        |                                 |
|---------|---------------|---------------|---------|---------------|--------|---------------------------------|
| Main    | Advanced      | PCIPnP        | Boot    | Security      | Chip   | oset Exit                       |
| Secur i | ty Settings   |               |         |               |        | Install or Change the           |
| Superv  | isor Password | d :Not Inst   | alled   |               |        | μαρομοια.                       |
| Change  | Supervisor 1  | Password      |         |               |        |                                 |
| Boot S  | ector Virus 1 | Protection    | [Disa   | bledl         |        |                                 |
|         |               |               |         |               |        |                                 |
|         |               |               |         |               |        | · Palast Pausan                 |
|         |               |               |         |               |        | ti Select Item                  |
|         |               |               |         |               |        | Enter Cbange<br>F1 General Help |
|         |               |               |         |               |        | F10 Save and Exit<br>ESC Exit   |
|         |               |               |         |               |        |                                 |
|         | v02.61 (      | C) Copyr ight | 1985-2  | 006, Americar | n Mega | trends, Inc.                    |

Figure 3.15 Security Settings

Select Security Setup from the PCA-6011 Setup main BIOS setup menu. All Security Setup options, such as password protection and virus protection are described in this section. To access the sub menu for the following items, select the item and press <Enter>:

## 3.2.5.1 Change Supervisor Password

Provides for either installing or changing the password.

## 3.2.5.2 Boot sector Virus protection

The boot sector virus protection will warn if any program tries to write to the boot sector.

## 3.2.6 Advanced Chipset Settings

| M                                                       |                                      | DOTD D                   | BLOS SET           | TUP UTILITY          | 01.1   |                                      |                                                                                           |
|---------------------------------------------------------|--------------------------------------|--------------------------|--------------------|----------------------|--------|--------------------------------------|-------------------------------------------------------------------------------------------|
| Main F                                                  | ldvanced                             | PCIPnP                   | Boot               | Security             | Chij   | pset                                 | Exit                                                                                      |
| Advanced                                                | Chipset S                            | ettings                  |                    |                      |        | Confi                                | gure North Bridge                                                                         |
| WARNING:                                                | Setting w<br>may cause               | rong values<br>system to | in belo<br>malfunc | ow sections<br>tion. |        | Teatu                                | 163.                                                                                      |
| <ul> <li>North I</li> <li>South I<br/>Spread</li> </ul> | Bridge Con<br>Bridge Con<br>Spectrum | figuration<br>figuration | [Disal             | bledl                |        |                                      |                                                                                           |
|                                                         |                                      |                          |                    |                      |        | ¢<br>†↓<br>Enter<br>F1<br>F10<br>ESC | Select Screen<br>Select Item<br>Gn to Sub Screen<br>General Help<br>Save and Exit<br>Exit |
|                                                         | v02.61 (                             | C) Copyr ight            | 1985-20            | 006, America         | n Mega | atrend                               | s, Inc.                                                                                   |

Figure 3.16 Advanced Chipset Settings

## 3.2.6.1 North Bridge Configuration

Allows user to set graphic and memory controller configurations.

| B                                                                                                    | IOS SETUP UTILITY                                                                                                    | hipset                                                                                                    |
|----------------------------------------------------------------------------------------------------|----------------------------------------------------------------------------------------------------|----------------------------------------------------------------------------------------------------|
| North Bridge Chipset Configura<br>Memory Remap Feature<br>PCI MMIO Allocation: 46B To<br>DRAM Frequency<br>Configure DRAM Timing by SPD<br>Memory Hole<br>Initate Graphic Adapter<br>IGD Graphics Mode Select<br>IGD GTT Graphic smemory size | tion<br>Enabled]<br>3072MB<br>[Auto]<br>[Enabled]<br>[Disabled]<br>[PEG/PCI]<br>[Enabled, 32MB]<br>[No VI mode, 2MB] | ENABLE: Allow<br>remapping of<br>overlapped PCI memory<br>above the total<br>physical memory.<br>DISABLE: Do not allow<br>remapping of memory.              |
| ▶ Video Function Configuration                                                                                                    |                                                                                                    | <ul> <li>← Select Screen</li> <li>↑↓ Select Item</li> <li>+- Change Option</li> <li>F1 General Help</li> <li>F10 Save and Exit</li> <li>ESC Exit</li> </ul> |

Figure 3.17 North Bridge Configuration

## Memory remap feature

The feature allows you to enable or disable the remapping of the overlapped PCI memory above the total physical memory.

- DRAM Frequency Allows user to set DDR2 memory operating frequency.
- Configure DRAM Timing by SPD
   Allows user to set DRAM operating timing coefficients by SPD or Manual.
- Memory hole

15-16 MB of memory block reserved for legacy ISA devices. You may choose disable and 15-16 MB.

## Initiate Graphic Adapter

Allows user to set initial video output device. Available options include IGD, PCI/ IGD.

## Internal Graphics Mode Select

Allows user to set graphic mode for DOS environment. Available options include Disable, Enable 32 MB, Enable 64 MB, Enable 128 MB.

## Video Function Configuration

This allows user to set IGD (Integrated Graphics Device) configuration.

| a de la companya de la companya de la | BIOS SETUP UTILITY                                                |                                                                                                    |
|----------------------------------------------------------------------------------------------------|-------------------------------------------------------------------|----------------------------------------------------------------------------------------------------|
|                                                                                                    | CI                                                                | hipset                                                                                                    |
| Video Function Configuration                                                                                                    |                                                                   | Options                                                                                                    |
| DUMT Mode Select<br>DUMT/FIXED Memory<br>PAVP Mode<br>Boot Display Device<br>Spread Spectrum Clock                                                                                                    | [DUMT Mode]<br>[256MB]<br>[Lite]<br>[VBIOS-Default]<br>[Disabled] | <ul> <li>← Select Screen</li> <li>↑↓ Select Item</li> <li>← Change Option</li> <li>F1 General Help</li> <li>F10 Save and Exit</li> <li>ESC Exit</li> </ul> |
| v02.61 (C) Copyrigh                                                                                                    | t 1985-2006, American Me                                          | egatrends, Inc.                                                                                                    |

Figure 3.18 Video Function Configuration

## - DVMT model select

Displays the active system memory mode.

DVMT / FIXED Memory: Specify the amount of DVMT / FIXED system memory to allocate for video memory.

- PAVP Mode

GMCH protected Audio Video Path (PAVP) BIOS support.

## - Boot Display Device

Choose the boot display device. The available options are VBIOS-default, CRT and DVI.

## - Spread Spectrum Clock

Enable/Disable spread spectrum. Enable spread spectrum function can have better EMI compatibility but may cause some unexpected peripheral device incompatibility issue.

## 3.2.6.2 South Bridge Chipset Configuration

Allows user to set I/O port configurations.

|                                                                                                    | BIOS SETUP UTILITY                                                                 |                                                                                                    |
|----------------------------------------------------------------------------------------------------|------------------------------------------------------------------------------------|----------------------------------------------------------------------------------------------------|
|                                                                                                    |                                                                                    | Chipset                                                                                                    |
| South Bridge Chipset Config                                                                                                    | uration                                                                            | Options                                                                                                    |
| USB Functions<br>USB 2.0 Controller<br>Audio Controller<br>SMBUS Controller<br>Reserved Page Route<br>Restore on AC Power Loss<br>Power Type | [8 USB Ports]<br>[Enabled]<br>[Auto]<br>[Enabled]<br>[PCI]<br>[Power Off]<br>[ATX] | Disabled<br>2 USB Ports<br>4 USB Ports<br>6 USB Ports<br>8 USB Ports                                                                                       |
| LAN1 Controller<br>Boot from LAN1<br>Resume On LAN1<br>LAN2 Controller<br>Boot from LAN2<br>Resume On LAN2                                   | [Enabled]<br>[Disabled]<br>[Disabled]<br>[Enabled]<br>[Disabled]<br>[Disabled]     | <ul> <li>← Select Screen</li> <li>↑↓ Select Item</li> <li>← Change Option</li> <li>F1 General Help</li> <li>F10 Save and Exit</li> <li>ESC Exit</li> </ul> |
| u02.61.(f)Comunic                                                                                                    | ht 1985-2006 Amorican                                                              | Magatrande Inc                                                                                                    |

Figure 3.19 South Bridge Chipset Configuration

## USB Functions

Select: Disabled, 2 USB Ports, 4 USB Ports, 6 USB Ports or 8 USB Ports.

## USB 2.0 Controller

Enables or disables the USB 2.0 controller.

## Audio controller

Allows user to choose Auto or Azalia to manage the audio controller.

## SMBUS Controller

Enables or disables the SMBUS controller.

## Reserved Page Route

Allows user to set Port 80 information output port. Available options include PCI, LPC.

## Restore on AC Power Loss

This option allows user to set system action when AC power restores after AC power loss. Available options include Power Off, Power On, Last Status.

## Power Type

ATX or AT.

## LAN 1/2 Controller

Enables or disables the LAN 1/2 GbE controller(s). The options below are also available.

## Boot from LAN1/2

Allows user to enable or disable the function of LAN booting from a PXE server.

## Resume on LAN 1/2

Allows user to enable or disable the function of system resuming from LAN 1/ 2.

## 3.2.7 Exit Options

|                            |                                              |                 | BIOS SE   | TUP UTILITY  |       |                                      |                                                       |                                                     |    |
|----------------------------|----------------------------------------------|-----------------|-----------|--------------|-------|--------------------------------------|-------------------------------------------------------|-----------------------------------------------------|----|
| Main                       | Advanced                                     | PCIPnP          | Boot      | Security     | Chi   | pset                                 | Exit                                                  |                                                     |    |
| Exit (                     | lptions                                      |                 |           |              |       | Exit                                 | system                                                | setup                                               |    |
| Save (<br>Discar<br>Discar | Changes and I<br>nd Changes ar<br>nd Changes | Exit<br>nd Exit |           |              |       | chang<br>F10 I                       | jes.<br>Key can                                       | be used                                             |    |
| Load (<br>Load H           | Dptimal Defau<br>Tailsafe Defa               | ılts<br>wlts    |           |              |       | for 1                                | this ope                                              | eration.                                            |    |
|                            |                                              |                 |           |              |       |                                      |                                                       |                                                     |    |
|                            |                                              |                 |           |              |       | ¢<br>t↓<br>Enter<br>F1<br>F10<br>ESC | Select<br>Select<br>Go to<br>Genera<br>Save a<br>Exit | Screen<br>: Item<br>Sub Scre<br>Il Help<br>Ind Exit | en |
|                            | v02.61                                       | (C) Copyr igł   | nt 1985-2 | 006, America | n Meg | atrend                               | ls, Inc.                                              |                                                     |    |

Figure 3.20 Exit Options

## 3.2.7.1 Save Changes and Exit

When you have completed system configuration, select this option to save your changes, exit BIOS setup and reboot the computer so the new system configuration parameters can take effect.

- Select Save Changes and Exit from the Exit menu and press <Enter>. The following message appears: Save Configuration Changes and Exit Now?
  - [Ok] [Cancel]
- 2. Select "Ok" or "Cancel".

## 3.2.7.2 Discard Changes and Exit

Select this option to quit Setup without making any permanent changes to the system configuration.

- Select Discard Changes and Exit from the Exit menu and press <Enter>. The following message appears: Discard Changes and Exit Setup Now?
   [Ok] [Cancel]
- 2. Select "Ok" to discard changes and exit.

## 3.2.7.3 Discard Changes

Select Discard Changes from the Exit menu and press <Enter>.

## 3.2.7.4 Load Optimal Defaults

The PCA-6011 automatically configures all setup items to optimal settings when you select this option. Optimal Defaults are designed for maximum system performance, but may not work best for all computer applications. In particular, do not use the Optimal Defaults if your computer is experiencing system configuration problems. Select Load Optimal Defaults from the Exit menu and press <Enter>.

## 3.2.7.5 Load Failsafe Defaults

The PCA-6011 automatically configures all setup options to failsafe settings when you select this option. Failsafe Defaults are designed for maximum system stability, but not maximum performance. Select Failsafe Defaults if your computer is experiencing system configuration problems.

 Select Load Failsafe Defaults from the Exit menu and press <Enter>. The following message appears: Load Failsafe Defaults?

[OK] [Cancel]

2. Select "OK" to load Failsafe defaults.

PCA-6011 User Manual

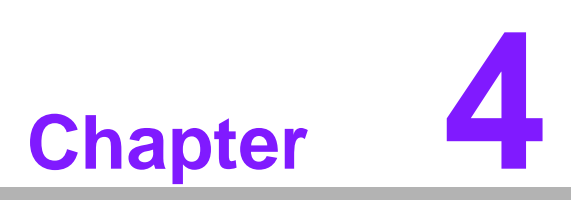

Chipset Software Installation Utility

# 4.1 Before You Begin

To facilitate the installation of the enhanced display drivers and utility software, read the instructions in this chapter carefully. The drivers for the PCA-6011 are located on the software installation CD. Updates are provided via Service Packs from Microsoft\*.

| Note! |  |
|-------|--|
|       |  |

The files on the software installation CD are compressed. Do not attempt to install the drivers by copying the files manually. You must use the supplied SETUP program to install the drivers.

Before you begin, it is important to note that most display drivers need to have the relevant software application already installed in the system prior to installing the enhanced display drivers. In addition, many of the installation procedures assume that you are familiar with both the relevant software applications and operating system commands. Review the relevant operating system commands and the pertinent sections of your application software's user manual before performing the installation.

# 4.2 Introduction

The Intel® Chipset Software Installation (CSI) utility installs the Windows INF files that outline to the operating system how the chipset components will be configured. This is needed for the proper functioning of the following features:

- Core PCI and ISAPNP Services
- PCIe Support
- IDE/ATA33/ATA66/ATA100 Storage Support
- SATA Storage Support
- USB Support
- Identification of Intel (R) Chipset Components in the Device Manager

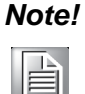

This utility is used for the following versions of Windows system, and it has to be installed before installing all the other drivers:

- Microsoft Windows 7
- Microsoft Windows 7 x64 Edition
- Microsoft Windows XP Professional x64 Edition
- Microsoft Windows XP with Service Pack 2

# 4.3 Windows XP Driver Setup

1. Insert the driver CD into your system's CD-ROM drive. Select the folder "Driver" then select folder "01\_Chipset" and click "infinst\_autol.exe". A message pops up telling you to install the CSI utility before other device drivers. Windows XP is used as an example in the following steps.

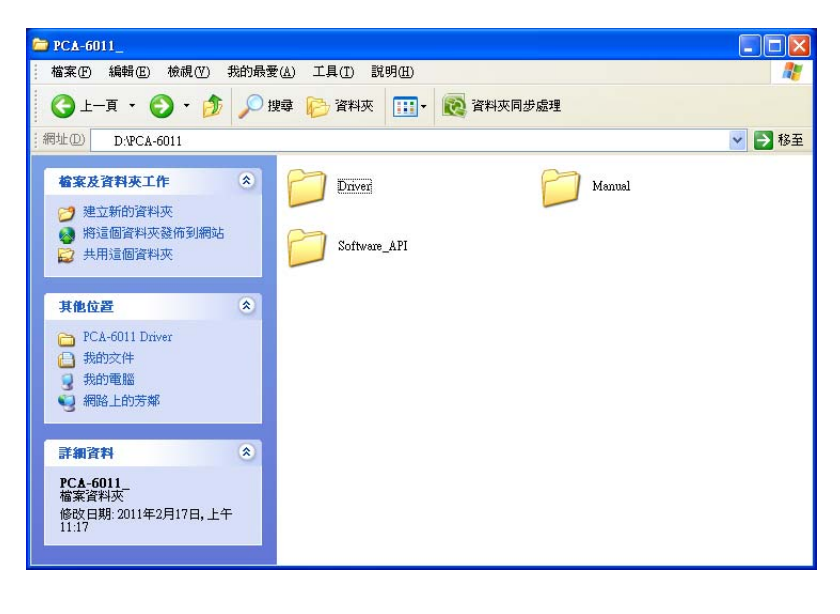

| 🚔 Driver                                                |                  |            |        |
|---------------------------------------------------------|------------------|------------|--------|
| 描案 E 編輯 E 核視 ♥ 我的最多                                     | 2(A) 工具(I) 説明(H) | wi 本同共 長期  |        |
| 網址D D:PCA-6011\Driver                                   |                  |            | ▶ 🛃 移至 |
| <b>檔案及資料夾工作</b> 3 建立新的資料夾                               | 01_Chipset       | 02_Graphic |        |
| <ul> <li>將這個資料夾發佈到網站</li> <li>共用這個資料夾</li> </ul>        | 03_Audio         | 04_LAN     |        |
| 其他位置                                                    | 05_Other         |            |        |
| ▶ PCA-6011_ ● 我的文件                                      |                  |            |        |
| 3 秋日 电加<br>9 網路上的芳鄰                                     |                  |            |        |
| 詳細資料                                                    |                  |            |        |
| <b>Driver</b><br>檔案資料夾<br>修改日期: 2011年2月17日, 上午<br>11:19 |                  |            |        |

2. Click "Next" when you see the following message.

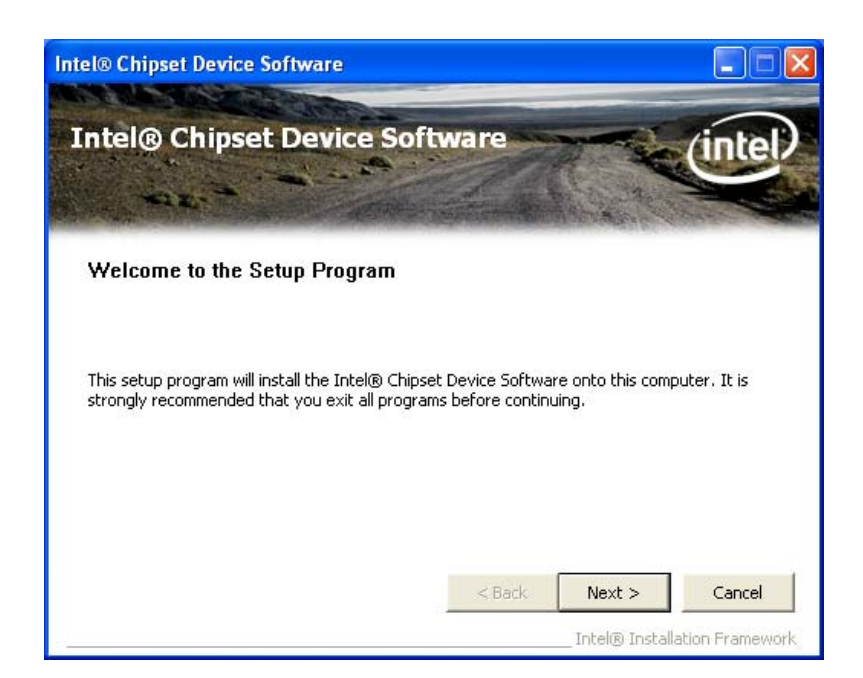

3. Click "Yes" when you see the following message.

| Intel® Chipset Device S                                                                                                    | oftware                                                                                                    | (int                                                                  | el      |
|----------------------------------------------------------------------------------------------------|----------------------------------------------------------------------------------------------------|-----------------------------------------------------------------------|---------|
| icense Agreement                                                                                                    |                                                                                                    |                                                                       |         |
| You must accept all of the terms of the licen:<br>program. Do you accept the terms?                                                                                                    | se agreement in order to c                                                                                     | ontinue the setup                                                     |         |
| INTEL SOFTWARE LICENSE AGREEMENT (C                                                                                                    | EM / IHV / ISV Distribution                                                                                    | & Single User)                                                        |         |
| IMPORTANT - READ BEFORE COPYING, INS<br>Do not use or load this software and any as<br>until you have carefully read the following t<br>Software, you agree to the terms of this Ac<br>install or use the Software. | STALLING OR USING,<br>ssociated materials (collect<br>terms and conditions. By lo<br>greement. If you do not w | ively, the "Software"<br>ading or using the<br>ish to so agree, do no | )<br>ot |
| Please Also Note:<br>* If you are an Original Equipment Manufac<br>(IHV), or Independent Software Vendor (IS                                                                                                    | turer (OEM), Independent<br>W), this complete LICENSE                                                          | : Hardware Vendor<br>AGREEMENT applies;                               | 1. I    |
|                                                                                                    |                                                                                                    |                                                                       |         |

4. Click "Next" when you see the following message.

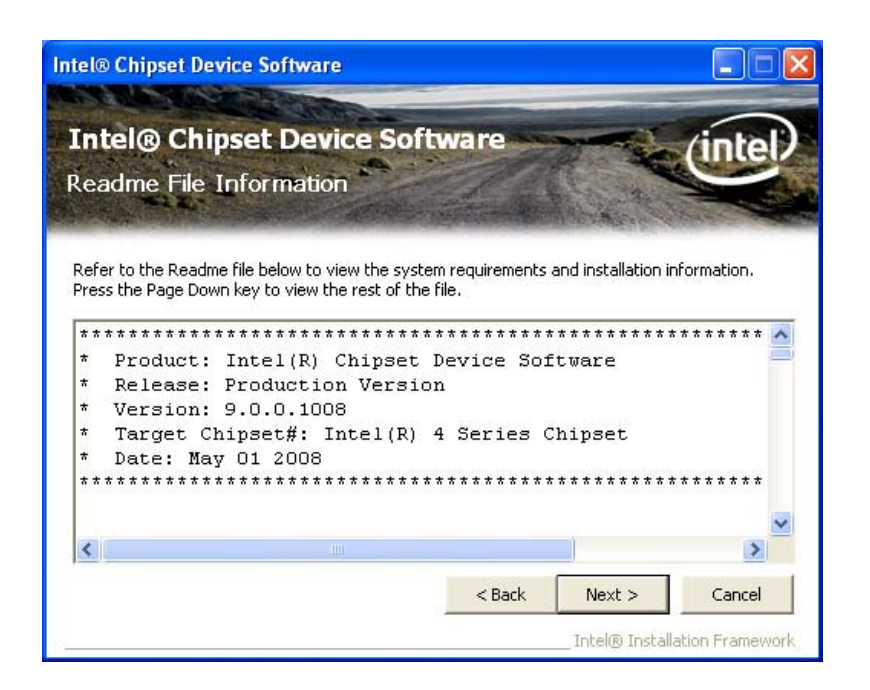

5. Click "Next" when you see the following message.

|                                                              |                                    | ce Software                  |                       | itel |
|--------------------------------------------------------------|------------------------------------|------------------------------|-----------------------|------|
| eup-Progr                                                    |                                    |                              | All Aller             | 1    |
| Please wait while                                            | the following setup o              | operations are performed:    |                       |      |
| Installing Driver:                                           | Intel(R) 82801G (IC                | H7 Family) USB Universal Hos | t Controller - 27C9   | ^    |
| Version: 8.2.0.1(<br>Installing Driver:<br>Version: 8.2.0.1) | )08<br>Intel(R) 82801G (IC)<br>108 | H7 Family) USB Universal Hos | t Controller - 27CA   |      |
| Version: 0.2.0.10<br>Installing Driver:<br>Version: 8.2.0.10 | Intel(R) 82801G (IC<br>108         | H7 Family) USB Universal Hos | t Controller - 27CB   |      |
| Installing Driver:<br>Version: 8.2.0.1(                      | Intel(R) 82801G (IC<br>108         | H7 Family) USB2 Enhanced H   | ost Controller - 27CC |      |
| Click Next to con                                            | tinue.                             |                              |                       | -    |
| 1                                                            |                                    |                              |                       | >    |

6. When the following message appears, click "Finish" to complete the installation and restart Windows.

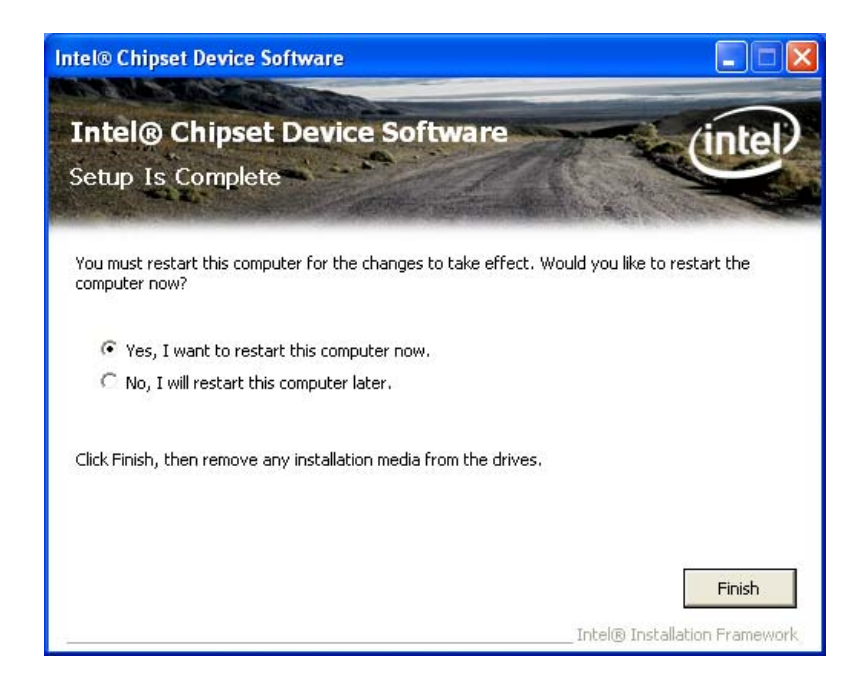

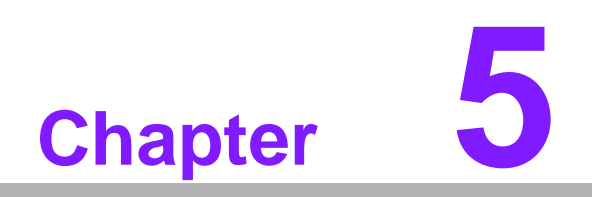

VGA Setup

# 5.1 Introduction

The Intel G41 integrated graphics controller provides an analog display port. You need to install the VGA driver to enable the function. The Intel G41 integrated graphics controller incorporates the latest Microsoft\* DirectX\*9 support capabilities. It allows software developers to create life like environments and characters. Enhanced display modes for widescreen flat panels, and optimized 3D support deliver an intense and realistic visual experience without requiring a separate graphics card.

# 5.2 Preparation for VGA Driver Setup

Please install the .NET Framework to run the application correctly.

1. Insert the driver CD into your system's CD-ROM drive. Select the folder "Driver", select folder "05\_Other", select folder "NET Framework 3.5" then click the "dotnetfx35.exe" for the .NET Framework install.

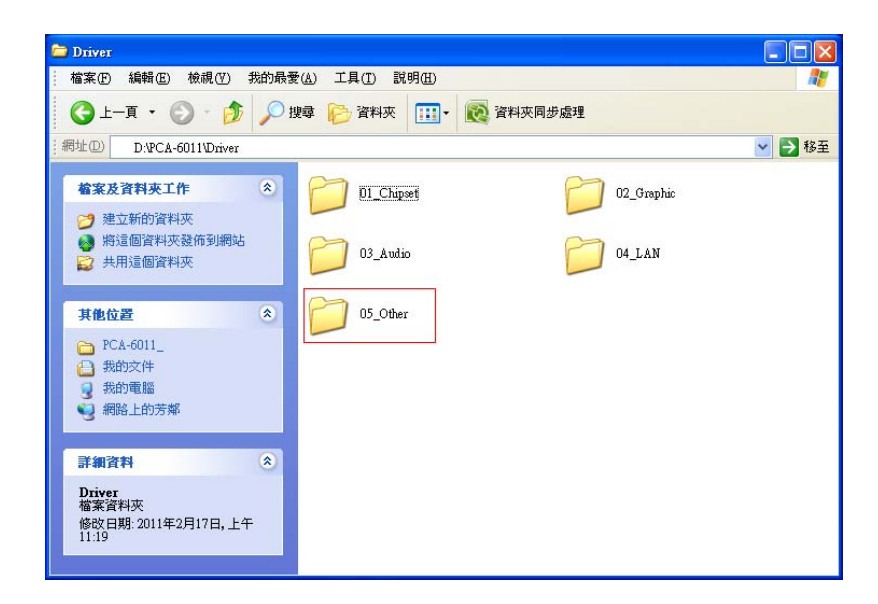

2. Waiting some minutes for extracting files.

| Extracting File                   | is 🔀                                                                        |
|-----------------------------------|-----------------------------------------------------------------------------|
| Extracting File:<br>To Directory: | wcu\.\.\.\\dotNetFramework\dotNetFX20\cl<br>c:\3d6d2c7dc73cf1652c80f473b2fa |
|                                   |                                                                             |

3. You will see a welcome window. Please read the license terms and select the item, then click "Install" to start the installation.

| Microsoft .NET Framewor                                                                                                    | k 3.5 SP1 Setup                           |                 |  |  |
|----------------------------------------------------------------------------------------------------|-------------------------------------------|-----------------|--|--|
| Welcome to Setup                                                                                                    | .net i                                    | -<br>ramework   |  |  |
| Be sure to carefully read and understand all the rights and restrictions described in the<br>license terms. You must accept the license terms before you can install the software. |                                           |                 |  |  |
| MICROSOFT SOF                                                                                                    | TWARE SUPPLEME                            | NTAL            |  |  |
| Press the Page Down key to see m                                                                                                    | ore text.                                 | Print           |  |  |
| ⊙ I have read and <u>A</u> CCEPT the te                                                                                                    | erms of the License Agreement             |                 |  |  |
| ○ I DO <u>N</u> OT ACCEPT the terms of                                                                                                    | the License Agreement                     |                 |  |  |
| Send information about my setup experiences to Microsoft Corporation.                                                                                                    |                                           |                 |  |  |
| Details regarding the data collection policy                                                                                                    |                                           |                 |  |  |
| Download File Size:                                                                                                    | 53 MB                                     |                 |  |  |
| Download Time Estimate:                                                                                                    | 2 hr 9 min (56 kbps)<br>14 min (512 kbps) |                 |  |  |
|                                                                                                    | <u>[</u> r                                | nstall > Cancel |  |  |

4. Click "Exit" to complete the installation and restart the computer.

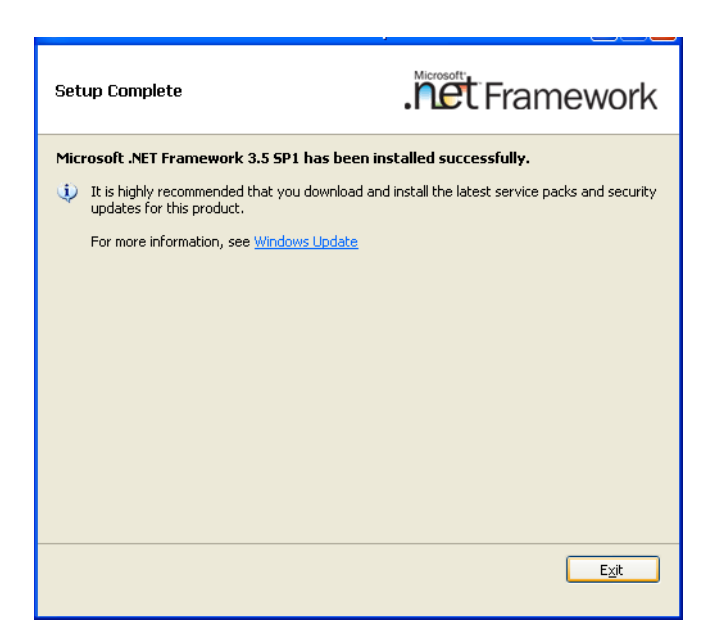

# 5.3 Windows XP Driver Setup

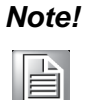

Before installing this driver, make sure the CSI utility and .NET Framework has been installed in your system. See Chapter 4 and Section 5.2 for information on installing the CSI utility and .NET Framework.

 Insert the driver CD into your system's CD-ROM drive. Select the folder "02\_Graphic" then click the proper VGA driver for the OS. Windows XP is used as an example in the following steps.

| 📛 Driver                                                                                             |                 |                   |           |
|----------------------------------------------------------------------------------------------------|-----------------|-------------------|-----------|
| 結案 (E) 編輯 (E) 檢視 (Y) 我的最愛                                                                            | (A) 工具(I) 說明(H) |                   | <b>**</b> |
| 🔾 1-д • 🕥 • 🏂 🔎 в                                                                                    | 轉 🕞 資料夾 🛄 🕶     | 💽 資料夾同步處理         |           |
| a相址(D) D:\PCA-6011\Driver                                                                            |                 |                   | 💙 🄁 移至    |
| <ul> <li>给家及資料夾工作</li> <li>◆</li> <li>◆ 建立新的資料夾</li> <li>◆ 將這個資料夾發佈到網站</li> <li>◆ 共用這個資料夾</li> </ul> | 01_Chipæt       | 02_Graphic 02_LAN |           |
| 其他位置 《                                                                                               | 05_Other        |                   |           |
| <ul> <li>□ FCA-001_</li> <li>① 我的交件</li> <li>② 我的電腦</li> <li>④ 網路上的芳鄉</li> </ul>                     |                 |                   |           |
| 詳細資料                                                                                                 |                 |                   |           |
| <b>Driver</b><br>檔案資料夾<br>修改日期:2011年2月17日,上午<br>11:19                                                |                 |                   |           |

2. You will see a welcome window. Please click "Next" to continue the installation.

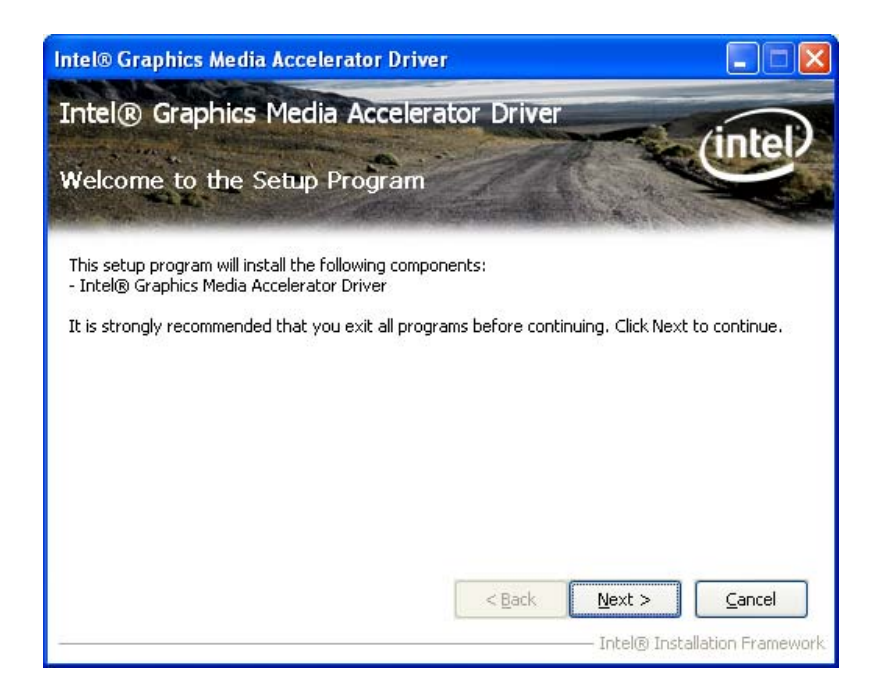

Chapter 5 VGA Setup

3. Click "Yes" when you see the following message.

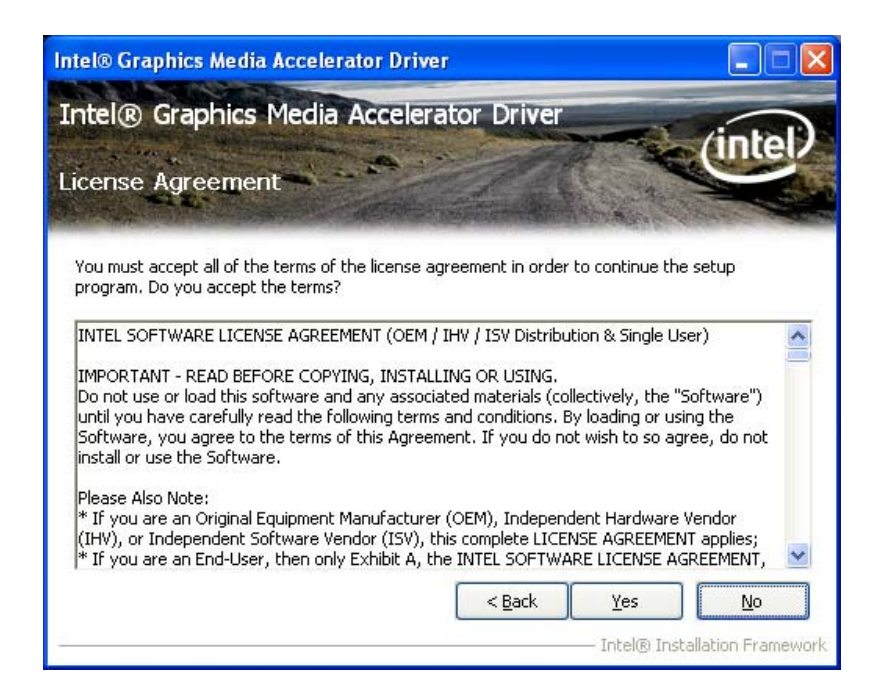

4. When you see the following message, please click "Next" to continue the installation.

| Intel® Graphics Media Accelerator Driv                           | er                     |                              |
|------------------------------------------------------------------|------------------------|------------------------------|
| Intel® Graphics Media Acceler                                    | ator Driver            | /intel)                      |
| Readme File Information                                          |                        |                              |
| Refer to the Readme file below to view the syst                  | em requirements and in | stallation information.      |
|                                                                  |                        |                              |
| *                                                                | ******                 | *****                        |
| *                                                                |                        |                              |
| * Production Version Releases                                    |                        |                              |
| *                                                                |                        |                              |
| * Microsoft Windows* XP                                          |                        |                              |
| * Package: 101277                                                |                        |                              |
| *                                                                |                        |                              |
| * Graphics: 6.14.10.5284<br>* Display Audio Driver: 5.12.00.3042 |                        | ~                            |
|                                                                  | < <u>B</u> ack         | ext >                        |
|                                                                  | I                      | ntel® Installation Framework |

5. Please click "Next" to continue the installation.

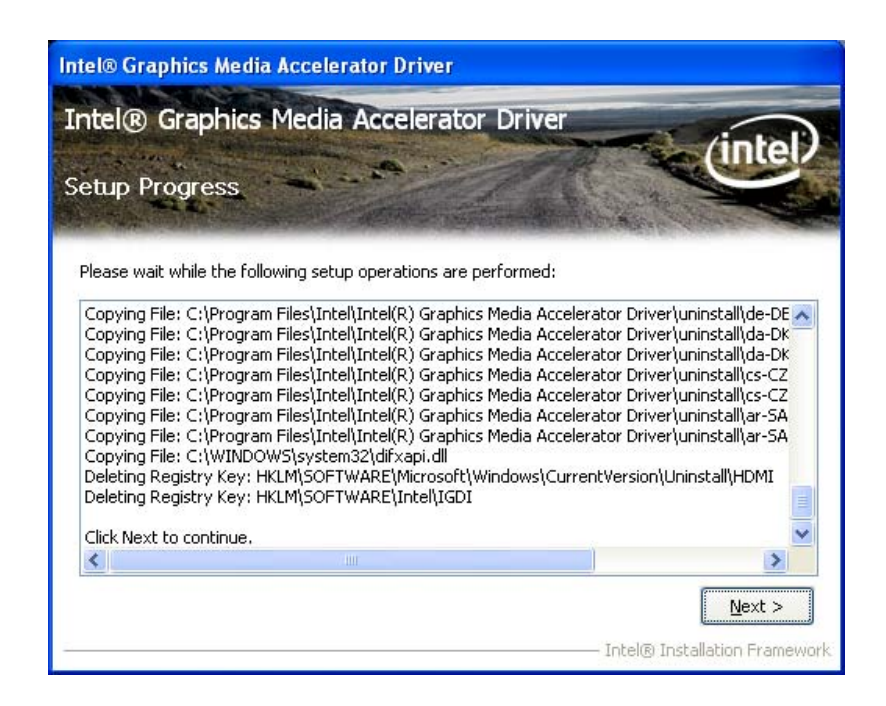

6. Click "Finish" to complete the installation and restart the computer now or later.

| Intel® Graphics Media Accelerator Driver                                                       |                        |
|------------------------------------------------------------------------------------------------|------------------------|
| Intel® Graphics Media Accelerator Driver                                                       | (intol)                |
| Setup Is Complete                                                                              | Cinter                 |
| You must restart this computer for the changes to take effect. Would you like<br>computer now? | to restart the         |
| • Yes, I want to restart this computer now.                                                    |                        |
| ○ No, I will restart this computer later.                                                      |                        |
| Click Finish, then remove any installation media from the drives.                              |                        |
|                                                                                                | Einish                 |
| Intel® 1                                                                                       | Installation Framework |

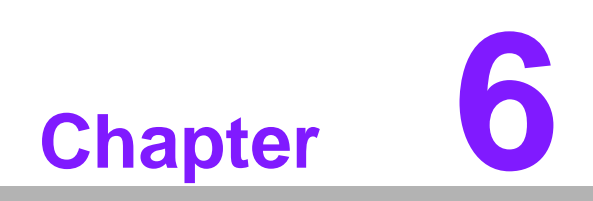

LAN Configuration

# 6.1 Introduction

The PCA-6011 has a single Gigabit Ethernet LAN via dedicated PCI Express x 1 bus (Intel® 82583V), which offers bandwidth of up to 500 MB/sec, eliminating the bottleneck of network data flow and incorporating Gigabit Ethernet to operate at 1000 Mbps.

# 6.2 Features

- Integrated 10/100/1000 Mbps transceiver
- 10/100/1000 Mbps triple-speed MAC
- High-speed RISC core with 24-KB cache
- On-chip voltage regulation
- Wake-on-LAN (WOL) support
- PCI Express X1 host interface

# 6.3 Installation

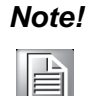

Before installing the LAN drivers, make sure the CSI utility has been installed on your system. See Chapter 4 for information on installing the CSI utility.

The PCA-6011 Intel 82583V Gigabit integrated controller supports all major network operating systems. However, the installation procedure varies with different operating systems. In the following sections, refer to the one that provides the driver setup procedure for the operating system you are using.

# 6.4 Win XP Driver Setup

 Insert the driver CD into your system's CD-ROM drive. Select the folder "04\_LAN" then click "Autorun.exe" for the driver install. Windows XP is used as an example in the following steps.

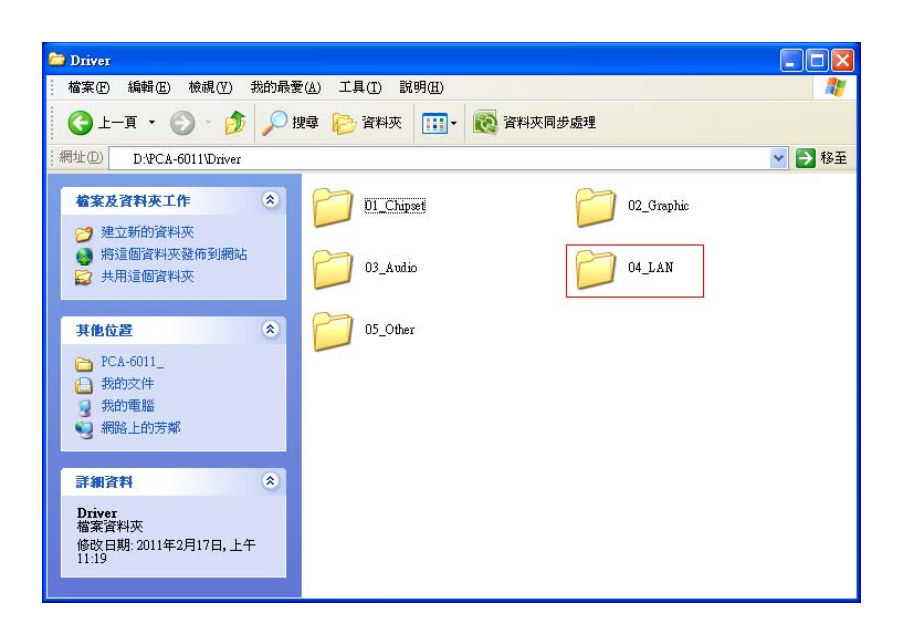

2. Select "Install Drivers and Software" to install driver.

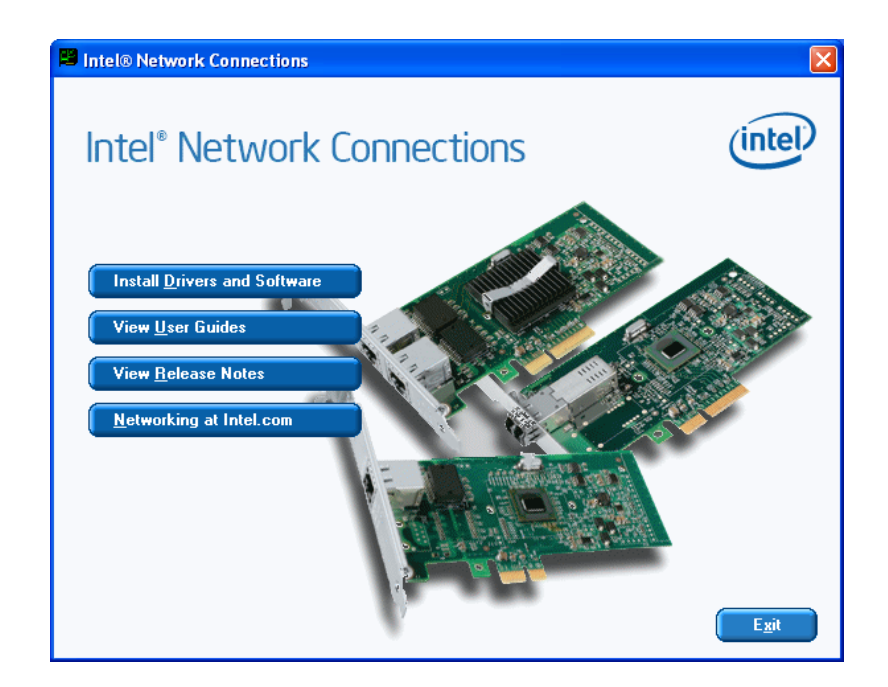

3. You will see a welcome window. Please click "Next" to continue the installation.

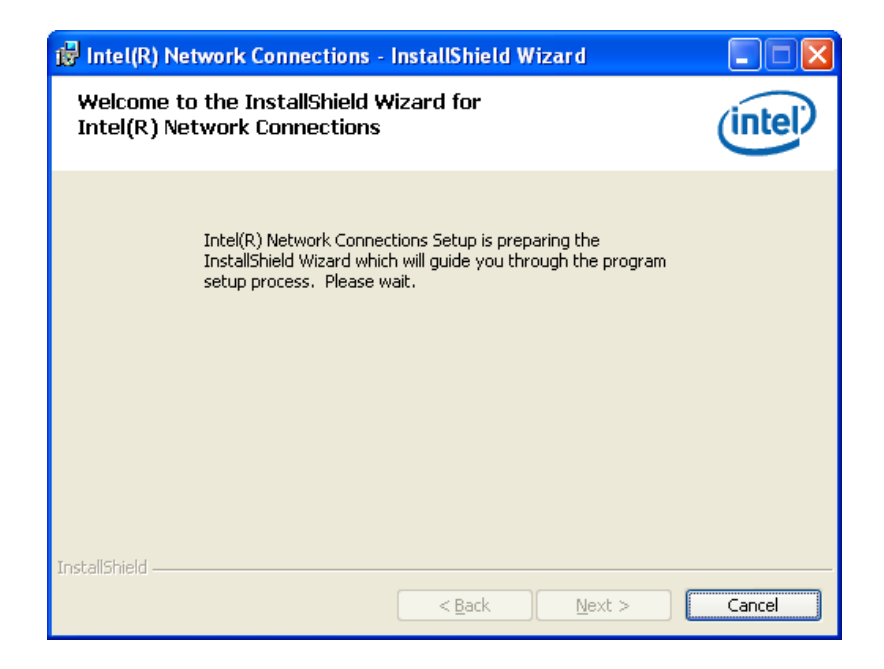

4. Select "I accept the terms in the license agreement" and click "Next" to continue.

| 🙀 Intel(R) Network Connections - InstallShield Wizard                                                                                                    | × |  |
|----------------------------------------------------------------------------------------------------|---|--|
| License Agreement Please read the following license agreement carefully.                                                                                                    | Ģ |  |
| INTEL SOFTWARE LICENSE AGREEMENT (Final, License) IMPORTANT - READ BEFORE COPYING, INSTALLING OR USING. Do not use or load this software and any associated materials (collectively, the "Software") until you have carefully read the following terms and conditions. By loading or using the Software, you agree to the terms of this Agreement. If you do not wish to so agree, do not install or use the Software. |   |  |
| LICENSES: Please Note:                                                                                                    | ~ |  |
| I accept the terms in the license agreement     Print     I do not accept the terms in the license agreement InstallShield                                                                                                    |   |  |
| < <u>Back</u> <u>N</u> ext > Cancel                                                                                                    |   |  |
5. Click "Next" to continue.

| Intel(R) Network Connections                                                                                                    |         |
|----------------------------------------------------------------------------------------------------|---------|
| Setup Options<br>Select the program features you want installed.                                                                             | (intel) |
| Install:<br>Drivers<br>V Intel(R) PROSet for Windows* Device Manager<br>Advanced Network Services<br>Intel(R) Network Connections SNMP Agent |         |
| Feature Description                                                                                                    | Cancel  |

6. Click "Install" to start the installation procedure.

| 🐻 Intel(R) Network Connections - InstallShield Wizard                                                                                                   |          |
|----------------------------------------------------------------------------------------------------|----------|
| Ready to Install the Program The wizard is ready to begin installation.                                                                                 | intel)   |
| Click Install to begin the installation.<br>If you want to review or change any of your installation settings, click Back. Click Ca<br>exit the wizard. | ancel to |
| InstallShield                                                                                                    | Cancel   |

7. Click "Finish" to complete the installation and the LAN function will be enabled after the installation.

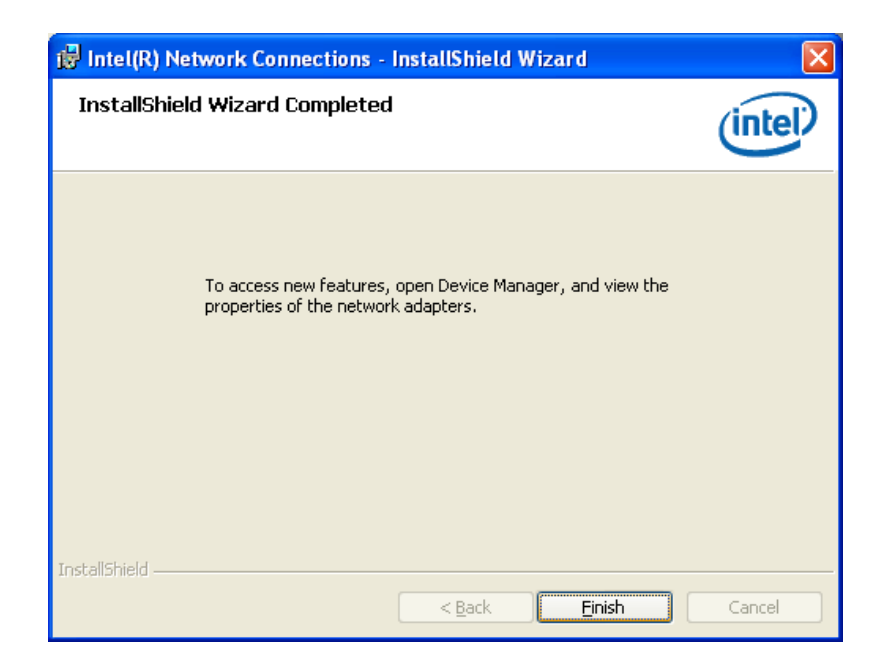

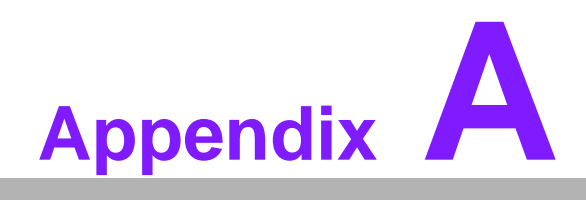

Programming the Watchdog Timer

#### A.1 Programming the Watchdog Timer

The PCA-6011 watchdog timer can be used to monitor system software operation and take corrective action if the software fails to function within the programmed period. This section describes the operation of the watchdog timer and how to program it.

#### A.1.1 Watchdog timer overview

The watchdog timer is built in to the super I/O controller W83627DHG-P. It provides the following functions for user programming:

- Can be enabled and disabled by user's program.
- Timer can be set from 1 to 255 seconds or 1 to 255 minutes.
- Generates an interrupt or reset signal if the software fails to reset the timer before time-out.

#### A.1.2 Jumper selection

The JWDT1 jumper is used to select reset in the event the watchdog timer is tripped. See Chapter 1 for detailed jumper settings.

#### A.1.3 Programming the Watchdog Timer

The I/O port address of the watchdog timer is 2E(hex) and 2F(hex). 2E (hex) is the address port. 2F(hex) is the data port. You must first assign the address of the register by writing an address value into address port 2E (hex), then write/read data to/from the assigned register through data port 2F (hex).

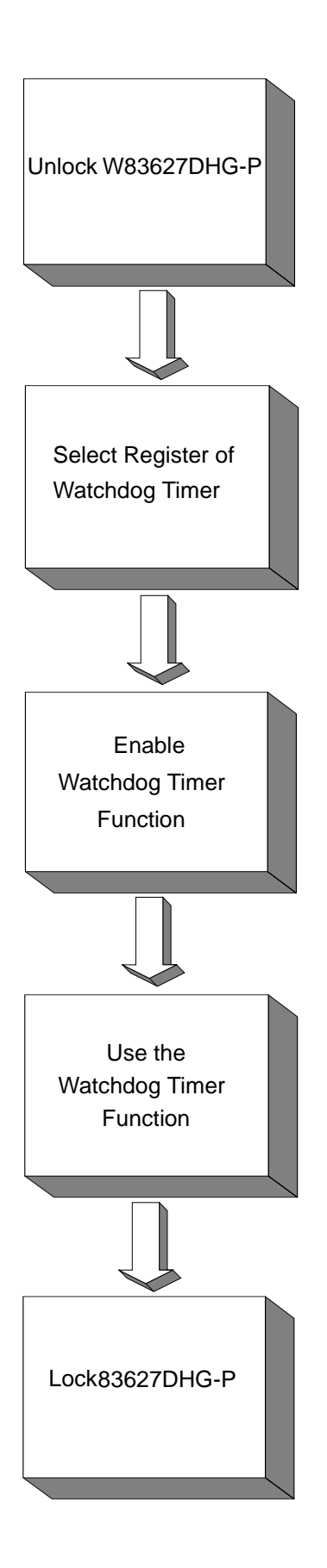

| Table A.1: Watchdog         | g Timer Registers |                                                                                                    |  |
|-----------------------------|-------------------|----------------------------------------------------------------------------------------------------|--|
| Address of<br>Register (2E) | Attribute         | Value (2F) & Description                                                                                                    |  |
| 87 (hex)                    |                   | Write this address to I/O address port 2E (hex) twice to unlock the W83627DHG-P                                                                                                    |  |
| 07 (hex)                    | write             | Write 08 (hex) to select register of watchdog timer.                                                                                                    |  |
| 30 (hex)                    | write             | Write 01 (hex) to enable the function of the watchdog timer. Disabled is set as default.                                                                                                    |  |
| F5 (hex)                    | write             | Set seconds or minutes as units for the timer.<br>Write 0 to bit 3: set second as counting unit.<br>[default]<br>Write 1 to bit 3: set minutes as counting unit                                                                                                    |  |
| F6 (hex)                    | write             | 0: stop timer [default]<br>01~FF (hex): The amount of the count, in sec-<br>onds or minutes, depends on the value set in<br>register F5 (hex). This number decides how<br>long the watchdog timer waits for strobe before<br>generating an interrupt or reset signal. Writing<br>a new value to this register can reset the timer<br>to count with the new value. |  |
| F7 (hex)                    | read/write        | Bit 7: Write 1 to enable mouse to reset the<br>timer, 0 to disable.[default]<br>Bit 6: Write 1 to enable keyboard to reset the<br>timer, 0 to disable.[default]<br>Bit 5: Write 1 to generate a timeout signal<br>immediately and automatically return to 0.<br>[default=0]<br>Bit 4: Read status of watchdog timer, 1 means<br>timer is "timeout".               |  |
| AA (hex)                    |                   | Write this address to I/O port 2E (hex) to lock the watchdog timer 2.                                                                                                    |  |

#### A.1.4 Example Program

| 1.<br>•                                           | Enable                                                           | watchdog timer and set 10 sec. as timeout interval                                     |
|---------------------------------------------------|------------------------------------------------------------------|----------------------------------------------------------------------------------------|
| ,<br>Mov<br>Mov<br>Out<br>Out                     | r dx,2eh<br>r al,87h<br>dx,al<br>dx,al                           | ; Unlock W83627DHG-P                                                                   |
| ,<br>Mov<br>Out<br>Inc<br>Mov<br>Out              | al,07h<br>dx,a<br>dx<br>dx<br>al,08<br>dx,a                      | ; Select registers of watchdog timer<br>I<br>Bh                                        |
| Dec<br>Mov<br>Out<br>Inc<br>Mov<br>Out            | dx<br>al,30<br>dx,a<br>dx<br>al,01<br>dx,a                       | ; Enable the function of watchdog timer<br>)h<br>I<br>h                                |
| ,<br>Dec<br>Mov<br>Out<br>Inc<br>In<br>And<br>Out | dx<br>al,0f<br>dx,a<br>dx<br>al,dx<br>al,dx<br>al,not 08<br>dx,a | ; Set second as counting unit<br>5h<br>I<br>K<br>h                                     |
| , Dec<br>Mov<br>Out<br>Inc<br>Mov<br>Out          | dx<br>al,0f<br>dx,a<br>dx<br>al,10<br>dx,a                       | ; Set timeout interval as 10 seconds and start counting<br>6h<br>I                     |
| ;<br>Dec<br>Mov<br>Out<br>2.                      | dx<br>al,0a<br>dx,a<br>Enable v                                  | ; lock W83627DHG-P<br>aah<br>I<br>watchdog timer and set 5 minutes as timeout interval |
| ;<br>Mov<br>Mov<br>Out<br>Out                     | <sup>7</sup> dx,2eh<br><sup>7</sup> al,87h<br>dx,al<br>dx,al     | ; unlock W83627DHG-P                                                                   |

:-----Mov al,07h ; Select registers of watchdog timer Out dx,al Inc dx Mov al,08h Out dx,al ;-----Dec dx ; Enable the function of watchdog timer Mov al,30h Out dx.al Inc dx Mov al,01h Out dx,al ;-----Dec dx ; Set minute as counting unit Mov al,0f5h Out dx,al Inc dx In al,dx Or al,08h Out dx,al :-----Dec dx ; Set timeout interval as 5 minutes and start counting Mov al,0f6h Out dx,al Inc dx Mov al.5 Out dx,al :-----Dec dx ; lock W83627DHG-P Mov al,0aah Out dx,al 3. Enable watchdog timer to be reset by mouse .\_\_\_\_\_ Mov dx,2eh ; unlock W83627DHG-P Mov al,87h Out dx,al Out dx,al ;-----; Select registers of watchdog timer Mov al,07h Out dx,al Inc dx Mov al,08h Out dx,al :-----

| Dec dx<br>Mov<br>Out<br>Inc<br>Mov<br>Out                | al,30h<br>dx,al<br>dx<br>al,01h<br>dx,al       | ; Enable the function of watchdog timer                 |
|----------------------------------------------------------|------------------------------------------------|---------------------------------------------------------|
| ;<br>Dec dx<br>Mov<br>Out<br>Inc<br>In<br>Or al,8<br>Out | al,0f7h<br>dx,al<br>dx<br>al,dx<br>0h<br>dx,al | ; Enable watchdog timer to be reset by mouse            |
| ,<br>Dec dx<br>Mov<br>Out<br>4. En                       | al,0aah<br>dx,al<br>able watch                 | ; lock W83627DHG-P<br>dog timer to be reset by keyboard |
| ,<br>Mov dx,<br>Mov al,8<br>Out dx,a<br>Out dx,a         | 2eh<br>37h<br>al<br>al                         | ; unlock W83627DHG-P                                    |
| Mov al,0<br>Out<br>Inc<br>Mov<br>Out                     | 07h<br>dx,al<br>dx<br>al,08h<br>dx,al          | ; Select registers of watchdog timer                    |
| Dec dx<br>Mov<br>Out<br>Inc<br>Mov<br>Out                | al,30h<br>dx,al<br>dx<br>al,01h<br>dx,al       | ; Enable the function of watchdog timer                 |
| ;<br>Dec dx<br>Mov<br>Out<br>Inc<br>In<br>Or al,4<br>Out | al,0f7h<br>dx,al<br>dx<br>al,dx<br>0h<br>dx,al | ; Enable watchdog timer to be strobed reset by keyboard |

•\_\_\_\_\_ ; lock W83627DHG-P Dec dx Mov al,0aah Out dx,al 5. Generate a time-out signal without timer counting ;-----; unlock W83627DHG-P Mov dx,2eh Mov al,87h Out dx,al Out dx,al ;-----Mov al,07h ; Select registers of watchdog timer Out dx,al Inc dx Mov al,08h Out dx,al ;-----Dec dx ; Enable the function of watchdog timer Mov al,30h Out dx,al Inc dx Mov al,01h Out dx,al ;-----Dec dx ; Generate a time-out signal Mov al,0f7h Out dx,al ;Write 1 to bit 5 of F7 register Inc dx In al,dx Or al,20h Out dx,al ;----------; lock W83627DHG-P Dec dx Mov al,0aah Out dx,al

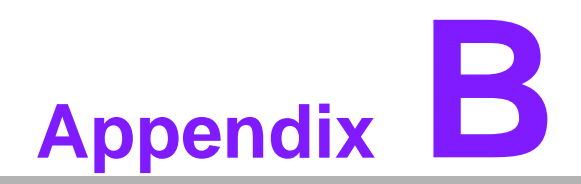

I/O Pin Assignments

# **B.1 IDE Hard Drive Connector (IDE1)**

| 39 37                                   | 3 | 1 |
|-----------------------------------------|---|---|
| 000000000000000000000000000000000000000 | 0 |   |
| 000000000000000000000000000000000000000 | 0 | 0 |
| 40 38                                   | 4 | 2 |

| Table B.1: IDE Hard Drive Connector (IDE1) |                     |     |                     |  |  |
|--------------------------------------------|---------------------|-----|---------------------|--|--|
| Pin                                        | Signal              | Pin | Signal              |  |  |
| 1                                          | IDE RESET*          | 2   | GND                 |  |  |
| 3                                          | DATA 7              | 4   | DATA 8              |  |  |
| 5                                          | DATA 6              | 6   | DATA 9              |  |  |
| 7                                          | DATA 5              | 8   | DATA 10             |  |  |
| 9                                          | DATA 4              | 10  | DATA 11             |  |  |
| 11                                         | DATA 3              | 12  | DATA 12             |  |  |
| 13                                         | DATA 2              | 14  | DATA 13             |  |  |
| 15                                         | DATA 1              | 16  | DATA 14             |  |  |
| 17                                         | DATA 0              | 18  | DATA 15             |  |  |
| 19                                         | SIGNAL GND          | 20  | N/C                 |  |  |
| 21                                         | DISK DMA REQUEST    | 22  | GND                 |  |  |
| 23                                         | IO WRITE            | 24  | GND                 |  |  |
| 25                                         | IO READ             | 26  | GND                 |  |  |
| 27                                         | IO CHANNEL READY    | 28  | CSEL                |  |  |
| 29                                         | HDACKO*             | 30  | GND                 |  |  |
| 31                                         | IRQ14               | 32  | IDSC16-             |  |  |
| 33                                         | ADDR 1              | 34  | PDIAG               |  |  |
| 35                                         | ADDR 0              | 36  | ADDR 2              |  |  |
| 37                                         | HARD DISK SELECT 0* | 38  | HARD DISK SELECT 1* |  |  |
| 39                                         | IDE ACTIVE*         | 40  | GND                 |  |  |
| * low active                               | Э                   |     |                     |  |  |

# **B.2 Floppy Drive Connector (FDD1)**

| 33 31                                   | 3 | 1 |
|-----------------------------------------|---|---|
| 0000000000000000                        | 0 |   |
| 000000000000000000000000000000000000000 | Ο | 0 |
| 34 32                                   | 4 | 2 |

| Table B.2: Floppy Drive Connector (FDD1) |        |     |                 |  |
|------------------------------------------|--------|-----|-----------------|--|
| Pin                                      | Signal | Pin | Signal          |  |
| 1                                        | GND    | 2   | FDHDIN*         |  |
| 3                                        | GND    | 4   | N/C             |  |
| 5                                        | N/C    | 6   | N/C             |  |
| 7                                        | GND    | 8   | INDEX*          |  |
| 9                                        | GND    | 10  | MOTOR 0*        |  |
| 11                                       | GND    | 12  | N/C             |  |
| 13                                       | GND    | 14  | DRIVE SELECT 0* |  |
| 15                                       | GND    | 16  | N/C             |  |
| 17                                       | GND    | 18  | DIRECTION*      |  |
| 19                                       | GND    | 20  | STEP*           |  |
| 21                                       | GND    | 22  | WRITE DATA*     |  |
| 23                                       | GND    | 24  | WRITE GATE*     |  |
| 25                                       | GND    | 26  | TRACK 0*        |  |
| 27                                       | GND    | 28  | WRITE PROTECT*  |  |
| 29                                       | GND    | 30  | READ DATA*      |  |
| 31                                       | GND    | 32  | HEAD SELECT*    |  |
| 33                                       | GND    | 34  | DISK CHANGE*    |  |
| * low a                                  | ctive  |     |                 |  |

# **B.3 Parallel Port Connector (LPT1)**

| 13 12                                                                                                    | 2  | 1  |
|----------------------------------------------------------------------------------------------------|----|----|
| 00000000000                                                                                                    | Ο  |    |
| $\bullet \circ \circ \circ \circ \circ \circ \circ \circ \circ \circ \circ \circ \circ \circ \circ \circ \circ \circ \circ$ | Ο  | Ο  |
| 26 25                                                                                                    | 15 | 14 |

| Table B.     | 3: Parallel Port Connector | (LPT1) |          |
|--------------|----------------------------|--------|----------|
| Pin          | Signal                     | Pin    | Signal   |
| 1            | STROBE*                    | 2      | AUTOFD*  |
| 3            | D0                         | 4      | ERR      |
| 5            | D1                         | 6      | INIT*    |
| 7            | D2                         | 8      | SLCTINI* |
| 9            | D3                         | 10     | GND      |
| 11           | D4                         | 12     | GND      |
| 13           | D5                         | 14     | GND      |
| 15           | D6                         | 16     | GND      |
| 17           | D7                         | 18     | GND      |
| 19           | ACK*                       | 20     | GND      |
| 21           | BUSY                       | 22     | GND      |
| 23           | PE                         | 24     | GND      |
| 25           | SLCT                       | 26     | N/C      |
| * low active | 9                          |        |          |

## **B.4 VGA Connector (VGA1)**

| C   |       | ר  |
|-----|-------|----|
| 5 \ | 00000 | 1  |
| 10  | 00000 | 6  |
| 15  | 00000 | 11 |

| Table B.4: VGA Connector (VGA1) |        |     |        |  |
|---------------------------------|--------|-----|--------|--|
| Pin                             | Signal | Pin | Signal |  |
| 1                               | RED    | 2   | GREEN  |  |
| 3                               | BLUE   | 4   | N/C    |  |
| 5                               | GND    | 6   | VGA_En |  |
| 7                               | GND    | 8   | GND    |  |
| 9                               | VCC    | 10  | GND    |  |
| 11                              | N/C    | 12  | SDT    |  |
| 13                              | H-SYNC | 14  | V-SYNC |  |
| 15                              | SCK    |     |        |  |

# B.5 RS-232 Serial Port (COM1, COM2)

| 9 | 7 | 5 | 3 | 1 |
|---|---|---|---|---|
| Ο | Ο | 0 | Ο |   |
|   | 0 | 0 | 0 | Ο |
|   | 8 | 6 | 4 | 2 |

| Table B.5: RS-232 Serial Port (COM1, COM2) |               |               |  |
|--------------------------------------------|---------------|---------------|--|
| Pin                                        | Signal (COM1) | Signal (COM2) |  |
| 1                                          | DCDA          | DCDB          |  |
| 2                                          | DSRA          | DSRB          |  |
| 3                                          | SINA          | SINB          |  |
| 4                                          | RTSA          | RTSB          |  |
| 5                                          | SOUTA         | SOUTB         |  |
| 6                                          | CTSA          | CTSB          |  |
| 7                                          | DTRA          | DTRB          |  |
| 8                                          | RIA           | RIB           |  |
| 9                                          | GND           | GND           |  |

# **B.6 PS/2 Keyboard/Mouse Connector (KBMS1)**

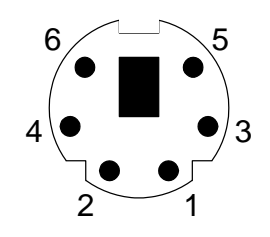

| Table B.6: PS/2 Keyboard/Mouse Connector (KBMS1) |          |  |  |
|--------------------------------------------------|----------|--|--|
| Pin                                              | Signal   |  |  |
| 1                                                | KB DATA  |  |  |
| 2                                                | MS DATA  |  |  |
| 3                                                | GND      |  |  |
| 4                                                | VCC      |  |  |
| 5                                                | KB CLOCK |  |  |
| 6                                                | MS CLOCK |  |  |

#### **B.7 External Keyboard Connector (KBMS2)**

| 6 | 5 | 4 | 3 | 2 | 1 |
|---|---|---|---|---|---|
| 0 | 0 | 0 | 0 | 0 |   |

| Table B.7: External Keyboard Connector (KBMS2) |        |  |  |
|------------------------------------------------|--------|--|--|
| Pin                                            | Signal |  |  |
| 1                                              | KBCLK  |  |  |
| 2                                              | KBDAT  |  |  |
| 3                                              | MSDAT  |  |  |
| 4                                              | GND    |  |  |
| 5                                              | MSVCC  |  |  |
| 6                                              | MSCLK  |  |  |

#### **B.8 CPU Fan Power Connector (CPUFAN1)**

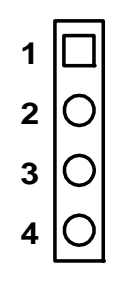

| Table B.8: CPU Fan Power Connector (CPUFAN1) |        |  |  |
|----------------------------------------------|--------|--|--|
| Pin                                          | Signal |  |  |
| 1                                            | GND    |  |  |
| 2                                            | +12 V  |  |  |
| 3                                            | Detect |  |  |
| 4                                            | FANPWM |  |  |

#### B.9 Power LED and Keyboard Lock Connector (JFP3 / PWR\_LED & KEY LOCK)

| 1 | 2          | 3          | 4          | 5          |
|---|------------|------------|------------|------------|
|   | $\bigcirc$ | $\bigcirc$ | $\bigcirc$ | $\bigcirc$ |

# Table B.9: Power LED and Keyboard Lock Connector (JFP3 / PWR\_LED & KEY LOCK)

| Pin | Signal          |
|-----|-----------------|
| 1   | Power LED(+5 V) |
| 2   | NC              |
| 3   | GND             |
| 4   | KEYLOCK#        |
| 5   | GND             |

#### **B.10 External Speaker Connector (JFP2 / SPEAKER)**

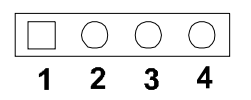

| Table B.10: External Speaker Connector (JFP2 / SPEAKER) |        |  |  |
|---------------------------------------------------------|--------|--|--|
| Pin                                                     | Signal |  |  |
| 1                                                       | SPK+   |  |  |
| 2                                                       | NC     |  |  |
| 3                                                       | SPK_IN |  |  |
| 4                                                       | SPK-   |  |  |

#### **B.11 Reset Connector (JFP1 / RESET)**

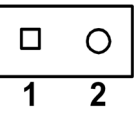

| Table B.11: Reset Connector (JFP1 / RESET) |         |  |  |
|--------------------------------------------|---------|--|--|
| Pin                                        | Signal  |  |  |
| 1                                          | RESET # |  |  |
| 2                                          | GND     |  |  |

#### B.12 HDD LED (JFP2 / HDDLED)

| Table B.12: HDD LED (JFP2 / HDDLED) |         |  |  |
|-------------------------------------|---------|--|--|
| Pin                                 | Signal  |  |  |
| 1                                   | VCC     |  |  |
| 2                                   | #HD_ACT |  |  |

# **B.13 ATX Soft Power Switch (JFP1 / PWR\_SW)**

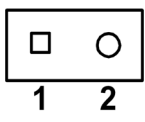

| Table B.13: ATX Soft Power Switch (JFP1 / PWR_SW) |         |  |
|---------------------------------------------------|---------|--|
| Pin                                               | Signal  |  |
| 1                                                 | 5VSB    |  |
| 2                                                 | PWR-BTN |  |

#### **B.14 SM Bus Connector (JFP2/SNMP)**

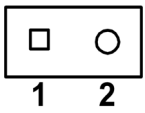

| Table B.14: SM BUX Connector (JFP2/SNMP) |          |  |
|------------------------------------------|----------|--|
| Pin                                      | Signal   |  |
| 1                                        | SMB_DATA |  |
| 2                                        | SMB_CLK  |  |

#### **B.15 HD Link connector (HDAUD1)**

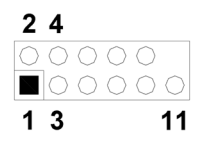

| Table B.15: HD Link Connector (HDAUD1) |        |     |        |  |
|----------------------------------------|--------|-----|--------|--|
| Pin                                    | Signal | Pin | Signal |  |
| 1                                      | VCC    | 2   | GND    |  |
| 3                                      | Sync   | 4   | BITCLK |  |
| 5                                      | SDOUT  | 6   | SDIN0  |  |
| 7                                      | SDIN1  | 8   | AC-RST |  |
| 9                                      | +12V   | 10  | GND    |  |
| 11                                     | GND    | 12  | N/C    |  |

# **B.16 LAN LED Connector (LAN LED1)**

| 1 |    | 2 |
|---|----|---|
| 3 | 00 | 4 |
| 5 | 00 | 6 |
| 7 | 00 | 8 |
| 9 | 0  |   |
| 9 | 0  |   |

| Table B.16: LAN LED Connector (LANLED1) |              |
|-----------------------------------------|--------------|
| Pin                                     | Signal       |
| 1                                       | #LAN1_ACT    |
| 2                                       | #LAN2_ACT    |
| 3                                       | VCC3_LANLED1 |
| 4                                       | VCC#_LANLED2 |
| 5                                       | LAN1_1000#   |
| 6                                       | LAN2_1000#   |
| 7                                       | LAN1_LED0    |
| 8                                       | LAN2_LED0    |
| 9                                       | VCC 3SB      |

#### **B.17 AT Power Connector (ATXF1)**

| Table B.17: AT Power Connector (ATXF1) |        |  |
|----------------------------------------|--------|--|
| Pin                                    | Signal |  |
| 1                                      | #PSON  |  |
| 2                                      | VCC    |  |
| 3                                      | 5VSB   |  |

#### B.18 H/W Monitor Alarm (JOBS1)

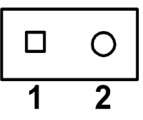

| Table B.18: H/W Monitor Alarm (JOBS1) |          |  |
|---------------------------------------|----------|--|
| Pin                                   | Signal   |  |
| 1                                     | OBS_BEEP |  |
| 2                                     | ERR_BEEP |  |

#### B.19 USB Connector (USB12, USB34, USB56, USB78)

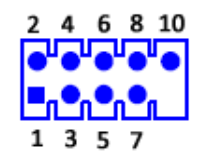

| Table B.19: USB Connector (USB12, USB34, USB56, USB78) |        |     |        |  |
|--------------------------------------------------------|--------|-----|--------|--|
| Pin                                                    | Signal | Pin | Signal |  |
| 1                                                      | +5V    | 2   | +5V    |  |
| 3                                                      | UV-    | 4   | UV-    |  |
| 5                                                      | UV+    | 6   | UV+    |  |
| 7                                                      | GND    | 8   | GND    |  |
| 9                                                      | N/C    | 10  | GND    |  |

#### **B.20 Case Open Connector (JCASE1)**

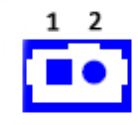

| Table B.20: Case Open Connector (JCASE1) |         |  |
|------------------------------------------|---------|--|
| Pin                                      | Signal  |  |
| 1                                        | CASEOP# |  |
| 2                                        | GND     |  |

#### **B.21 GPIO Pin Header (GPIO1)**

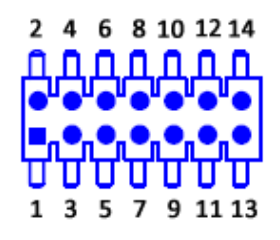

| Table B.21: GPIO Pin Header (GPIO1) |               |     |               |
|-------------------------------------|---------------|-----|---------------|
| Pin                                 | Signal        | Pin | Signal        |
| 1                                   | GPIO_PORT80_1 | 2   | GPIO_PORT80_5 |
| 3                                   | VCC_GPIO      | 4   | GND           |
| 5                                   | GPIO_PORT80_2 | 6   | GPIO_PORT80_6 |
| 7                                   | GND           | 8   | GND           |
| 9                                   | GPIO_PORT80_3 | 10  | GPIO_PORT80_7 |
| 11                                  | GND           | 12  | GND           |
| 13                                  | GPIO_PORT80_4 | 14  | GPIO_PORT80_8 |

#### **B.22 System I/O Ports**

| Table B.22: System I/O Ports |                                                    |  |
|------------------------------|----------------------------------------------------|--|
| Addr. range (Hex)            | Device                                             |  |
| 000-01F                      | DMA controller                                     |  |
| 020-02D                      | Interrupt controller                               |  |
| 02E-02F                      | LPC SIO                                            |  |
| 030-03D                      | Interrupt Controller                               |  |
| 040-043 & 050-053            | 8254 timer                                         |  |
| 04E-04F                      | LPC SIO                                            |  |
| 060-06F                      | 8042 (keyboard controller)                         |  |
| 070-07F                      | Real-time clock, non-maskable interrupt (NMI) mask |  |
| 080-09F                      | DMA page register                                  |  |
| 0A0-0BF                      | Interrupt controller                               |  |
| 0C0-0DF                      | DMA controller                                     |  |
| 0F0                          | Process I/F                                        |  |
| 1F0-1F7                      | IDE or SATA controller                             |  |
| 290-297                      | On-board hardware monitor                          |  |
| 2F8-2FF                      | Serial port 2                                      |  |
| 378-37F                      | Parallel printer port (LPT1)                       |  |
| 3C0-3CF                      | Reserved                                           |  |
| 3D0-3DF                      | Color/graphics monitor adapter                     |  |
| 3F0-3F7                      | Diskette controller                                |  |
| 3F8-3FF                      | Serial port 1                                      |  |
| C80-C87                      | COM3                                               |  |
| C88-C8F                      | COM4                                               |  |

| Table B.22: System I/O Ports |                      |  |
|------------------------------|----------------------|--|
| C90-C97                      | COM5                 |  |
| C98-C9F                      | COM6                 |  |
| 4D0-4D1                      | Interrupt Controller |  |
| CF9                          | Reset Generator      |  |

#### **B.23 DMA Channel Assignments**

| Table B.23: DMA Channel Assignments |                              |  |  |  |
|-------------------------------------|------------------------------|--|--|--|
| Channel                             | Signal                       |  |  |  |
| 0                                   | Available                    |  |  |  |
| 1                                   | Available                    |  |  |  |
| 2                                   | Floppy disk (8-bit transfer) |  |  |  |
| 3                                   | Available                    |  |  |  |
| 4                                   | Cascade for DMA controller 1 |  |  |  |
| 5                                   | Available                    |  |  |  |
| 6                                   | Available                    |  |  |  |
| 7                                   | Available                    |  |  |  |

#### **B.24 Interrupt Assignments**

| Table B.24: Interrupt Assignments |            |                                       |  |  |  |
|-----------------------------------|------------|---------------------------------------|--|--|--|
| Priority                          | Interrupt# | Interrupt Source                      |  |  |  |
| 1                                 | NMI        | Parity error detected                 |  |  |  |
| 2                                 | IRQ0       | Interval timer                        |  |  |  |
| 3                                 | IRQ1       | Keyboard                              |  |  |  |
| -                                 | IRQ2       | Interrupt from controller 2 (cascade) |  |  |  |
| 4                                 | IRQ8       | Real-time clock                       |  |  |  |
| 5                                 | IRQ9       | Cascaded to INT 0A (IRQ 2)            |  |  |  |
| 6                                 | IRQ10      | Available                             |  |  |  |
| 7                                 | IRQ11      | Available                             |  |  |  |
| 8                                 | IRQ12      | PS/2 mouse                            |  |  |  |
| 9                                 | IRQ13      | INT from co-processor                 |  |  |  |
| 10                                | IRQ14      | IDE Channel                           |  |  |  |
| 12                                | IRQ3       | Serial communication port 2           |  |  |  |
| 13                                | IRQ4       | Serial communication port 1           |  |  |  |
| 14                                | IRQ5       | Parallel port 2                       |  |  |  |
| 15                                | IRQ6       | Diskette controller (FDC)             |  |  |  |
| 16                                | IRQ7       | Parallel port 1 (print port)          |  |  |  |

# B.25 1st MB Memory Map

| Table B.25: 1st MB Memory Map |              |  |  |  |
|-------------------------------|--------------|--|--|--|
| Addr. range (Hex)             | Device       |  |  |  |
| E0000h - FFFFFh               | BIOS         |  |  |  |
| D0000h - DFFFFh               | Unused       |  |  |  |
| C0000h - CFFFFh               | VGA BIOS     |  |  |  |
| A0000h - BFFFFh               | Video Memory |  |  |  |
| 00000h - 9FFFFh               | Base memory  |  |  |  |

#### B.26 PCI Bus Map

| Table B.26: PCI Bus Map |       |                |       |       |  |  |
|-------------------------|-------|----------------|-------|-------|--|--|
| Signal                  | IDSEL | INT# Pin       | GNT   | REQ   |  |  |
| PCI slot 1              | AD31  | INT B, C, D, A | GNT A | REQ A |  |  |
| PCI slot 2              | AD30  | INT C, D, A, B | GNT B | REQ B |  |  |
| PCI slot 3              | AD29  | INT D, A, B, C | GNT C | REQ C |  |  |
| PCI slot 4              | AD28  | INT A, B, C, D | GNT D | REQ D |  |  |

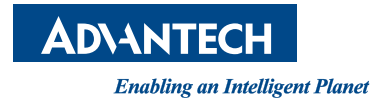

#### www.advantech.com

Please verify specifications before quoting. This guide is intended for reference purposes only.

All product specifications are subject to change without notice.

No part of this publication may be reproduced in any form or by any means, electronic, photocopying, recording or otherwise, without prior written permission of the publisher.

All brand and product names are trademarks or registered trademarks of their respective companies.

© Advantech Co., Ltd. 2011